# IF2 RICOH FAX680MP SERVICE MANUAL

31 March, 1997 Subject to change.

Danger of explosion if battery is incorrectly replaced. Replace only with the same or equivalent type recommended by the manufacturer.

Dispose of used batteries in accordance with the manufacturer's instructions.

# **CAUTION:** 1) Before attempting any of disassembly or assembly procedure, make sure of the following:

- Turn off the machine.
- Disconnect the power cord.
- Disconnect the telephone cable(s).
- Disconnect the PC interface cable(s).
- Remove the ink cartridge and place it in the cartridge holder.
- **NOTE:** 1) Do not touch the nozzle section of the ink cartridge. This helps prevent the nozzles from clogging.
  - 2) Do not touch the wiper blade on the maintenance unit. This also prevents the nozzles from clogging.
  - 3) Always store an extra cartridge (if unpacked) in the cartridge holder.
  - 4) Ensure the printer engine stops its maintenance operation before turning off the machine.
  - 5) Ensure that the cartridge is at the head capping position (right end) before leaving the machine unplugged for long periods.

# **TABLE OF CONTENTS**

\_\_\_\_ I

- <sub>1</sub>

1

\_

|                                                                                                    | 1-1                                                                                                    |
|----------------------------------------------------------------------------------------------------|----------------------------------------------------------------------------------------------------|
| 1.1 SPECIFICATIONS                                                                                                    | 1-1                                                                                                    |
| 1.2 FEATURES                                                                                                    |                                                                                                    |
|                                                                                                    |                                                                                                    |
|                                                                                                    |                                                                                                    |
|                                                                                                    |                                                                                                    |
|                                                                                                    |                                                                                                    |
|                                                                                                    | 1-0<br>17                                                                                                    |
|                                                                                                    | 1-8                                                                                                    |
|                                                                                                    | I-0                                                                                                    |
| 2. DETAILED DESCRIPTIONS                                                                                                    | 2-1                                                                                                    |
| 2.1 SCANNER                                                                                                    |                                                                                                    |
| 2.1.1 DOCUMENT FEED MECHANISM                                                                                                    | 2-1                                                                                                    |
| 2.1.2 SCANNING                                                                                                    |                                                                                                    |
| 2.2 PRINTER                                                                                                    |                                                                                                    |
|                                                                                                    |                                                                                                    |
|                                                                                                    |                                                                                                    |
|                                                                                                    |                                                                                                    |
|                                                                                                    |                                                                                                    |
| 2.2.5 INK LOW CONDITION                                                                                                    | 2-4<br>2_5                                                                                                    |
| 2.2.0 THINNING FAXES AT 500 DI THESOEOHON                                                                                                    | 2-5                                                                                                    |
|                                                                                                    |                                                                                                    |
|                                                                                                    |                                                                                                    |
| 2.3 PC INTERFACES                                                                                                    | 2-6                                                                                                    |
| 2.3 PC INTERFACES                                                                                                    | <b>2-6</b>                                                                                                    |
| 2.3 PC INTERFACES                                                                                                    | <b>2-6</b><br>2-6<br>2-8                                                                                                    |
| 2.3 PC INTERFACES.<br>2.3.1 PC PRINTER: CENTRONICS INTERFACE.<br>2.3.2 PC FAX MODEM: RS232C SERIAL INTERFACE.<br>2.4 PCBs.                                                                                                    | 2-6<br>2-6<br>2-8<br>2-10                                                                                                    |
| 2.3 PC INTERFACES.<br>2.3.1 PC PRINTER: CENTRONICS INTERFACE.<br>2.3.2 PC FAX MODEM: RS232C SERIAL INTERFACE.<br>2.4 PCBs.<br>2.4.1 FCU                                                                                                    | <b>2-6</b><br>2-6<br>2-8<br>2-10<br>2-10                                                                                                    |
| 2.3 PC INTERFACES.<br>2.3.1 PC PRINTER: CENTRONICS INTERFACE.<br>2.3.2 PC FAX MODEM: RS232C SERIAL INTERFACE.<br>2.4 PCBs.<br>2.4.1 FCU                                                                                                    | <b>2-6</b><br>2-6<br>2-8<br>2-10<br>2-10<br>2-11                                                                                                    |
| <ul> <li>2.3 PC INTERFACES.</li> <li>2.3.1 PC PRINTER: CENTRONICS INTERFACE.</li> <li>2.3.2 PC FAX MODEM: RS232C SERIAL INTERFACE.</li> <li>2.4 PCBs.</li> <li>2.4.1 FCU</li> <li>2.4.2 NCU.</li> </ul> 3 INSTALLATION PROCEDURE                                                                                                    | 2-6<br>2-8<br>2-10<br>2-10<br>2-11<br><b>3-1</b>                                                                                                    |
| <ul> <li>2.3 PC INTERFACES.</li> <li>2.3.1 PC PRINTER: CENTRONICS INTERFACE.</li> <li>2.3.2 PC FAX MODEM: RS232C SERIAL INTERFACE.</li> <li>2.4 PCBs.</li> <li>2.4.1 FCU</li></ul>                                                                                                    | 2-6<br>2-6<br>2-8<br>2-10<br>2-11<br>2-11<br>                                                                                                    |
| <ul> <li>2.3 PC INTERFACES.</li> <li>2.3.1 PC PRINTER: CENTRONICS INTERFACE.</li> <li>2.3.2 PC FAX MODEM: RS232C SERIAL INTERFACE.</li> <li>2.4 PCBs.</li> <li>2.4.1 FCU</li> <li>2.4.2 NCU.</li> </ul> 3. INSTALLATION PROCEDURE. 3.1 PRECAUTIONS. 3.2 INSTALLING THE MACHINE                                                                                                    | 2-6<br>2-8<br>2-10<br>2-10<br>2-11<br>2-11<br>3-1<br>3-1<br>3-1                                                                                                    |
| <ul> <li>2.3 PC INTERFACES.</li> <li>2.3.1 PC PRINTER: CENTRONICS INTERFACE.</li> <li>2.3.2 PC FAX MODEM: RS232C SERIAL INTERFACE.</li> <li>2.4 PCBs.</li> <li>2.4.1 FCU</li></ul>                                                                                                    | 2-6<br>2-6<br>2-8<br>2-10<br>2-10<br>2-11<br>                                                                                                    |
| <ul> <li>2.3 PC INTERFACES.</li> <li>2.3.1 PC PRINTER: CENTRONICS INTERFACE.</li> <li>2.3.2 PC FAX MODEM: RS232C SERIAL INTERFACE.</li> <li>2.4 PCBs.</li> <li>2.4.1 FCU</li> <li>2.4.2 NCU.</li> </ul> 3.1 PRECAUTION PROCEDURE. <ul> <li>3.1 PRECAUTIONS.</li> <li>3.2 INSTALLING THE MACHINE.</li> <li>3.3 INITIAL PROGRAMMING.</li> <li>3.3.1 PROGRAM AND SETUP ITEMS (SERVICE MODE).</li> </ul>                                                                                                    | 2-6<br>2-8<br>2-10<br>2-10<br>2-11<br>3-1<br>3-1<br>3-1<br>3-1<br>3-1<br>3-1<br>3-1                                                                                                    |
| <ul> <li>2.3 PC INTERFACES.</li> <li>2.3.1 PC PRINTER: CENTRONICS INTERFACE.</li> <li>2.3.2 PC FAX MODEM: RS232C SERIAL INTERFACE.</li> <li>2.4 PCBs.</li> <li>2.4.1 FCU</li> <li>2.4.2 NCU.</li> </ul> 3.1 PRECAUTION PROCEDURE. 3.1 PRECAUTIONS. 3.2 INSTALLING THE MACHINE. 3.3 INITIAL PROGRAMMING. 3.3.1 PROGRAM AND SETUP ITEMS (SERVICE MODE). 3.3.2 PROGRAM AND SETUP ITEMS (USER MODE).                                                                                                    | 2-6<br>2-8<br>2-10<br>2-10<br>2-11<br>3-1<br>3-1<br>3-1<br>3-1<br>3-1<br>3-1<br>3-1<br>3-1                                                                                                    |
| <ul> <li>2.3 PC INTERFACES.</li> <li>2.3.1 PC PRINTER: CENTRONICS INTERFACE.</li> <li>2.3.2 PC FAX MODEM: RS232C SERIAL INTERFACE.</li> <li>2.4 PCBs.</li> <li>2.4.1 FCU</li> <li>2.4.2 NCU.</li> </ul> 3. INSTALLATION PROCEDURE. 3.1 PRECAUTIONS. 3.2 INSTALLING THE MACHINE. 3.3 INITIAL PROGRAMMING. 3.3.1 PROGRAM AND SETUP ITEMS (SERVICE MODE). 3.4 REMARKS.                                                                                                    | 2-6<br>2-8<br>2-10<br>2-10<br>2-11<br>3-1<br>3-1<br>3-1<br>3-1<br>3-1<br>3-1<br>3-1<br>3-1<br>3-1<br>3-1                                                                                                    |
| <ul> <li>2.3 PC INTERFACES.</li> <li>2.3.1 PC PRINTER: CENTRONICS INTERFACE.</li> <li>2.3.2 PC FAX MODEM: RS232C SERIAL INTERFACE.</li> <li>2.4 PCBs.</li> <li>2.4.1 FCU.</li> <li>2.4.2 NCU.</li> </ul> 3. INSTALLATION PROCEDURE. <ul> <li>3.1 PRECAUTIONS.</li> <li>3.2 INSTALLING THE MACHINE.</li> <li>3.3 INITIAL PROGRAMMING.</li> <li>3.3.1 PROGRAM AND SETUP ITEMS (SERVICE MODE).</li> <li>3.3.2 PROGRAM AND SETUP ITEMS (USER MODE).</li> <li>3.4 REMARKS.</li> </ul>                                                                                                    | 2-6<br>2-8<br>2-10<br>2-10<br>2-11<br>3-1<br>3-1<br>3-1<br>3-1<br>3-1<br>3-1<br>3-1<br>3-1                                                                                                    |
| <ul> <li>2.3 PC INTERFACES.</li> <li>2.3.1 PC PRINTER: CENTRONICS INTERFACE.</li> <li>2.3.2 PC FAX MODEM: RS232C SERIAL INTERFACE.</li> <li>2.4 PCBs.</li> <li>2.4.1 FCU.</li> <li>2.4.2 NCU.</li> </ul> 3. INSTALLATION PROCEDURE. <ul> <li>3.1 PRECAUTIONS.</li> <li>3.2 INSTALLING THE MACHINE.</li> <li>3.3 INITIAL PROGRAMMING.</li> <li>3.3.1 PROGRAM AND SETUP ITEMS (SERVICE MODE).</li> <li>3.3.2 PROGRAM AND SETUP ITEMS (USER MODE).</li> <li>3.4 REMARKS.</li> </ul> 4. SERVICE TABLES.                                                                                                    | 2-6<br>2-8<br>2-10<br>2-10<br>2-11<br>3-1<br>3-1<br>3-1<br>3-1<br>3-1<br>3-1<br>3-1<br>3-1                                                                                                    |
| <ul> <li>2.3 PC INTERFACES.</li> <li>2.3.1 PC PRINTER: CENTRONICS INTERFACE.</li> <li>2.3.2 PC FAX MODEM: RS232C SERIAL INTERFACE.</li> <li>2.4 PCBs.</li> <li>2.4.1 FCU.</li> <li>2.4.2 NCU.</li> </ul> 3. INSTALLATION PROCEDURE. <ul> <li>3.1 PRECAUTIONS.</li> <li>3.2 INSTALLING THE MACHINE.</li> <li>3.3 INITIAL PROGRAMMING.</li> <li>3.3.1 PROGRAM AND SETUP ITEMS (SERVICE MODE).</li> <li>3.3.2 PROGRAM AND SETUP ITEMS (USER MODE).</li> <li>3.4 REMARKS.</li> </ul> 4. SERVICE TABLES. <ul> <li>4.1 USER MODE.</li> <li>4.2 SERVICE MODE.</li> </ul>                                                     | 2-6<br>2-8<br>2-10<br>2-10<br>2-11<br>3-1<br>3-1<br>3-1<br>3-1<br>3-1<br>3-1<br>3-1<br>3-1<br>3-1<br>3-1<br>3-1                                                                                                    |
| <ul> <li>2.3 PC INTERFACES.</li> <li>2.3.1 PC PRINTER: CENTRONICS INTERFACE.</li> <li>2.3.2 PC FAX MODEM: RS232C SERIAL INTERFACE.</li> <li>2.4 PCBS.</li> <li>2.4.1 FCU .</li> <li>2.4.2 NCU.</li> </ul> 3. INSTALLATION PROCEDURE. <ul> <li>3.1 PRECAUTIONS.</li> <li>3.2 INSTALLING THE MACHINE.</li> <li>3.3 INITIAL PROGRAMMING.</li> <li>3.3.1 PROGRAM AND SETUP ITEMS (SERVICE MODE).</li> <li>3.3.2 PROGRAM AND SETUP ITEMS (USER MODE).</li> <li>3.4 REMARKS.</li> </ul> 4. SERVICE TABLES. <ul> <li>4.1 USER MODE.</li> <li>4.2 SERVICE MODE.</li> <li>4.2 1 HOW TO ACCESS THE SERVICE FUNCTIONS</li> </ul> | 2-6<br>2-8<br>2-10<br>2-10<br>2-11<br>3-1<br>3-1 |
| <ul> <li>2.3 PC INTERFACES.</li> <li>2.3.1 PC PRINTER: CENTRONICS INTERFACE.</li> <li>2.3.2 PC FAX MODEM: RS232C SERIAL INTERFACE.</li> <li>2.4 PCBs.</li> <li>2.4.1 FCU</li> <li>2.4.2 NCU.</li> </ul> 3. INSTALLATION PROCEDURE. <ul> <li>3.1 PRECAUTIONS.</li> <li>3.2 INSTALLING THE MACHINE.</li> <li>3.3 INITIAL PROGRAMMING.</li> <li>3.3.1 PROGRAM AND SETUP ITEMS (SERVICE MODE)</li></ul>                                                                                                    | 2-6<br>2-8<br>2-10<br>2-10<br>2-11<br>3-1<br>3-1<br>3-1<br>3-1<br>3-1<br>3-1<br>3-1<br>3-1<br>3-1<br>3-1<br>3-1<br>3-1<br>3-1<br>3-1<br>3-1<br>3-1<br>3-1<br>3-1<br>3-1<br>3-1<br>3-1<br>3-1<br>3-1<br>3-1<br>3-1<br>3-1<br>3-1<br>3-1<br>3-1<br>3-1<br>3-1<br>3-1<br>3-1<br>3-1<br>3-1<br>3-1<br>3-1                                                                                                    |

| 4.2.3 BIT SWITCH PROGRAMMING (FUNCTION 81)         | 4-2        |
|----------------------------------------------------|------------|
| 4.2.4 SYSTEM REPORT (FUNCTION 82)                  | 4-3        |
| 4.2.5 RAM REWRITE (FUNCTION 83)                    | 4-4        |
| 4.2.6 NCU PARAMETERS (FUNCTION 86)                 | 4-4        |
| 4.2.7 PRINT TEST (FUNCTION 87)                     | 4-5        |
| 4.2.8 PRINT HEAD POSITION ADJUSTMENT (FUNCTION 88) | 4-5        |
| 4.2.9 ERROR CODE DISPLAY (FUNCTION 89)             | 4-5        |
| 4.2.10 RAM DATA DUMP LIST (FUNCTION 90)            | 4-5        |
| 4.2.11 PCL3 FONT LIST (FUNCTION 91)                | 4-6        |
| 4.2.12 SYSTEM INITIALIZATION                       | 4-6        |
| 4.3 BIT SWITCHES                                   | 4-8        |
| 4.4 NCU PARAMETERS                                 | 4-21       |
| 4.5 RAM DEFINITIONS                                | 4-23       |
|                                                    |            |
| 5. PREVENTIVE MAINTENANCE                          | 5-1        |
| 5.1 PREVENTIVE MAINTENANCE SCHEDULE                |            |
| 5.1.1 PM TABLE                                     | 5-1        |
| 6 REPLACEMENT AND ADJUSTMENT                       | 6-1        |
| 6 1 EXTERIOR                                       | 6-2        |
| 6 1 1 TOP COVER ASSEMBLY                           |            |
| 6 1 2 BEAB COVER                                   | 0 Z<br>6-5 |
| 6.2 PCBS                                           | 0-5<br>6-6 |
| 6.2.1 FCU AND NCU                                  | 6-6        |
| 6 2 2 PSU AND PCIF                                 | 6-8        |
| 6.3 SCANNER AND PAPER CASSETTE                     | 6-9        |
| 6.3.1 MAINTENANCE                                  |            |
| 6.3.2 SCANNER AND PAPER CASSETTE ASSEMBLY          | 6-10       |
| 6.4 PRINTER ENGINE                                 | 6-13       |
| 6.4.1 MAINTENANCE                                  | 6-13       |
| 6.4.2 REPLACEMENT                                  | 6-17       |
|                                                    |            |
| 7. TROUBLESHOOTING                                 | 7-1        |
| 7.1 IROUBLESHOOING PROCEDURE                       |            |
|                                                    |            |
|                                                    |            |
|                                                    |            |
|                                                    |            |
|                                                    |            |
|                                                    | ۰-/<br>ح ح |
|                                                    | /-/        |
|                                                    | /-ð        |

۱\_\_\_\_

ı —

\_\_\_\_ I

— <sub>1</sub>

\_\_\_\_ I

- 1

#### SPECIFICATIONS

# **1. OVERALL MACHINE INFORMATION**

# **1.1 SPECIFICATIONS**

| Туре                     | Desktop Transceiver                                                                                       |  |
|--------------------------|----------------------------------------------------------------------------------------------------|--|
| Applicable Network       | PSTN, PABX (Loop Start only)                                                                              |  |
| Connection               | Direct Coupled                                                                                            |  |
| ADF Capacity             | 20 sheets (using 20 lb. paper)                                                                            |  |
| Document                 | Width: Max. 220 mm                                                                                        |  |
| Effective Scanning Width | 216 mm (8.5")                                                                                             |  |
| Scanning Method          | Contact Image Sensor                                                                                      |  |
| Scan Resolution          | Horizontal: 8 dots/mm                                                                                     |  |
|                          | Vertical:                                                                                                 |  |
|                          | - Standard: 3.85 lines/mm                                                                                 |  |
|                          | - Detail: 7.7 lines/mm                                                                                    |  |
| Printing Method          | Ink Jet                                                                                                   |  |
| Print Resolutions        | Main Scan: 300 or 150 dpi                                                                                 |  |
|                          | Sub Scan: 300 dpi                                                                                         |  |
| Effective Printing Width | 203 mm (8.0")                                                                                             |  |
| Paper Capacity           | 150 sheets (using 20 lb. paper)                                                                           |  |
| Printing Paper           | Size: A4, 8.5 x 11", 8.5 x 14"                                                                            |  |
|                          | Thickness: 0.08 - 0.12 mm                                                                                 |  |
| Communication Speed      | Transmission: 17 ± 1 s (Memorytx)                                                                         |  |
| (ITU-T #1 Chart, MR      | Reception: 17 ± 1 s (Memoryrx)                                                                            |  |
| compression, TTI off)    | 46 ± 4 s (Direct rx)                                                                                      |  |
| Protocol                 | Т.30                                                                                                    |  |
|                          | Important:Non-standard signals, NSF and NSS, are                                                          |  |
|                          | not compatible with existing Ricoh fax machines.                                                          |  |
| Coding Scheme            | MH, MR                                                                                                    |  |
| Modem Speed              | 9600//200/4800/2400 bps                                                                                   |  |
| Modulation               | V.29 (QAM), V27ter (PHM), V.21 (FM)                                                                       |  |
| Memory Capacity          | ECM: 128 kB                                                                                               |  |
| (ITU-T #1 Chart)         | SAF (standard): 384 kB (18 pages)                                                                         |  |
| <b>D</b>                 | SAF (with optional 1MB): 1.4 MB (58 pages)                                                                |  |
| Power Consumption        | Standby: 1/W (18W max.)                                                                                   |  |
|                          | Iransmission: 25W (28.5W max.)                                                                            |  |
|                          | Reception: 19W (21W max.)                                                                                 |  |
| Operating Environment    |                                                                                                    |  |
| Operating Environment    | Temperature: 17 - 28°C (63 - 82°F)                                                                        |  |
| Dimensione               | Humiaity: 40 - 70 %Rn                                                                                     |  |
| UIMENSIONS               | wiain: 363 mm                                                                                             |  |
|                          | Length. 200 11111<br>Holaht: 172 mm                                                                       |  |
|                          | (Evoluting trave supplies and optional units)                                                             |  |
| Weight                   | 7.1 kg (Excluding trave, supplies, and optional units)                                                    |  |
| Weight                   | (Excluding trays, supplies, and optional units)<br>7.1 kg (Excluding trays, supplies, and optional units) |  |

Overall Information

1

Ι\_\_\_

۱\_\_

L.

#### FEATURES

\_ 1

- 1

# **1.2 FEATURES**

Please refer to the Operator's Manual for the available user features and their details. The following table explains the chief differences from the existing ink-jet fax, model IFO.

#### **1.2.1 FAX FEATURES**

|                                               | IF2             | IFO             |
|-----------------------------------------------|-----------------|-----------------|
| FEATURES                                      | (THIS MODEL)    |                 |
|                                               | Not available   |                 |
| Authorized reception                          | Not available   | Standard        |
| Batch transmission                            | Not available   | Optional        |
| Chain dialing                                 | Not available   | Standard        |
| Confidential transmission/reception           | Not available   | Optional        |
| Direct fax number entry                       | Not available   | Standard        |
| Forwarding                                    | Not available   | Standard        |
| Number of Quick Dial keys                     | 10              | 10              |
| Number of Speed Dials                         | 50              | 50              |
| Number of dialing groups                      | 5 groups        | 3 groups        |
| Keystroke programs                            | Not available   | Standard        |
| Communication features using ID code          | Available       | Available       |
| (e.g., Secured polling, closed network)       | (not compatible | (not compatible |
|                                               | with existing   | with IF2)       |
|                                               | models)         |                 |
| Tonal signal transmission                     | Not available   | Standard        |
| Transmission deadline (TRD)                   | Not available   | Optional        |
| Voice Request                                 | Standard        | Not available   |
| Page separation mark                          | Not available   | Standard        |
| Memory capacity display when there is no file | 99%             | 100%            |
| in the SAF memory                             |                 |                 |
| Compression                                   | MH and MR       | MH, MR, MMR,    |
|                                               |                 | EFC, and SSC    |
| SAF memory backup                             | Not available   | Standard        |
|                                               |                 | (1 hour)        |

\_\_\_\_ I

- 1

#### FEATURES

## **1.2.2 PC INTERFACE FEATURES**

| PC INTERFACE FEATURES | IF2<br>(THIS MODEL)     | IFO<br>(EXISTING<br>MODEL) |
|-----------------------|-------------------------|----------------------------|
| Parallel interface    | <b>Bi-Centronics</b>    | Centronics                 |
| Printer Emulation     | HP PCL3 and IBM<br>PPDS | BJ and LQ                  |
| Serial interface      | RS232C                  | RS232C                     |
|                       | (9 pins)                | (25 pins)                  |
| PC fax specification  | Standard                | Optional                   |
|                       | (EIA Class 1)           | (EIA Class 2)              |

#### **1.2.3 SERVICE MODE FEATURES**

|                                                                   | IF2                       | IFO                 |
|-------------------------------------------------------------------|---------------------------|---------------------|
| SERVICE MODE FEATURES                                             | (THIS MODEL)              | (EXISTING<br>MODEL) |
| Back-to-back test                                                 | Not available             | Available           |
| Bit switches                                                      | Available                 | Available           |
| Buzzer test, DTMF tone test, Operation panel test, and Modem test | Not available             | Available           |
| Communication parameter display                                   | Available                 | Available           |
| Counter check                                                     | Available                 | Available           |
| Country code                                                      | Available                 | Available           |
| Error code display                                                | Available                 | Available           |
| File transfer                                                     | Not available             | Available           |
| Line error mark                                                   | Not available             | Available           |
| NCU parameters                                                    | Available                 | Available           |
| Printer mechanism test                                            | Not available             | Available           |
| Printer test patterns                                             | Available                 | Available           |
| Protocol dump list                                                | Not available             | Available           |
| RAM display/rewrite                                               | Available                 | Available           |
| RAM dump                                                          | Available                 | Available           |
| RAM test                                                          | Available in user<br>mode | Available           |
| Serial number/ Service station number<br>programming              | Not available             | Available           |
| Service monitor report                                            | Not available             | Available           |
| Software upload/download                                          | Not available             | Available           |
| SRAM data download                                                | Not available             | Available           |
| System parameter list                                             | Available                 | Available           |
| Technical data on Journal                                         | Not available             | Available           |
| User data transfer using RDS                                      | Not available             | Available           |
| RAM read/write using RDS                                          | Available                 | Available           |
|                                                                   | (300 bps)                 | (9,600 bps)         |

Overall Information

1

۱ \_\_\_\_

\_\_ I

I

۱\_

# **1.3 COMPONENT LAYOUT**

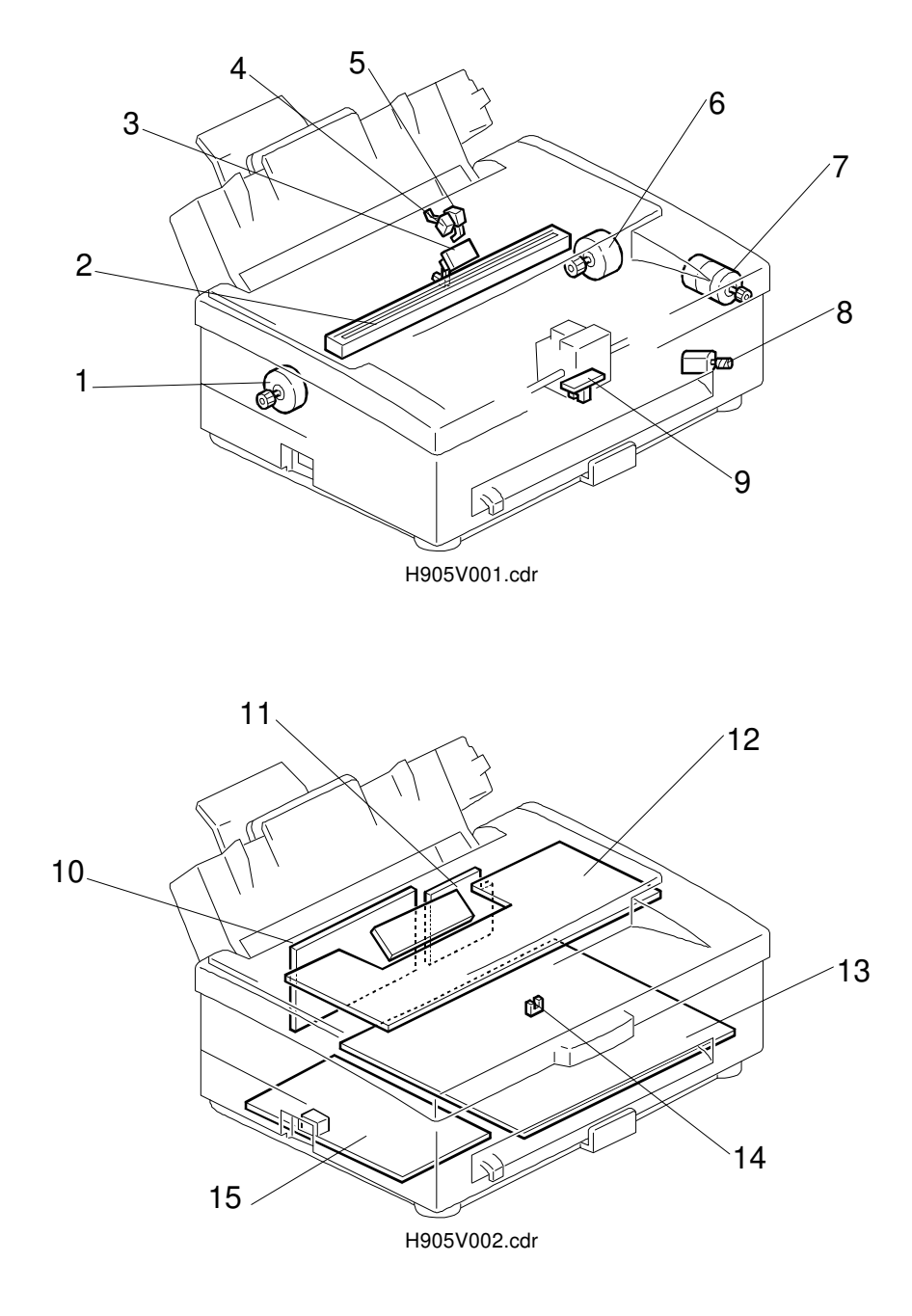

\_\_\_\_ I

- 1

| No. | Description                   | Function                                                                                            |  |
|-----|-------------------------------|----------------------------------------------------------------------------------------------------|--|
| 1   | Tx Motor                      | Drives the document feed mechanism.                                                                 |  |
| 2   | CIS (Contact Image<br>Sensor) | Scans the document.                                                                                 |  |
| 3   | Paper End Sensor<br>(SB4)     | Detects paper in the cassette.                                                                      |  |
| 4   | Document Sensor<br>(SB1)      | Detects when a document is placed in the document feeder.                                           |  |
| 5   | Scan Line Sensor<br>(SB2)     | Detects when a document arrives at the scan start position.                                         |  |
| 6   | Rx Motor                      | Drives the paper feed mechanism.                                                                    |  |
| 7   | Carriage Drive Motor          | Drives the print carriage.                                                                          |  |
| 8   | Maintenance Motor             | Drives the print head cleaning mechanism.                                                           |  |
| 9   | Carriage Position<br>Sensor   | Generates a pulse signal to detect the carriage location.                                           |  |
| 10  | PSU                           | Supplies dc voltage to the FCU.                                                                     |  |
| 11  | PC I/F                        | Interfaces to a host computer through Bi-Centronics parallel and RS232C (9 pins) serial interfaces. |  |
| 12  | OPU                           | Interfaces to operators through keys and an LCD panel.                                              |  |
| 13  | FCU                           | Controls fax and printer engines.                                                                   |  |
| 14  | Registration Sensor<br>(SB5)  | Detects printing paper at the registration position.                                                |  |
| 15  | NCU                           | Interfaces to an analog telephone network.                                                          |  |

Overall Information

L.

I \_\_\_\_\_

۱\_

Т

\_ 1

- 1

# **1.4 OVERALL MACHINE CONTROL**

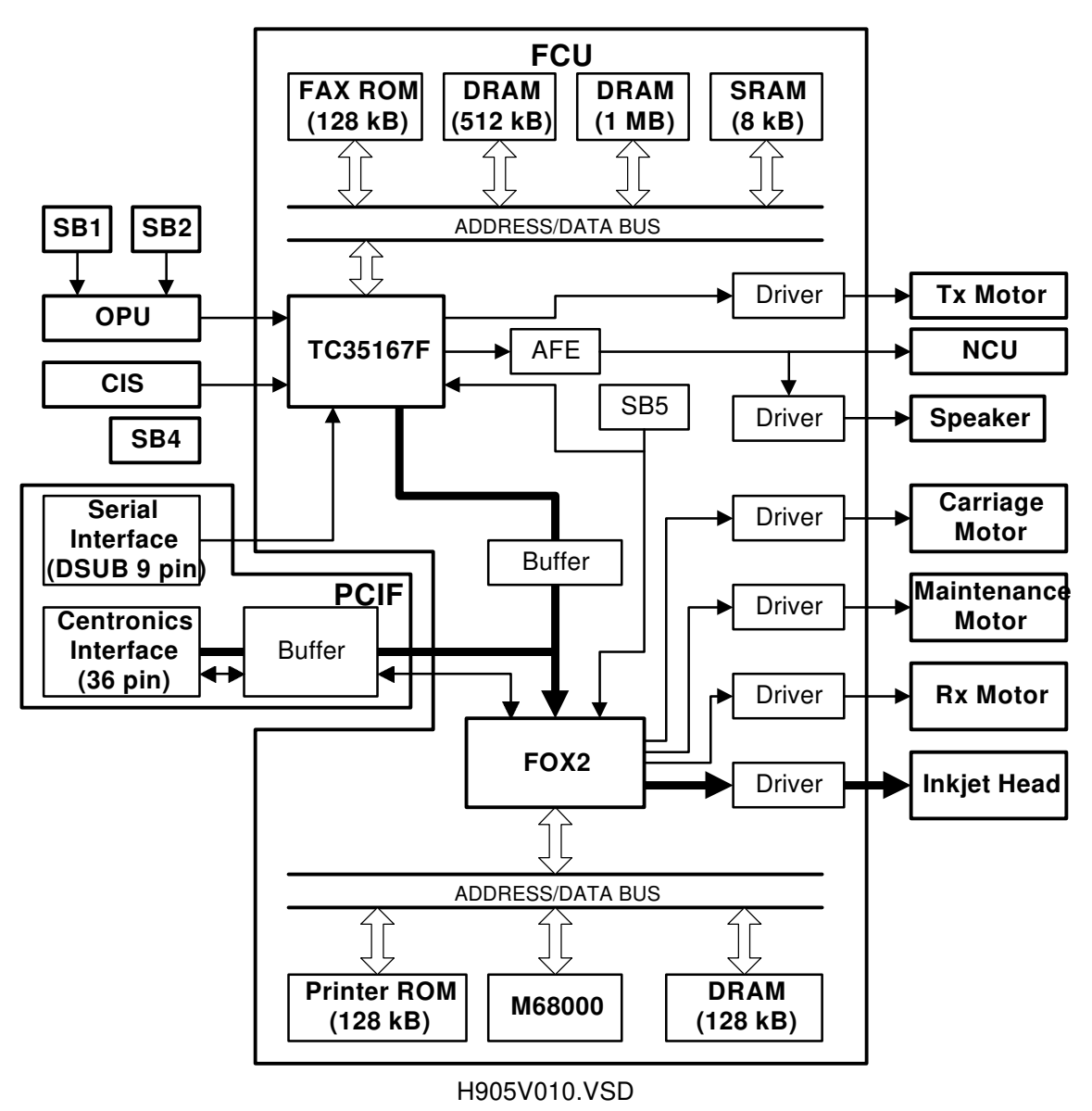

The TC35167F fax engine controls the fax features, while the Motorola M68000 cpu controls the PC printer features. The FOX2 chip controls the printer mechanisms and the parallel port.

The components are described in more detail in section 2.4.

\_ '

— <sub>I</sub>

#### DATA PATH

# 1.5 DATA PATH

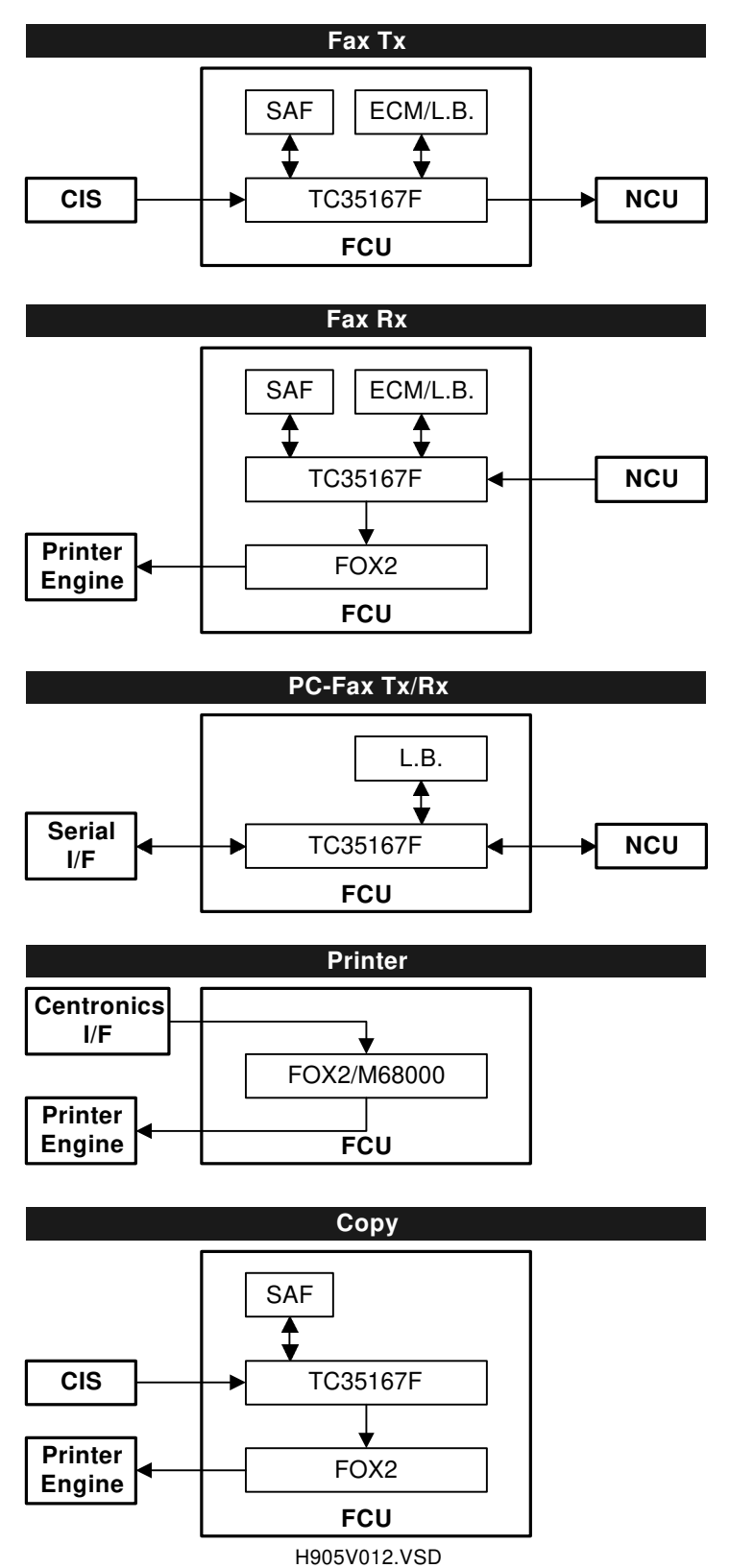

ı —

۱\_\_\_\_

\_ '

- I

۱ \_\_\_\_

Т

# **1.6 POWER DISTRIBUTION**

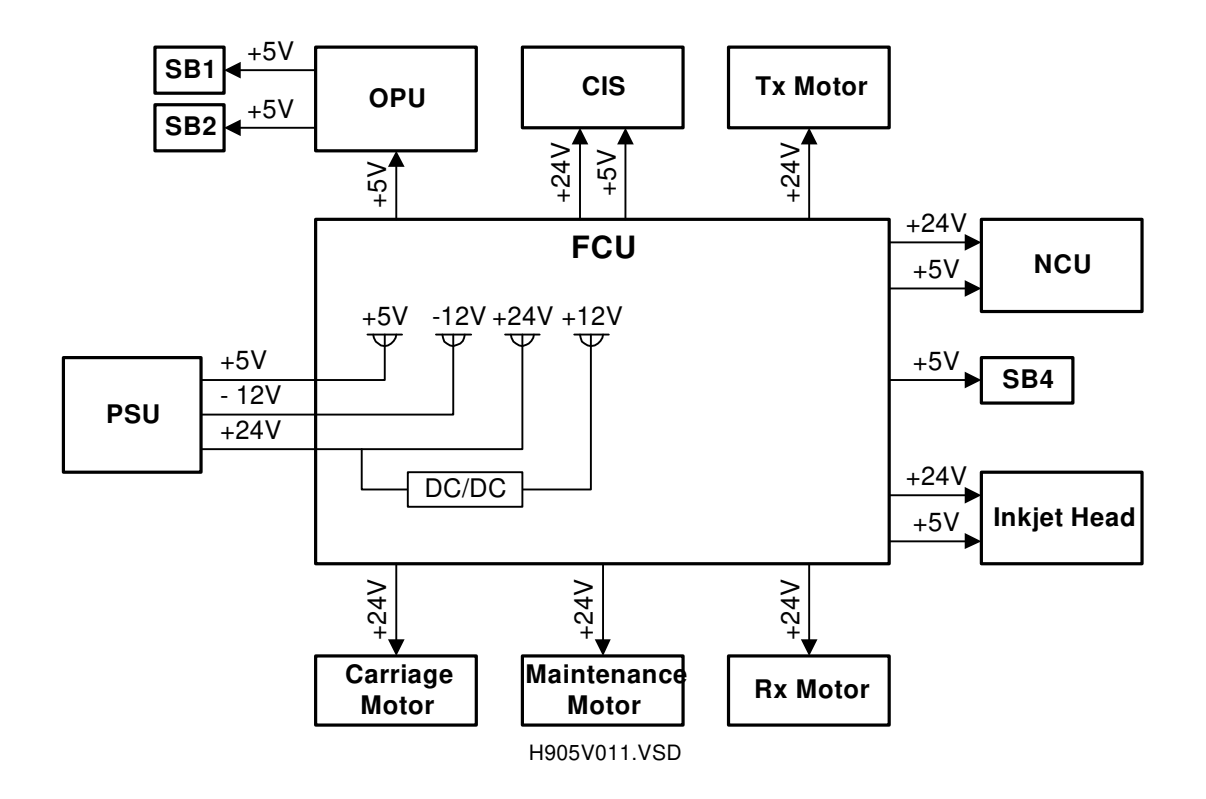

# 2. DETAILED DESCRIPTIONS

#### 2.1 SCANNER

#### 2.1.1 DOCUMENT FEED MECHANISM

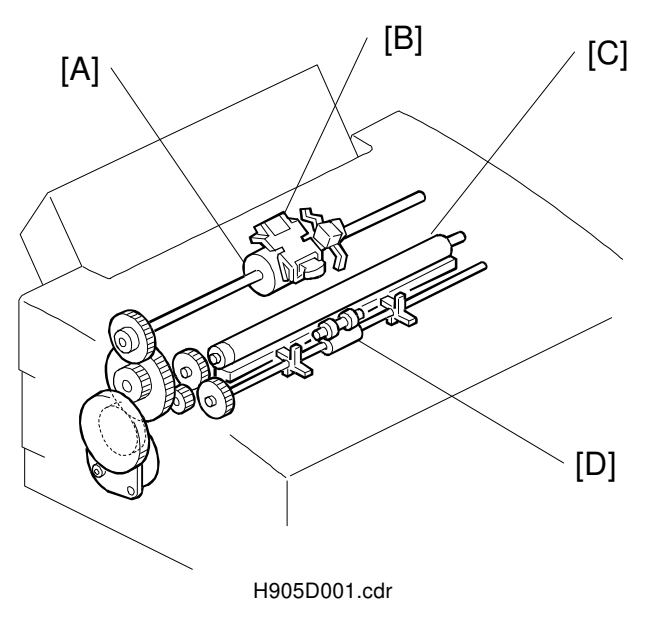

Detailed Descriptions

The feed roller [A] feeds the document into scanner, and the separation pad [B] prevents more than one sheet of the document from feeding.

When the document reaches the scan line, the Tx motor stops until the machine is ready for scanning.

While scanning, the CIS roller [C] and the R2 rollers [D] feed the original.

**NOTE:** The pressure applied to the separation plate is adjustable. Refer to section 6.1.1.

#### 2.1.2 SCANNING

1

Every time the machine scans a document, the CIS (Contact Image Sensor), scans the CIS roller (a white roller located on the CIS) before scanning the first page, to get a base white waveform. This white waveform is used for the shading correction that is used while scanning all pages of the document. So, if the CIS roller becomes dirty, the scanned image becomes darker.

**NOTE:** The cleaning procedure for the CIS roller is explained in section 6.3.1, as well as in the operator's manual.

#### **2.2 PRINTER**

#### 2.2.1 PAPER FEED MECHANISM

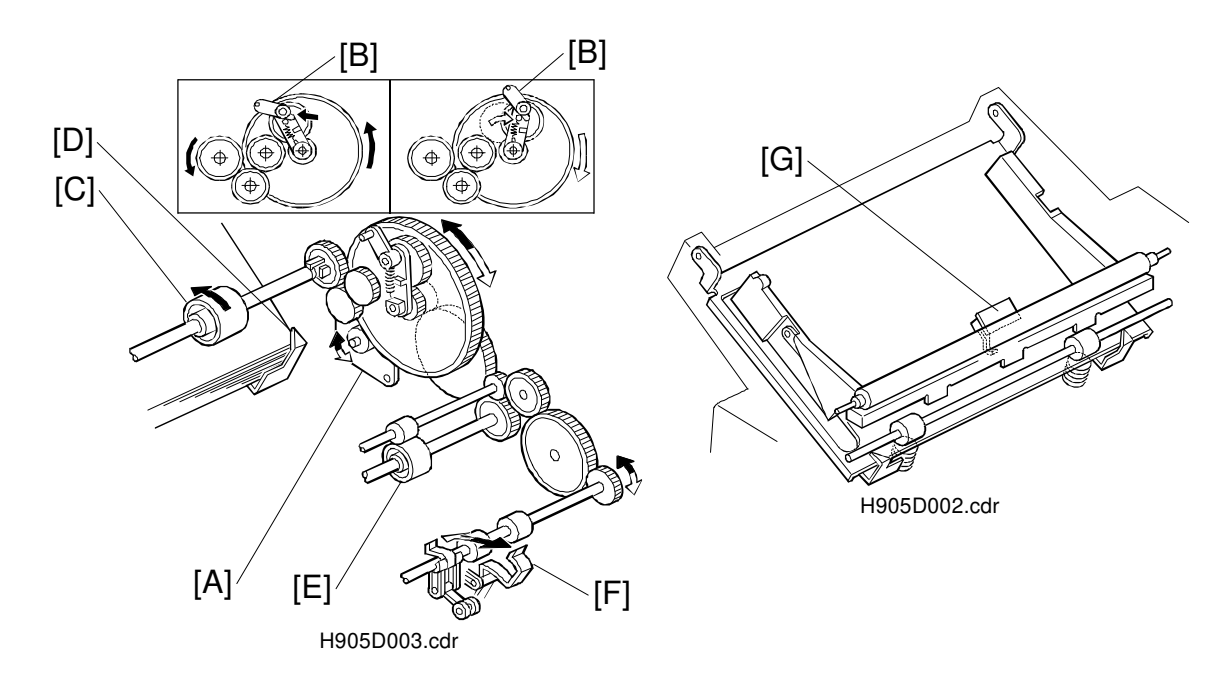

The Rx motor [A] in the printer engine drives all the paper feed components. At the start of printing, the Rx motor rotates clockwise to move the gear arm [B] to drive the paper feed roller [C]. The separation hooks [D] prevent more than one sheet of paper from being fed into the printer engine.

When the paper reaches the registration roller [E], the motor reverses to drive registration and feed-out rollers. After printing, the motor rotates clockwise again to eject the paper from the printer using the ejector [F], and to move the gear arm [B] to the standby position.

The paper end sensor [G] detects paper end.

PRINTER

#### 2.2.2 CARRIAGE DRIVE MECHANISM

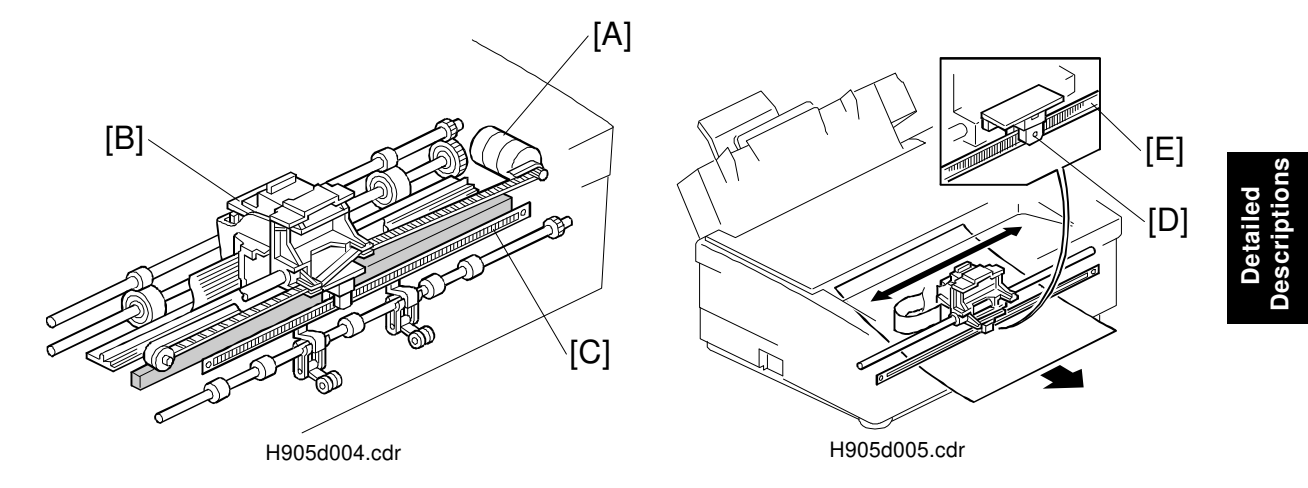

The carriage drive motor [A] drives the print head carriage [B] through the belt [C]. The sensor [D], located under the carriage generates a pulse signal while it moves along the encoder [E] (a thin metal plate with many slits), so that the printer engine can detect the horizontal location of the carriage.

#### 2.2.3 INKJET CARTRIDGE

The inkjet cartridge uses a thermal ink jet mechanism. When the print head receives print signals, the heating element [A] located by ink chamber [B] generates a tiny bubble inside the chamber to eject an ink drop out of it. The nozzles are arranged in a straight line at intervals of 300 inch. The black print head has 58 nozzles, of which 52 nozzles are for printing. The color cartridge has 48 nozzles, 16 for each color.

#### 2.2.4 PRINT HEAD MAINTENANCE UNIT

When the print head needs cleaning, the maintenance motor [A] moves the head cap [B] up and down towards and away from the print head. This action sucks waste ink out of the nozzles on the print head.

Then, the maintenance motor moves up the wiper blade [C], and the carriage moves right and left to wipe the waste ink off the print head.

After these maintenance actions have finished, the print head stays at the default position, and the cap [B] caps the head.

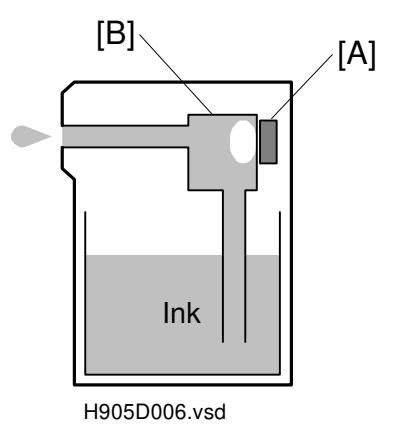

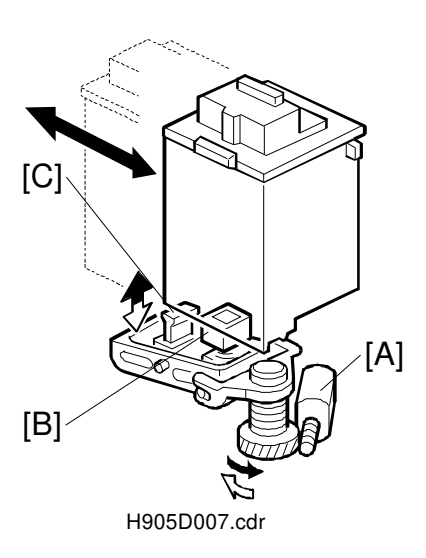

\_ I

- 1

Ι\_\_

1

#### 2.2.5 INK LOW CONDITION

The machine does not have an ink end detection mechanism, but it can detect an "ink low" condition.

The printer engine counts the number of ink drops to calculate the cartridge replacement timing. When the machine determines that approximately 85% of the ink has been used, the machine displays the "INK LOW" message. When a new cartridge is installed, the machine asks the user whether the cartridge is new or used. If the user selects "Yes" to the "NEW INK Y/N?" message, the machine initializes the counter. If the user selects "No" to the message, the machine continues counting ink drops without initializing.

Therefore, the accuracy of the counter is quite important. If the user initializes the counter accidentally, ink-end may only be determined by looking at the print output. (This may easily happen when the user changes the cartridge from black to color and vise versa.)

- **NOTE:** 1) The printer engine has separate counters for black cartridge and color cartridge. Their internal circuits are different, and the machine detects the difference to determine which counter is present.
  - 2) The counters, CURRENT-0, 1 and 2, listed on the system parameter list are not used for detecting ink-low condition. These are just the latest three records of ink cartridge replacements.

\_ 1

Т

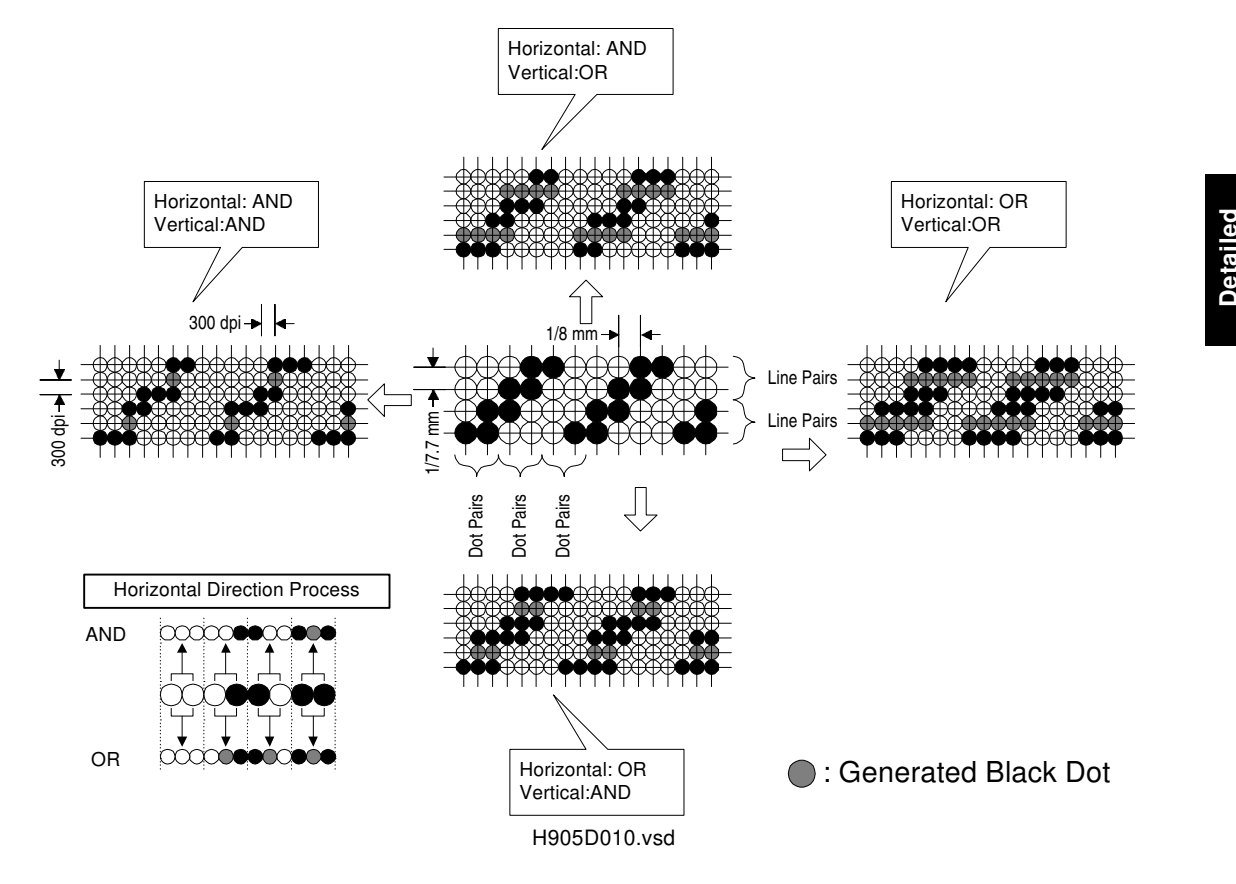

#### 2.2.6 PRINTING FAXES AT 300 DPI RESOLUTION

To print received fax data in 300 x 300 dpi resolution, the machine converts the resolution as shown in the diagram. After conversion, the machine gets 2592 dots (1728 x 1.5 dots). However, the number of dots required for printing is 2400 (= 8" x 300 dpi). So, the machine reduces the print data using the reduction ratio specified by Function 45. The default reduction ratio is 93% ( $\approx$  2400/2592).

#### **Cross Reference**

1

Process used for converting main-scan resolution (horizontal) - Bit 5 of bit switch  $\ensuremath{\mathsf{C}}$ 

Process used for converting sub-scan resolution (vertical) - Bit 6 of bit switch C For best results, keep both settings at "AND".

- 1

- I

Ι\_

#### 2.2.7 PROTOCOL REFERENCE

#### DIRECT RECEPTION IN LOW MEMORY CONDITIONS

When the machine detects an incoming fax call while in the following conditions, the machine receives the fax in direct reception mode (the data goes straight to the printer without storage in memory).

- Available SAF memory is lower than 35% (without optional memory)
- Available SAF memory is lower than 10% (with optional memory)

In these cases, if the machine is not printing, the machine answers the call using DIS/NSF signals with "I/O rate = 20 ms/line" and "modem rate = 4,800 bps" parameters. If the machine is printing, it does not answer the call.

- **NOTE:** 1) In Germany, the machine does not answer a call in the above memory conditions.
  - 2) If the machine's available memory is above the threshold, the machine receives the fax message in memory reception mode.
  - 3) Even if the amount of memory falls below the threshold while receiving a fax message, the machine continues memory reception.

# 2.3 PC INTERFACES

#### 2.3.1 PC PRINTER: CENTRONICS INTERFACE

The machine can function as a PCL3 printer or an HP DeskJet500C compatible color printer, using the built-in Bi-Centronics interface. Refer to the Operator's Manual for printer installation and set up.

#### PRINTER SPECIFICATIONS

Refer to the Operator's Manual and the printer driver help file for the specifications not listed here.

| Emulation Modes | PCL3 (HP DeskJet 500)                                                 |  |  |
|-----------------|-----------------------------------------------------------------------|--|--|
|                 | PPDS (IBM Proprinter X24E)                                            |  |  |
|                 | HP DeskJet 500C (Color)                                               |  |  |
|                 | Hex Dump                                                              |  |  |
| Print Speed     | 2 ppm (Draft mode)                                                    |  |  |
| Print Margins   | Top: 3+/- 1.5 mm                                                      |  |  |
|                 | Bottom: 4.5 +/- 1.5 mm                                                |  |  |
|                 | Left: 2.5 +/- 1 mm (A4), 5.5 +/- 1 mm (LT, LG)                        |  |  |
|                 | Right: 4 +/- 1 mm (A4), 7 +/- 1 mm (LT, LG)                           |  |  |
| Interface       | Bi-Centronics (IEEE 1284 compatible)                                  |  |  |
| Cable           | IEEE 1284 compatible, not longer than 1.8 m.                          |  |  |
| Built-in Fonts  | Letter Gothic, Courier, CG Times (Scaleable), and Univers (Scaleable) |  |  |

\_ I

· 1

1

| Character Sets | PCL3 Emulation Mode                               |
|----------------|---------------------------------------------------|
|                | ECMA94, PC8, PC8 Danish Norwegian, PC 850,        |
|                | Roman 8, HP Legal, ISO2 IRV, ISO4 UK, ISO6 ASCII, |
|                | ISO10 Swedish, ISO11 Swedish Names, ISO14 JIS     |
|                | ASCII, ISO15 Italian, ISO16 Portuguese, ISO17     |
|                | Spanish, ISO21 German, ISO60 Norwegian 1, ISO61   |
|                | Norwegian 2, and ISO69 French                     |
|                | PPDS                                              |
|                | Code Page 437 and 850                             |

#### **BLACK & WHITE PRINTING**

When a mono cartridge is installed, the machine prints both fax messages and print data.

If the machine receives a print request from a host computer while receiving a fax message, the computer receives a printer busy signal. In this case, the Print command on the PC must be selected again after the machine finishes printing the fax.

If the machine receives a fax message while printing a data from a host computer, the machine receives the message into SAF memory. After the machine finishes printing, the fax message prints automatically.

#### **COLOR PRINTING**

When a color cartridge is installed, the machine cannot print any fax messages or reports.

If the machine receives a fax message while a color cartridge is installed, the machine receives the message into SAF memory and displays "CHANGE INK TO MONO". After the Mono cartridge is installed, the machine prints the message automatically.

**NOTE:** When "CHANGE INK TO MONO" appears, the carriage can be moved to the replacement position just by opening the top cover.

2-7

۱\_

\_ 1

#### 2.3.2 PC FAX MODEM: RS232C SERIAL INTERFACE

The machine can function as an EIA Class 1 fax modem, using the built-in serial interface (D-SUB 9 pins). Refer to the Operator's Manual for how to install and set up the machine as a fax modem.

**NOTE:** The serial interface is not available in some countries.

#### **SPECIFICATIONS**

| Standard                | EIA/TIA Class 1                                                                                                    |
|-------------------------|----------------------------------------------------------------------------------------------------|
| Fax Communication Speed | 9600/7200/4800/2400 bps                                                                                                    |
| Host Interface Speed    | 19200 bps (maximum)                                                                                                    |
| Flow Control            | XON/XOFF                                                                                                    |
| Interface Cable         | Straight-through, double-shielded serial RS232-C cable<br>with either DB9-pin and DB25-socket connectors, or<br>DB9-pin and DB9-socket connectors |

**NOTE:** The machine does not come with a serial cable.

#### CABLE PIN ASSIGNMENT

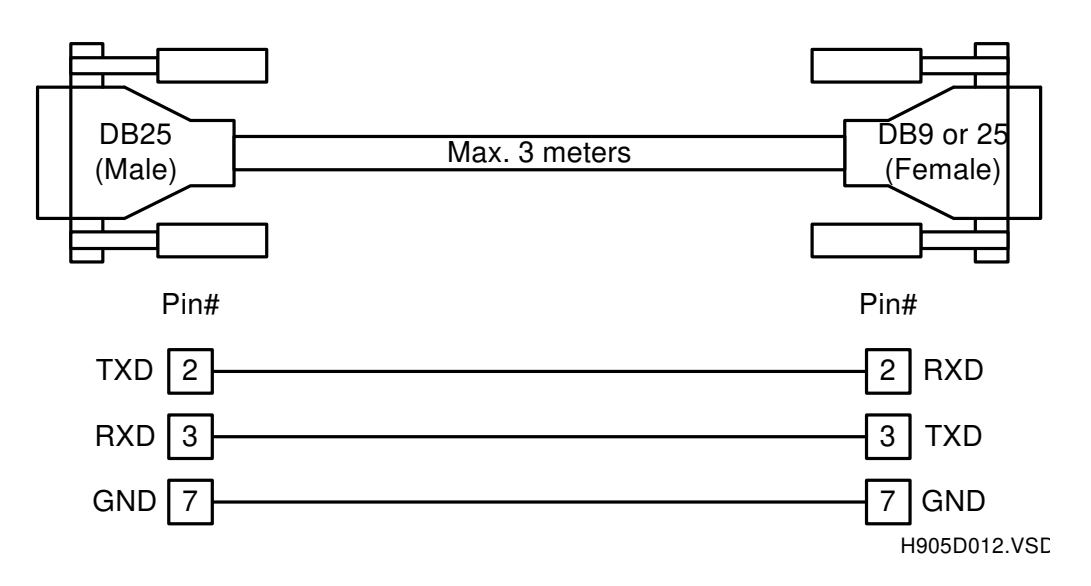

#### CLASS 1 INTERFACE

· 1

The EIA/TIA Class 1 PC-Fax interface lets the fax application running on the host computer control all of the T.4, T.6 and T.30 procedures. So, the machine cannot log pc-fax communications on the TCR.

- 1

Т

#### **RING DETECTION**

For reception, the settings of "number of rings to answer" parameters of the machine and the fax application determine which one receives a call. While the PC-FAX function is enabled (Function 47), the machine waits 3 additional rings after the number of rings programmed with NCU parameter "RID4" has passed, so that the host computer's fax application answers the call before the fax machine.

- **NOTE:** 1) Because of the above, the "number of rings to answer" parameter of the fax application should be between 1 and 3. As small number as possible is recommended.
  - 2) A host computer may not be able to receive faxes with this machine using some PC fax applications. In such cases, the fax machine itself will receive and print the incoming fax message.

#### AT COMMANDS

Use these commands on the PC to display or adjust various parameters.

| COMMAND              | ACTION                                     | COMMAND               | ACTION                    |
|----------------------|--------------------------------------------|-----------------------|---------------------------|
| AT+FMFR?             | Displays "TOSHIBA"                         | ATD <value></value>   | = AT+D                    |
| ATROMVER             | Displays the ROM version.                  | ATH                   | = AT+H                    |
| ATL <value></value>  | Adjusts the speaker volume.                | ΑΤΑ                   | = AT+A                    |
| AT&P                 | Not used.                                  | ATE                   | Result code format        |
| AT&F                 | Not used.                                  | AT+FTS                | HDLC tx delay time        |
| AT&D                 | Not used.                                  | AT+FTH                | HDLC frame tx             |
| AT+X                 | Changes the tone detection setting         | AT+FTM=?              | Displays<br>"24,48,72,96" |
| ATX                  | = AT+X                                     | AT+FRS                | HDLC rx delay time        |
| ATZ <value></value>  | Reset command.                             | AT+FRH                | HDLC frame tx             |
| ATM <value></value>  | Speaker ON/OFF                             | AT+FRM=?              | Displays<br>"24,48,72,96" |
| ATV <value></value>  | Result code format                         | ATSx= <value></value> | Not used.                 |
| AT+D <value></value> | Dial                                       | AT+FCLASS=            | 0, 1                      |
| AT+H                 | +H0: NCU activated<br>+H1: NCU deactivated | AT+FCLASS?            | 0, 1                      |
| AT+A                 | Answer                                     |                       |                           |

\_\_\_\_ I

- <sub>1</sub>

# 2.4 PCBs

2.4.1 FCU

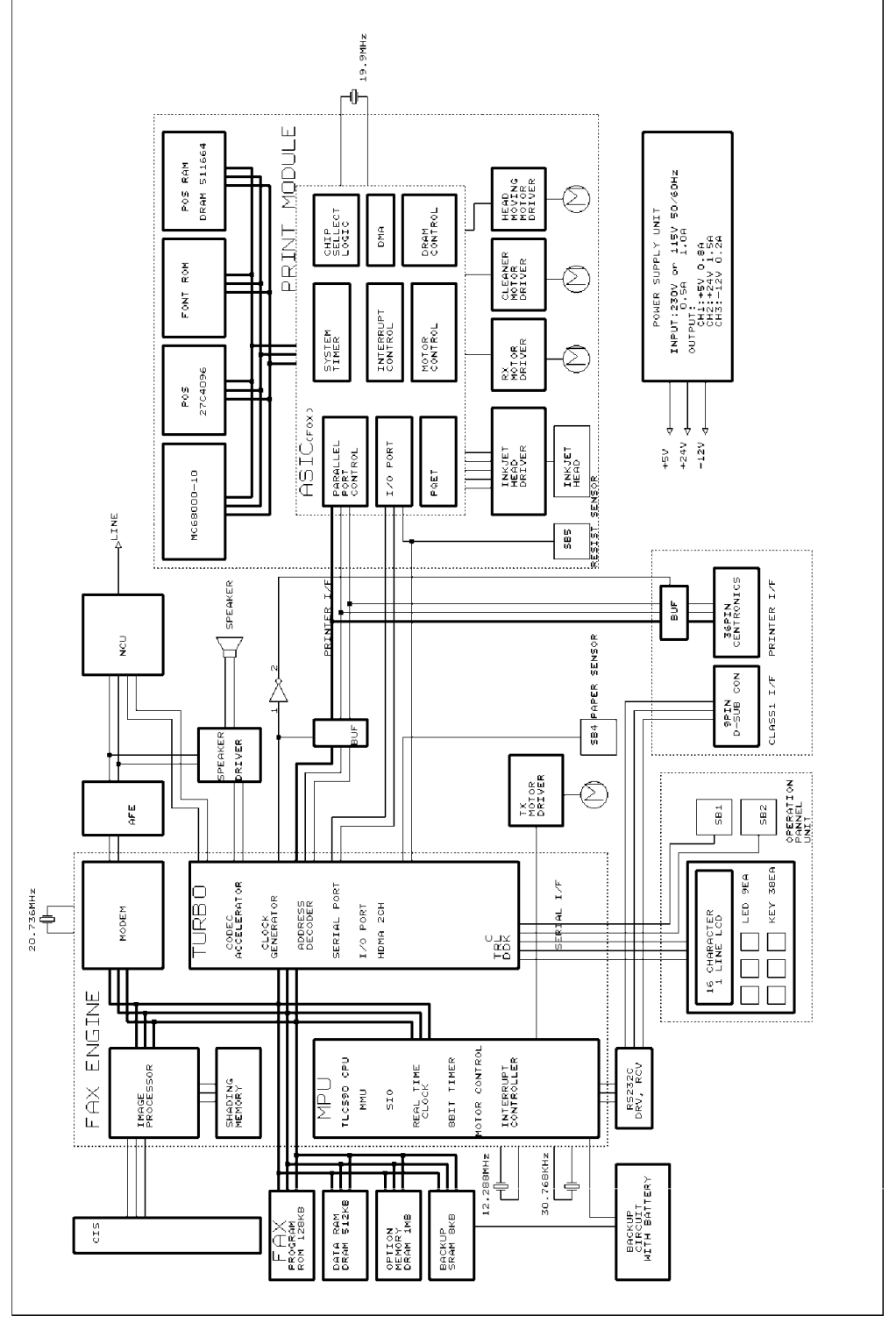

31 March, 1997

۱ \_\_\_\_

H905D008.BMF

ı —

\_ I

#### TC35167F FAX ENGINE

- 1) 8-bit MPU
  - Memory management
  - DMA control
  - Interrupt control
  - Serial interface control
  - Tx motor control
  - Real time clock (battery backed-up)
- 2) Modem (V.29, V27ter, and V.21)
  - Tone/DTMF detection
  - Tone/DTMF generation
- 3) Image Processor
  - Shading correction
  - Automatic background control
  - 32-level halftone (dither)
- 4) Other
  - Compression and decompression

#### M68000

1) MPU for printer functions

#### FOX2

- 1) Printer motor control
- 2) Print head control
- 3) Parallel port control

#### MEMORY

- 1) ROM
  - 128 kB EPROM for fax firmware
  - 128 kB EPROM for printer firmware
- 2) RAM
  - 512 kB DRAM for SAF (128 kB), ECM (384 kB) memory
  - Optional 1 MB DRAM for SAF extension
  - 128 kB DRAM for printer data spooling
  - 8 kB SRAM for fax system and user parameter storage (battery backedup)

#### 2.4.2 NCU

- 1

#### JUMPER SETTINGS

- Germany CN6 is "Shorted".
- Switzerland CN6 and CN24 are "Shorted".
- Other European countries No jumper installed.

Ι\_

PCBs

\_ 1

# **3. INSTALLATION PROCEDURE**

# **3.1 PRECAUTIONS**

- 1) Never install telephone wiring during a lightening storm.
- Never install telephone jacks in wet locations unless the jack is specifically designed for wet locations.
- 3) Never touch uninsulated telephone wires or terminals unless the telephone line has been disconnected at the network interface.
- 4) Use caution when installing or modifying telephone lines.
- 5) Avoid using a telephone (other than a cordless type) during an electric storm. There may be a remote risk of electric shock from lightening.
- 6) Do not use an telephone to report a gas leak in the vicinity of the leak.

# **3.2 INSTALLING THE MACHINE**

Refer to the Operator's Manual for the installation environment and how to install and set up the machine and optional memory.

## 3.3 INITIAL PROGRAMMING

#### 3.3.1 PROGRAM AND SETUP ITEMS (SERVICE MODE)

| Item                            | Function No. |
|---------------------------------|--------------|
| Country code and NCU parameters | 86           |
| Protocol requirements (Germany) | 81           |
| System Parameter List           | 82           |

#### 3.3.2 PROGRAM AND SETUP ITEMS (USER MODE)

| Item                                                            | Function No.  |
|-----------------------------------------------------------------|---------------|
| Clock adjustment                                                | 40            |
| Language selection                                              | 49            |
| Dialing type selection                                          | 47            |
| RTI, TTI and CSI programming                                    | 24, 25 and 26 |
| Ink Nozzle Test                                                 | 52            |
| Memory test (only after an optional memory have been installed) | 54            |

## 3.4 REMARKS

1

- 1. When connecting the machine to a PABX network, make sure that the PABX uses an access number (e.g., 9 or 0) to get access to the PSTN. The machine cannot be used with a PABX which uses Flash or Ground Start to get access to the PSTN.
- 2. TAD mode is not available with the French model.

\_\_\_\_ I

- <sub>1</sub>

I \_\_\_\_\_

# 4. SERVICE TABLES

# 4.1 USER MODE

#### **FUNCTION TABLE**

| Function No. | Function                                |
|--------------|-----------------------------------------|
| 10           | Polling Transmission & Reception        |
| 11           | Send Later                              |
| 20           | Programming Quick Dial and Speed Dial   |
| 21           | Programming Group Dial                  |
| 22           | Programming ID Code                     |
| 23           | Programming Password                    |
| 24           | Programming RTI                         |
| 25           | Programming TTI                         |
| 26           | Programming CSI                         |
| 30           | TCR Printing                            |
| 31           | User Parameter List Printing            |
| 32           | Telephone Number List Printing          |
| 33           | Polling Reservation List Printing       |
| 34           | Memory File List Printing               |
| 40           | Date and Time Adjustment                |
| 41           | Speaker Volume Adjustment               |
| 42           | Buzzer On/Off                           |
| 43           | Print Quality Selection                 |
| 44           | Printer Paper Size Selection/Change     |
| 45           | Reduction Ratio Selection               |
| 46           | Page Count On/Off                       |
| 47           | Programming User Parameters             |
| 48           | Automatically Printed Reports Selection |
| 49           | Display and Report Language Selection   |
| 50           | Tx and Rx Counters Display              |
| 51           | TAD Mode Setup                          |
| 52           | Ink Head Nozzle Test                    |
| 53           | Replacing Ink Cartridge                 |
| 54           | Memory Test                             |
| 60           | Memory File Printing                    |
| 61           | Memory File Deleting                    |
| 62           | Deletion of Polling Reservation Files   |

1

\_ I

· 1

I -

### 4.2 SERVICE MODE

#### 4.2.1 HOW TO ACCESS THE SERVICE FUNCTIONS

To access the service functions (functions 80 through 91), press [1], [2], [3] simultaneously.

#### **FUNCTION TABLE**

| Function Number | Function                       |
|-----------------|--------------------------------|
| 80              | Feeding Count Display          |
| 81              | Bit Switch                     |
| 82              | System Report                  |
| 83              | Memory Write                   |
| 84              | Not used                       |
| 86              | Nation Selection               |
| 87              | Print Test                     |
| 88              | Print Head Alignment           |
| 89              | Error Code Checking            |
| 90              | RAM Check (RAM Data Dump List) |
| 91              | PCL3 Font List                 |

#### 4.2.2 COUNTER DISPLAY (FUNCTION 80)

 Press the Function key, [8], [0], then the Yes key.
 The LCD displays the total scan and print counters for 2 seconds. Then, the machine returns to standby automatically.

#### 4.2.3 BIT SWITCH PROGRAMMING (FUNCTION 81)

- 1. Press the Function key, [8], [1], then the Yes key.
- Select a bit switch number (0 to 9, or A to E) using the ten-key pad or Quick Dial keys A through E, then press the Yes key.
- Adjust the bit switch. Example: To change the value of bit 7, press [7].
- 4. Press the Yes key to save any changes.
- 5. Press the Stop key to return to standby.

BITSW0:0000 0000

S:00088 P:00100

BITSW0: 0000 0000

\_ '

- 1

<u>ا \_</u>

Т

## 4.2.4 SYSTEM REPORT (FUNCTION 82)

 Press the Function key, [8], [2], then the Yes key.
 The machine returns to standby after the report is printed.

| CSI<br>TTI |                                                                     |
|------------|---------------------------------------------------------------------|
| ID NU      | IMBERS                                                              |
|            | ID CODE: 0000                                                       |
|            | PASSWORD: 0000                                                      |
|            | ROM VERSION: PAA HOW VEISION                                        |
|            | CCITT: 61                                                           |
|            | MAKER CODE: 09                                                      |
| COUNT      | ERS                                                                 |
|            | TRANSMIT: 00003                                                     |
|            | RECEIVE: 00004                                                      |
|            | SCAN COUNTER: 00088                                                 |
|            | PRINT COUNTER: 00132                                                |
| SETTI      | INGS                                                                |
|            | PRINT DIRECTION: SMART BIDIRECTION                                  |
|            | RECEIVE REDUCTION R.: AUTO                                          |
| INK C      | CARTRIDGE CHANGE These are the print counter values when the        |
|            | CURRENT-2: cartridge was changed: last time (CURRENT-0), the        |
|            | CURRENT-1: Second last (CORRENT-1), and the third last (CURRENT-2). |
| NCU P      | $CORRENT-0: \qquad (V = GERMANY)$                                   |
|            |                                                                     |
|            |                                                                     |
|            |                                                                     |
| BTT S      | MITCH                                                               |
| DII S      | WITCH                                                               |

H905M004.vsd

I -

\_ '

1

#### 4.2.5 RAM REWRITE (FUNCTION 83)

- 1. Press the Function key, [8], [3].
- 2. Select a RAM address using the following keys:
  - [\*] Increment the value at the cursor
  - [#] Decrement the value at the cursor
  - [c] Move the cursor
- 3. Press the Stop key to finish.

#### 4.2.6 NCU PARAMETERS (FUNCTION 86)

- 1. Press the Function key, [8], [6].
- 2. Select a country using [\*] or [#], then press the Yes key. The NCU parameters are reset to the selected country's default settings.
- 3. Adjust the NCU parameters if required (see section 4.4 for parameter details).
- 4. Press the Stop key to return to standby.

ADDRESS 0000=02

| GER | MANY | */#/Y |   |
|-----|------|-------|---|
|     |      |       |   |
|     |      |       |   |
|     |      |       |   |
|     |      |       | ٦ |
| LEV | L=11 | KEY/Y |   |

ſ

I

1

# 4.2.7 PRINT TEST (FUNCTION 87)

- 1. Press the Function key, [8], [7].
- 2. Select a test from the following:
  - 1) Mixed patterns chart
  - 2) 5% black chart
  - 3) Oblique lines chart
  - 4) ASF (Automatic Sheet Feeder) Test
- 3. Press the Stop key to stop the test.
- 4. Press the Stop key to return to standby.

## 4.2.8 PRINT HEAD POSITION ADJUSTMENT (FUNCTION 88)

- Press the Function key, [8], [8], then the Yes key. The machine automatically adjusts the printing head carriage home position.
- After automatic adjustment has been finished, fine-adjust the carriage home position using the following keys:

   [\*] Move to the left by 1/1200 inch
   [#] Move to the right by 1/1200 inch
- 3. Press the Stop key to finish the adjustment.

# 4.2.9 ERROR CODE DISPLAY (FUNCTION 89)

- 1. Press the Function key, [8], [9], then the Yes key.
- 2. Scroll through the error codes using the [\*] and [#] keys.
- 3. Press the Stop key to return to standby.

# 4.2.10 RAM DATA DUMP LIST (FUNCTION 90)

 Press the Function key, [9], [0], then the Yes key.
 The machine prints a RAM dump list of the addresses E000 through FDFF (H).

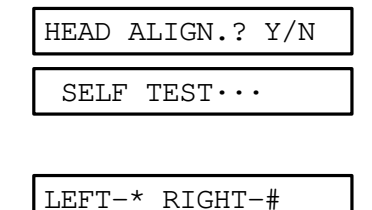

Service Tables

I -

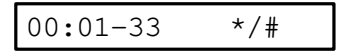

PRT TEST 1 2 3 4

\_ I

۱\_

L.

#### 4.2.11 PCL3 FONT LIST (FUNCTION 91)

 Press the Function key, [9], [1], then the Yes key.
 The machine prints the printer font list.

| TEST | PRINT | • | • | • |  |
|------|-------|---|---|---|--|
| -    |       |   |   |   |  |

2. Press the Stop key to finish printing and to return to standby.

#### 4.2.12 SYSTEM INITIALIZATION

| ITEM                                            | LEVEL 1 | LEVEL 2 | LEVEL 3 | LEVEL 4/<br>POWER- |
|-------------------------------------------------|---------|---------|---------|--------------------|
|                                                 |         |         |         | ON                 |
| Clock                                           | Yes     | No      | No      | No                 |
| Scan/Print counters                             | Yes     | Yes     | No      | No                 |
| Ink cartridge change record (CHFDATA0, 1 and 2) | Yes     | Yes     | No      | No                 |
| RTI, TTI and CSI                                | Yes     | Yes     | No      | No                 |
| Quick/Speed dial                                | Yes     | Yes     | Yes     | No                 |
| Groups                                          | Yes     | Yes     | Yes     | No                 |
| Tx/Rx counters                                  | Yes     | Yes     | Yes     | No                 |
| Bit switches                                    | Yes     | Yes     | Yes     | No                 |
| NCU parameters                                  | Yes     | Yes     | Yes     | No                 |
| ID code                                         | Yes     | Yes     | Yes     | No                 |
| Password                                        | Yes     | Yes     | Yes     | No                 |
| Communication records for TCR/Journal           | Yes     | Yes     | Yes     | No                 |
| SAF file                                        | Yes     | Yes     | Yes     | Yes                |
| Printer engine                                  | Yes     | Yes     | Yes     | Yes                |

#### **INITIALIZED ITEMS**

#### LEVEL 1 OPERATION

- 1

- 1. Enter the service mode, then use function 83.
- 2. Change the value at RAM address E000 (H) to any value other than the default.
- 3. Turn off the machine, wait for several seconds, then turn it on.

31 March, 1997

\_ 1

-|

#### LEVEL 2 (Factory Reset) OPERATION

- 1. Enter the service mode, then use function 81.
- 2. Change the following bit switches in order. When the Function key is pressed after the last switch is changed to 1, the machine automatically initializes.
  - Bit 3 of bit switch 3: 0 to 1
  - Bit 4 of bit switch 9: 0 to 1
  - Bit 4 of bit switch 1: 0 to 1

#### LEVEL 3 OPERATION

- 1. Enter the service mode, then use function 81.
- 2. Change the following bit switches in order. When the Function key is pressed after the last switch is changed to 1, the machine automatically initializes.
  - Bit 4 of bit switch 9: 0 to 1
  - Bit 4 of bit switch 1: 0 to 1

#### **LEVEL 4 OPERATION**

- 1. Enter the service mode, then use function 81.
- 2. Change the following bit switch. When the Function key is pressed after the switch is changed to 1, the machine automatically initializes itself.
  - Bit 4 of bit switch 9: 0 to 1

Service Tables

Т

I \_\_\_\_\_

1

\_\_\_\_ I

\_\_\_\_\_ I

# **4.3 BIT SWITCHES**

#### **BIT SWITCH 0**

| Bit | Function                                                 | Comments                                                                                                    |
|-----|----------------------------------------------------------|----------------------------------------------------------------------------------------------------|
| 0   | ADF test mode<br>0: Disabled<br>1: Enabled               | Change this bit to 1 to test the ADF mechanism. Always reset this switch to 0 (zero) after the test.                                  |
|     |                                                          | To start the test, place a document in the ADF and press the Start key. The machine feeds the document until the Stop key is pressed. |
| 1   | Remote Diagnostics<br>0: Not acceptable<br>1: Acceptable | 0: The machine disconnects the line if a RDS accesses<br>the machine for diagnostics.<br>The default setting is "1".                  |
| 2   | Not used                                                 | Do not change the setting.                                                                                                    |
| 3   | Not used                                                 | Do not change the setting.                                                                                                    |
| 4   | I/O rate (Tx)                                            | This bit determines the I/O rate used in non-ECM                                                                                      |
|     | 0: 10 ms                                                 | transmission.                                                                                                    |
|     | 1: 20 ms                                                 | This setting is available in NSS/NSF mode only.                                                                                       |
| 5   | Not used                                                 | Do not change the factory setting.                                                                                                    |
| 6   | Password display<br>0: Disabled                          | If the customer forgets the password for the "Limit Tx" function, change this bit to 1.                                               |
|     | 1: Enabled                                               | The current password will be displayed when Function 23 is selected.                                                                  |
|     |                                                          | This bit will automatically reset to 0 after using Function 23.                                                                       |
| 7   | Limit tx                                                 | Same as the function 47 (Limit Tx) setting.                                                                                           |
|     | 0: Disabled                                              | 1: Transmission is not possible unless the programmed                                                                                 |
|     | 1: Enabled                                               | password is typed in.                                                                                                    |

\_\_\_\_ I

— <sub>I</sub>

#### **BIT SWITCH 1**

| Bit | Function                                                                                    | Comments                                                                           |
|-----|---------------------------------------------------------------------------------------------|------------------------------------------------------------------------------------|
|     | Default resolution                                                                          | Same as the Function 47 (Resolution) setting.                                      |
| 0   | setting                                                                                     | This bit determines the default resolution setting                                 |
|     | 0: Standard                                                                                 |                                                                                    |
|     | 1: Fine                                                                                     |                                                                                    |
|     | Date format                                                                                 | Changes the date format as shown.                                                  |
| 1   | 0: Day/Month/Year                                                                           |                                                                                    |
|     | 1: Month/Day/Year                                                                           |                                                                                    |
| _   | Default scan density sett                                                                   | ing                                                                                |
| 2   | Same as the Function 47                                                                     | 7 (Density) setting.                                                               |
| 3   | $\begin{pmatrix} 0 \\ 0 \end{pmatrix} = Normal, \begin{pmatrix} 1 \\ 0 \end{pmatrix} = Dar$ | $k, \begin{pmatrix} 0\\1 \end{pmatrix} \begin{pmatrix} 1\\1 \end{pmatrix} = Light$ |
|     | System initialization                                                                       | Refer to section 4.2.13, SYSTEM INITIALIZATION.                                    |
| 4   | 0: Disabled                                                                                 |                                                                                    |
|     | 1: Enabled                                                                                  |                                                                                    |
|     | Modem rate fall back                                                                        | 0: The machine will send the next page at the same                                 |
| _   | when a negative post                                                                        | modem rate as used in the previous error page. (In                                 |
| 5   | message is received                                                                         | memory transmission, an error page is re-transmitted.)                             |
|     | 0: Disabled                                                                                 | 1: The machine will use a lower modem rate for the next                            |
|     | 1: Enabled                                                                                  | page.                                                                              |
| 6   | Not used.                                                                                   | Do not change the factory setting.                                                 |
| _   | Tx/Rx counter reset                                                                         | If this bit set to 1, then transmission and reception                              |
| 7   | 0: Disabled                                                                                 | counters are reset to 0.                                                           |
|     | 1: Enabled                                                                                  | This bit automatically resets to 0 after counter reset.                            |

Service Tables

1

۱ \_\_\_\_ ۱

#### **BIT SWITCHES**

\_\_\_\_ I

- I

۱\_\_\_\_

1

#### **BIT SWITCH 2**

| Bit    | Function                                                                                                    | Inction Comments                                                                                                    |  |  |  |
|--------|----------------------------------------------------------------------------------------------------|----------------------------------------------------------------------------------------------------|--|--|--|
| 0<br>1 | Initial Tx modem rate<br>$\begin{pmatrix} 0 \\ 0 \end{pmatrix} = 9.6k, \begin{pmatrix} 1 \\ 0 \end{pmatrix} = 7.2k, \begin{pmatrix} 0 \\ 1 \end{pmatrix}$                                                                                       | $\int = 4.8 \ k, \begin{pmatrix} 1 \\ 1 \end{pmatrix} = 2.4 \ k$                                                                                  |  |  |  |
| 2<br>3 | Modem speed to be notified to the transmitting terminal<br>$\begin{pmatrix} 0 \\ 0 \end{pmatrix} = 9.6k, \begin{pmatrix} 1 \\ 0 \end{pmatrix} = 7.2k, \begin{pmatrix} 0 \\ 1 \end{pmatrix} = 4.8k, \begin{pmatrix} 1 \\ 1 \end{pmatrix} = 2.4k$ |                                                                                                    |  |  |  |
| 4<br>5 | Training error tolerance<br>$\begin{pmatrix} 0 \\ 0 \end{pmatrix} = 15  bits, \begin{pmatrix} 1 \\ 0 \end{pmatrix} = 10  bits, \begin{pmatrix} 0 \\ 1 \end{pmatrix} = 2  bits, \begin{pmatrix} 1 \\ 1 \end{pmatrix} = 25  bits$                 |                                                                                                    |  |  |  |
| 6      | Communication<br>parameter display<br>0: Disabled<br>1: Enabled                                                                                                    | 1: The machine displays communication parameters<br>during communication.<br>Manually reset this bit to 0 after test communications.              |  |  |  |
| 7      | Echo countermeasure<br>0: Disabled<br>1: Enabled                                                                                                    | <ol> <li>When the same code that was sent is received, it is ignored.</li> <li>The machine will disconnect instead of ignoring echoes.</li> </ol> |  |  |  |

#### **Communication Parameters**

| Modem Rate   | Resolution    | Coding   | Paper Size | Mode | I/O Rate   |
|--------------|---------------|----------|------------|------|------------|
| 9 (9.6 kbps) | S (3.85 l/mm) | 1D (MH)  | AN (A4)    | DCS  | 10 (10 ms) |
| 7 (7.2 kbps) | D (7.7 l/mm)  | 1C       |            | NSS  | 20 (20 ms) |
| 4 (4.8 kbps) |               | (MH&ECM) |            |      | 40 (40 ms) |
| 2 (2.4 kbps) |               | 2D (MR)  |            |      |            |
|              |               | 2C       |            |      |            |
|              |               | (MR&ECM) |            |      |            |

\_\_\_\_ I

— ı

#### **BIT SWITCH 3**

| Bit | Function              | Comments                                        |
|-----|-----------------------|-------------------------------------------------|
| _   | NSF(S) transmission   | Do not change the factory setting.              |
| 0   | 0: Enabled            |                                                 |
|     | 1: Disabled           |                                                 |
| 1   | NSF(RTI) transmission | Do not change the factory setting.              |
|     | 0: Enabled            |                                                 |
|     | 1: Disabled           |                                                 |
| 2   | CSI transmission      | Do not change the factory setting.              |
|     | 0: Enabled            |                                                 |
|     | 1: Disabled           |                                                 |
| 3   | System initialization | Refer to section 4.2.13, SYSTEM INITIALIZATION. |
|     | level                 |                                                 |
|     | 0: LEVEL 3 or 4       |                                                 |
|     | 1: LEVEL 2            |                                                 |
| 4   | NSS(S) transmission   | Do not change the factory setting.              |
|     | 0: Enabled            |                                                 |
|     | 1: Disabled           |                                                 |
| 5   | ISI transmission      | Do not change the factory setting.              |
|     | 0: Enabled            |                                                 |
|     | 1: Disabled           |                                                 |
| 6   | NSS(RTI) transmission | Do not change the factory setting.              |
|     | U: Enabled            |                                                 |
|     | 1: Disabled           |                                                 |
| 7   | Not used              |                                                 |

Service Tables

1

I \_\_\_\_\_

1

#### BIT SWITCHES

#### **BIT SWITCH 4**

| Bit | Function                                                                       | Comments                                                                                                    |
|-----|--------------------------------------------------------------------------------|----------------------------------------------------------------------------------------------------|
| 0   | Not used                                                                       |                                                                                                    |
| 1   | RTI and CSI<br>programming function<br>0: Enabled<br>1: Disabled               | 1: Function 24 (RTI) and 26 (CSI) are not accessible.<br>When Czech Rep. or Hungary is selected, this bit is<br>automatically set to "1", so that the users cannot<br>program the RTI and CSI by themselves (PTT<br>requirement).<br>To program the RTI and CSI, change this bit to "0",<br>program them, then change this bit back to "1". |
| 2   | Monitor speaker during<br>communication<br>0: Up to phase B<br>1: All the time | <ul> <li>0: The monitor speaker is on up to the following point.<br/>TX - before DCS<br/>RX - after DIS</li> <li>1: Used for testing. The monitor speaker is on all<br/>through the communication.</li> <li>Be sure to reset this bit after test communications.</li> </ul>                                                                 |
| 3   | Automatic new polling<br>file list printout<br>0: Enabled<br>1: Disabled       | Same as the Function 48 (New Poll Report) setting.                                                                                                    |
| 4   | Automatic new file list<br>printout<br>0: Enabled<br>1: Disabled               | Same as the Function 48 (New File Report) setting.                                                                                                    |
| 5   | Automatic Tx report<br>printout<br>0: Enabled<br>1: Disabled                   | Same as the Function 48 (Tx Report) setting.                                                                                                    |
| 6   | TCR data after printout<br>0: Keep<br>1: Delete                                | 1: Communication records for TCR are deleted after the TCR is printed.                                                                                                    |
| 7   | Automatic TCR printout<br>0: Automatic<br>1: Disabled                          | Same as the Function 48 (TCR Report) setting.<br>0: The TCR is printed automatically after every 35<br>communications.<br>1: The TCR is not printed automatically. The oldest<br>communication record will be overwritten.                                                                                                    |

- I

\_\_\_\_ I
\_\_\_\_ I

— ı

# **BIT SWITCH 5**

| Bit    | Function                                                                                                    | Comments                                                                                                    |
|--------|----------------------------------------------------------------------------------------------------|----------------------------------------------------------------------------------------------------|
| 0      | Modem types to be<br>notified to the<br>transmitting terminal<br>0: V29 & V27ter<br>1: V27ter                               | The setting is mapped to the NSF/DIS frame.                                                                                                    |
| 1      | Paper length notified to<br>the transmitting terminal<br>0: Unlimited<br>1: A4                                              | The setting is mapped to the NSF/DIS frame.                                                                                                    |
| 2      | Available compression<br>methods<br>0: MR & MH<br>1: MH only                                                                | The setting is mapped to the NSF/DIS frame.                                                                                                    |
| 3      | CNG transmission<br>0: Enabled<br>1: Disabled                                                                               | Do not change the factory setting.                                                                                                    |
| 4<br>5 | Display priority between<br>$\begin{pmatrix} 0 \\ 0 \end{pmatrix} = RTI, \begin{pmatrix} 1 \\ 0 \end{pmatrix} = RTI priori$ | RTI & CSI<br>prity, $\begin{pmatrix} 0\\1 \end{pmatrix} = CSI, \begin{pmatrix} 1\\1 \end{pmatrix} = CSI priority$                                                                                                    |
| 6      | Receiving mode<br>0: Memory reception<br>1: Direct reception                                                                | If the machine doesn't have enough memory to handle<br>received data before starting a reception, — less than<br>35% free (no optional memory) or less than 10% free<br>(with optional memory) — then the machine normally<br>enters direct receiving mode.<br>But if this bit is set to 1, the machine is always in direct<br>receiving mode. |
| 7      | Error line counter<br>decrement<br>0: Enabled<br>1: Disabled                                                                | <ul><li>0: The line error counter decrements by 1 when 10 consecutive error free lines are received.</li><li>1: The line error counter does not decrement.</li></ul>                                                                                                    |

Service Tables

1

۱ \_\_\_\_ ۱

1

# **BIT SWITCH 6**

\_\_\_\_ I

- <sub>1</sub>

| Bit | Function           | Comments                                               |
|-----|--------------------|--------------------------------------------------------|
| 0   | Not used           | Do not change the factory settings.                    |
| to  |                    |                                                        |
| 5   |                    |                                                        |
| 6   | Limit Rx           | Same as the Function 47 (Limit Rx) setting.            |
|     | 0: Disabled        | If enabled, the machine does the following:            |
|     | 1: Enabled         | NSF/NSS mode:                                          |
|     |                    | Checks whether the ID codes at both ends are identical |
|     |                    | or not.                                                |
|     |                    | DIS/DCS mode:                                          |
|     |                    | Compares the ID code and remote fax machine's last 4   |
|     |                    | digits in the TSI frame                                |
| 7   | Communication time | This bit determines the start point of counting the    |
|     | selection          | communication time.                                    |
|     | 0: Phase C only    |                                                        |
|     | 1: Phase B-C-D-E   |                                                        |

# **BIT SWITCH 7**

| Bit | Function                                         | Comments                                                                                             |  |  |  |  |  |
|-----|--------------------------------------------------|----------------------------------------------------------------------------------------------------|--|--|--|--|--|
| 0   | TTI page number                                  | Same as the Function 46 setting.                                                                     |  |  |  |  |  |
|     | 0: Included                                      |                                                                                                    |  |  |  |  |  |
|     | 1: Not included                                  |                                                                                                    |  |  |  |  |  |
| 1   | Dialing method                                   | Same as the Function 47 (Line Select) setting.                                                       |  |  |  |  |  |
|     | 0: DTMF dialing                                  |                                                                                                    |  |  |  |  |  |
|     | 1: Pulse dialing                                 |                                                                                                    |  |  |  |  |  |
| 2   | Not used                                         |                                                                                                    |  |  |  |  |  |
| 3   | Dial mode priority                               | 0: "QUICK: KEYPAD" is displayed for transmission.                                                    |  |  |  |  |  |
|     | 0: Speed dial                                    | 1: "DIAL KEYPAD" is displayed for transmission.                                                      |  |  |  |  |  |
|     | 1: Keypad dial                                   |                                                                                                    |  |  |  |  |  |
| 4   | Not used                                         | Do not change the setting.                                                                           |  |  |  |  |  |
|     | Receive mode home pos                            | sition (same as the function 47 setting)                                                             |  |  |  |  |  |
| 5   | (0) $(1)$                                        | (0) $(1)$                                                                                            |  |  |  |  |  |
| 6   | $\left(0\right) = Fax Mode, \left(0\right) = Ta$ | el Mode, $\begin{pmatrix} 1 \end{pmatrix}$ = Auto Mode, $\begin{pmatrix} 1 \end{pmatrix}$ = TAD Mode |  |  |  |  |  |
| 7   | Buzzer On/Off                                    | Turns the buzzer on and off.                                                                         |  |  |  |  |  |
|     | 0: On                                            |                                                                                                    |  |  |  |  |  |
|     | 1: Off                                           |                                                                                                    |  |  |  |  |  |

\_\_\_\_ I

— ı

# **BIT SWITCH 8**

| Bit | Function                                                                            | Comments                                                 |
|-----|-------------------------------------------------------------------------------------|----------------------------------------------------------|
|     | Tx cable equalizer                                                                  |                                                          |
| 0   | $\begin{pmatrix} 0 \end{pmatrix}$ $(1)$                                             | (0) $(1)$                                                |
| 1   | $\begin{bmatrix} 0 \end{bmatrix} = Disabled, \begin{bmatrix} 0 \end{bmatrix} = 1.8$ | $km, \binom{1}{1} = 3.6 \ km, \binom{1}{1} = 5.6 \ km$   |
|     |                                                                                     |                                                          |
| 2   | Not used.                                                                           | Do not change the factory setting.                       |
| 3   | Automatic redial                                                                    | 0: If the destination is busy, the machine automatically |
|     | 0: Enabled                                                                          | redials. The number of redial attempts is programmed     |
|     | 1: Disabled                                                                         | with function 47.                                        |
|     | Speaker volume adjustm                                                              | ent                                                      |
|     | Min<> Max                                                                           |                                                          |
| 4   | 0 1 0 1 0 1 0 1                                                                     |                                                          |
| 5   | 0 0 1 1 0 0 1 1                                                                     |                                                          |
| 6   | 0 0 0 0 1 1 1 1                                                                     |                                                          |
| 7   | FTZ protocol selection                                                              | If the machine is set to Germany or Austria with         |
|     | 0: Disabled                                                                         | Function 86, this bit is enabled.                        |
|     | 1: Enabled                                                                          |                                                          |
|     |                                                                                     |                                                          |

Service Tables

1

I \_\_\_\_\_

۱ \_\_\_\_ ۱

1

# **BIT SWITCHES**

\_\_\_\_ I

-

- I

# **BIT SWITCH 9**

| Bit | Function                                                             | Comments                                                                                                    |
|-----|----------------------------------------------------------------------|----------------------------------------------------------------------------------------------------|
| 0   | Dial tone detection<br>0: Disabled<br>1: Enabled                     | This function is only available in the following countries:<br>Austria, Belgium, Denmark, France, Ireland,<br>Netherlands, Norway, Portugal, Spain, Sweden, and<br>Switzerland |
| 1   | Busy tone detection<br>0: Disabled<br>1: Enabled                     | This function is only available in the following countries:<br>France, Netherlands, Norway, Spain, and Switzerland                                                             |
| 2   | International dial tone<br>detection<br>0: Disabled<br>1: Enabled    | This function is only available in the following countries:<br>Belgium, France, Spain, and Hungary                                                                             |
| 3   | Country tone or IT.2<br>tone detection<br>0: Disabled<br>1: Enabled  | This function is only available in the following countries:<br>France, Sweden, and Hungary                                                                                     |
| 4   | System initialization<br>0: Disabled<br>1: Enabled                   | Refer to section 4.2.13, SYSTEM INITIALIZATION.                                                                                                    |
| 5   | Scan threshold selection<br>0: Automatic<br>1: Manual (bit switch A) | Do not change the factory setting.<br>If this bit is set to 1, the bit switch A settings determine<br>the white and black threshold level.                                     |
| 6   | Not used                                                             |                                                                                                    |
| 7   | PC I/F function<br>0: Disabled<br>1: Enabled                         | Same as the Function 47 (PC IF Mode) setting                                                                                                    |

\_\_\_\_ I

— I

۱ \_\_\_\_ ۱

Service Tables

1

# **BIT SWITCH A**

| Bit | Function              | Comments                                          |      |       |       |                                          |  |
|-----|-----------------------|---------------------------------------------------|------|-------|-------|------------------------------------------|--|
| 0   | White threshold level | The greater the threshold, the darker the scanned |      |       |       |                                          |  |
| to  |                       | ima                                               | ige. |       |       |                                          |  |
| 3   |                       | Adj                                               | usta | ble r | ange  | e: 6 to C                                |  |
|     |                       | No                                                | tes  |       |       |                                          |  |
|     |                       | 1.                                                | Dor  | not s | et a  | value outside this range.                |  |
|     |                       | 2.                                                | The  | sett  | ings  | of the white threshold (bits 0 to 3) and |  |
|     |                       |                                                   | blac | k thr | resho | old (bits 4 to 7) must be the same.      |  |
|     |                       | B3                                                | B2   | B1    | B0    | Hexadecimal                              |  |
|     |                       | 0                                                 | 1    | 1     | 0     | 6                                        |  |
|     |                       | 0                                                 | 1    | 1     | 1     | 7                                        |  |
|     |                       | 1                                                 | 0    | 0     | 0     | 8                                        |  |
|     |                       | 1                                                 | 0    | 0     | 1     | 9                                        |  |
|     |                       | 1                                                 | 0    | 1     | 0     | Α                                        |  |
|     |                       | 1                                                 | 0    | 1     | 1     | В                                        |  |
|     |                       | 1                                                 | 1    | 0     | 0     | C                                        |  |
| 4   | Black threshold level | Sar                                               | ne a | s ab  | ove.  |                                          |  |
| to  |                       |                                                   |      |       |       |                                          |  |
| 7   |                       |                                                   |      |       |       |                                          |  |

# **BIT SWITCH B**

| Bit | Function                  |       |        |         |       | Co          | omments                           |
|-----|---------------------------|-------|--------|---------|-------|-------------|-----------------------------------|
| 0   | Halftone contrast         | lf th | nis b  | it is s | set t | o 1, halfto | one contrast can be adjusted      |
|     | adjustment                | ma    | nual   | ly us   | sing  | bits 3 to 7 | ' below.                          |
|     | 0: Disabled               |       |        |         |       |             |                                   |
|     | 1: Enabled                |       |        |         |       |             |                                   |
| 1   | Not used                  |       |        |         |       |             |                                   |
| 2   | Not used                  |       |        |         |       |             |                                   |
| 3   | Halftone contrast control | Bit   | swite  | ch B    | bit ( | ) should s  | set to 1 before using these bits. |
| to  | value                     | Bit   | 7 is   | a sig   | yn bi | t           |                                   |
| 7   |                           | lf b  | it 7 = | = 0, t  | he s  | ign is plu  | s (+)                             |
|     |                           | lf b  | it 7 = | = 1, t  | he s  | ign is mir  | านร (-)                           |
|     |                           | b7    | b6     | b5      | b4    | b3          |                                   |
|     |                           | 0     | 1      | 1       | 1     | 1 (+16)     | darken                            |
|     |                           | 0     | 1      | 1       | 1     | 0 (+15)     |                                   |
|     |                           |       |        |         |       |             |                                   |
|     |                           | 0     | 0      | 0       | 0     | 1 (+1)      |                                   |
|     |                           | 0     | 0      | 0       | 0     | 0 (0)       |                                   |
|     |                           | 1     | 1      | 1       | 1     | 1(-1)       |                                   |
|     |                           | 1     | 1      | 1       | 1     | 0 (-2)      |                                   |
|     |                           | 1     | 0      | 0       | 0     | 1 (-15)     |                                   |
|     |                           |       | _      |         | -     |             |                                   |
|     |                           | 1     | 0      | 0       | 0     | 0 (-16)     | lighten                           |
|     |                           | The   | e lar  | ger t   | he v  | alue, the   | darker the printed image.         |

\_\_\_\_ I

—— ı

I \_\_\_\_\_

1

# **BIT SWITCH C**

| Bit | Function                                       | Comments                                                             |  |  |  |
|-----|------------------------------------------------|----------------------------------------------------------------------|--|--|--|
| 0   | Ink save mode                                  | 0: All dots are printed.                                             |  |  |  |
|     | 0: 1/4 save mode                               | 1: Print data is filtered using the following pattern.               |  |  |  |
|     | 1: No save mode                                | (White dots are not printed.)                                        |  |  |  |
|     |                                                |                                                                      |  |  |  |
|     |                                                |                                                                      |  |  |  |
|     |                                                |                                                                      |  |  |  |
|     |                                                |                                                                      |  |  |  |
|     |                                                | The default setting is "1"                                           |  |  |  |
|     |                                                | Do not change the setting                                            |  |  |  |
| 1   | Notused                                        | Do not change the setting                                            |  |  |  |
| 2   | Resolution available in                        | 1: Scan resolution can be selected using the resolution              |  |  |  |
|     | copy mode                                      | kev.                                                                 |  |  |  |
|     | 0: Fine                                        | Fine - 8 x 7.7 lines/mm                                              |  |  |  |
|     | 1: Fine & Standard                             | Standard - 8 x 3.85 lines/mm                                         |  |  |  |
| 3   | Print quality                                  | Same as the Function 43 setting.                                     |  |  |  |
|     | 0: Draft quality                               |                                                                      |  |  |  |
|     | 1: Letter quality                              |                                                                      |  |  |  |
| 4   | Print direction selection                      | [Bi-direction] is faster than [Smart Bi-direction] but the           |  |  |  |
|     | 0: Smart bi-direction                          | image quality is not as good.                                        |  |  |  |
|     | 1: Bi-direction                                | [Uni-direction] is slow, but image quality is good.                  |  |  |  |
|     | Printed Paper                                  | <u>SMART UNI BI</u>                                                  |  |  |  |
|     |                                                | $\rightarrow$ $\rightarrow$ 1st line (52 nozzle lines)               |  |  |  |
|     | ABCDEFGHIJKL                                   | → → ← 2nd line (52 nozzle lines)                                     |  |  |  |
|     | MNOPQRSTU                                      | $\rightarrow$ $\rightarrow$ $\rightarrow$ 3rd line (52 nozzle lines) |  |  |  |
|     | 123456789                                      | $\rightarrow$ $\rightarrow$ 4th line (52 nozzle lines)               |  |  |  |
|     |                                                | $\rightarrow$ $\rightarrow$ 5th line (52 nozzle lines)               |  |  |  |
|     |                                                |                                                                      |  |  |  |
|     | This is a sample i                             | mage 🔶 🔶 🔶                                                           |  |  |  |
|     | This is a text line onl                        | $y \rightarrow \rightarrow \rightarrow \rightarrow$                  |  |  |  |
|     |                                                |                                                                      |  |  |  |
|     | Hello, I am a                                  |                                                                      |  |  |  |
|     | FOX                                            | $  \rightarrow   \rightarrow   \rightarrow$                          |  |  |  |
|     |                                                | ↓ ↓                                                                  |  |  |  |
|     | SMART: If there are vert                       | ical lines in the image, the machine prints bi-directionally,        |  |  |  |
|     | otherwise the machine prints in one-direction. |                                                                      |  |  |  |
|     | (printing speed: medium, print quality: good)  |                                                                      |  |  |  |
|     | UNI: Always prints in one                      | e direction no matter what the image is.                             |  |  |  |
|     | (printing speed: low, prin                     | directions regardless of the type of image                           |  |  |  |
|     | (printing speed High pri                       | nt quality: low)                                                     |  |  |  |
|     | I INI can only be selected                     | t by a PCL command                                                   |  |  |  |
|     | Citi can only be selected                      | a by a r OE command.                                                 |  |  |  |

31 March, 1997

\_\_\_\_ I

# **BIT SWITCHES**

| Bit | Function             | Comments                |
|-----|----------------------|-------------------------|
| 5   | Horizontal direction | Refer to section 2.2.6. |
|     | 0: OR                |                         |
|     | 1: AND               |                         |
| 6   | Vertical direction   | Refer to section 2.2.6. |
|     | 0: OR                |                         |
|     | 1: AND               |                         |
| 7   | Not used             |                         |

# **BIT SWITCH D**

| Bit | Function                                                       | Comments                                                  |
|-----|----------------------------------------------------------------|-----------------------------------------------------------|
|     | PC I/F startup baud rate                                       |                                                           |
| 0   | (0) $(1)$ $(0)$                                                | ) $(1)$                                                   |
| 1   | $\left(0\right) = 2.4k, \left(0\right) = 4.8k, \left(1\right)$ | = 9.6 k, (1) = 19.2 k                                     |
|     | These bits determines th                                       | e baud rate of the first command from the machine. The    |
|     | baud rate used for data of                                     | communication between a host computer and this            |
|     | machine is automatically                                       | adjusted to the fastest speed available at each terminal. |
|     | Default setting: 2.4 kbps.                                     |                                                           |
| 2   | Not used.                                                      | Do not change the factory setting.                        |
| 3   | Not used.                                                      | Do not change the factory setting.                        |
| 4   | Not used.                                                      | Do not change the factory setting.                        |
| 5   | Not used.                                                      | Do not change the factory setting.                        |
| 6   | Not used.                                                      | Do not change the factory setting.                        |
| 7   | Not used.                                                      | Do not change the factory setting.                        |

# **BIT SWITCH E**

— I

| Bit | Function              | Comments                                                  |
|-----|-----------------------|-----------------------------------------------------------|
| 0   | ECM in transmission   | Same as the function 47 (ECM) setting.                    |
|     | 0: Enabled            |                                                           |
|     | 1: Disabled           |                                                           |
| 1   | Not used.             | Do not change the setting.                                |
| 2   | Number of RCPs        | This bit determines the number of RCPs in phase C.        |
|     | 0: 6 RCPs             | (ECM mode only)                                           |
|     | 1: 9 RCPs             |                                                           |
| 3   | Not used.             | Do not change the setting.                                |
| 4   | CTC transmission      | If this bit is set to 1, the machine does not send CTC in |
|     | 0: ON                 | response to a fourth PPR.                                 |
|     | 1: OFF                | (ECM mode only)                                           |
| 5   | Shift down selection  | If this bit is set to 1, the machine does not shift down  |
|     | when transmitting CTC | when it transmits CTC.                                    |
|     | 0: ON                 |                                                           |
|     | 1: OFF                |                                                           |
| 6   | T5 time               | This bit determines the T5 time.                          |
|     | 0: 1 minute           |                                                           |
|     | 1: 4 minute           |                                                           |

Service Tables

L.

I \_\_\_\_\_

# 31 March, 1997

۱ \_\_\_\_

1

# **BIT SWITCHES**

\_\_\_\_ I

—— I

| Bit | Function         | Comments                               |
|-----|------------------|----------------------------------------|
| 7   | ECM in reception | Same as the function 47 (ECM) setting. |
|     | 0: Enabled       |                                        |
|     | 1: Disabled      |                                        |

### NCU PARAMETERS

۱\_\_\_\_

1

\_\_\_\_ I

- 1

# **4.4 NCU PARAMETERS**

| No. | Name | Function & Meaning                                                                                  | Formula                                                          | Remarks              |
|-----|------|----------------------------------------------------------------------------------------------------|------------------------------------------------------------------|----------------------|
| 00  |      | After selecting a country, all the following pacountry's defaults.                                  | arameters are re                                                 | eset to the          |
| 01  | LEVL | Tx signal level from the modem.<br>Range: 0 to -15 dBm                                              | - <i>N</i> dBm                                                   | $0 \le N \le 15$     |
| 02  | RID0 | Acceptable ringing signal detection frequency, range 1 lower limit                                  | $\frac{1000}{5N} Hz$                                             | 0≤ <i>N</i> ≤127     |
| 03  | RID1 | Acceptable ringing signal detection frequency, range 1 upper limit                                  | $\frac{1000}{5N} Hz$                                             | 0≤ <i>N</i> ≤127     |
| 04  | RID2 | Acceptable ringing signal detection frequency, range 2 lower limit                                  | $\frac{1000}{5N} Hz$                                             | 0≤ <i>N</i> ≤127     |
| 05  | RID3 | Acceptable ringing signal detection frequency, range 2 upper limit                                  | $\frac{1000}{5N} Hz$                                             | 0≤ <i>N</i> ≤127     |
| 06  | RID4 | Number of rings until a call is detected.<br>While PC-FAX is enabled, "RID4 setting<br>+3" is used. | <i>N</i> times                                                   | 0≤ <i>N</i> ≤127 200 |
| 07  | RDT0 | Do not change the setting.                                                                          |                                                                  | v ۲۰                 |
| 08  | RDT1 | Non-detectable ring frequency; used for the pulse immunity test in some countries.                  | $\frac{1000}{5N} Hz$                                             | 0≤ <i>N</i> ≤127     |
| 09  | DLST | Time from OH Relay ON to dialing the first digit.                                                   | 160 <i>N</i> ms                                                  | 0≤ <i>N</i> ≤127     |
| 10  | RPST | Time from dialing end to the start of CED detection.                                                | 2.56 <i>N</i> ms                                                 | 0≤ <i>N</i> ≤127     |
| 11  | BRKT | Break time (in pulse-dialing mode)                                                                  | N ms                                                             | 0≤ <i>N</i> ≤127     |
| 12  | MAKT | Make time (in pulse-dialing mode)<br>Calculation: 1 ms (033 = 33 ms)                                | <i>N</i> ms                                                      | 0≤ <i>N</i> ≤127     |
| 13  | MINP | Minimum pause between dialing digits (in pulse-dialing mode)                                        | 20 <i>N</i> ms                                                   | 0≤ <i>N</i> ≤127     |
| 14  | PAUT | Pause time for a "Pause" key input<br>Calculation: 20 ms (033 = 0.66 s)                             | 20 <i>N</i> ms                                                   | 0≤ <i>N</i> ≤127     |
| 15  | DTON | DTMF ON time                                                                                        | 5 <i>N</i> ms                                                    | 0≤ <i>N</i> ≤127     |
| 16  | DTOF | DTMF OFF time                                                                                       | 5N ms                                                            | 0≤ <i>N</i> ≤127     |
| 17  | DTLV | DTMF tone attenuation level (high frequency)                                                        | Low freq.<br>- <i>N</i> dBm<br>High freq.<br>-( <i>N+2</i> ) dBm | 0≤ <i>N</i> ≤127     |
| 18  | REDT | Redial interval<br>Calculation: 2.56 s (025 = 64 s).                                                | 2.56N s                                                          | 0≤ <i>N</i> ≤127     |
| 19  | REDC | Number of total redial attempts                                                                     | N times                                                          | 0≤ <i>N</i> ≤127     |
| 20  | RST0 | Ring reset time                                                                                     | 160 <i>N</i> ms                                                  | 0≤ <i>N</i> ≤127     |
| 21  | BRIT | Broadcasting interval                                                                               | 2.56 <i>N</i> s                                                  | 0≤ <i>N</i> ≤127     |

۱\_\_\_\_

ı —

\_\_\_\_ I

-

- I

| Country                                                                                                    | LEVL                                                                                                    | RID0                                                                                                    | RID1                                                                                                    | RID2                                                                                                    | RID3                                                                                                    | RID4                                                                                                    | RDT0                                                                                                    | RD1                                                                                               | T1 D                                                                                                    | LST | RPS <sup>-</sup>                                                                                                | Т  | BKR                                                                                                    |
|----------------------------------------------------------------------------------------------------|----------------------------------------------------------------------------------------------------|----------------------------------------------------------------------------------------------------|----------------------------------------------------------------------------------------------------|----------------------------------------------------------------------------------------------------|----------------------------------------------------------------------------------------------------|----------------------------------------------------------------------------------------------------|----------------------------------------------------------------------------------------------------|---------------------------------------------------------------------------------------------------|----------------------------------------------------------------------------------------------------|-----|----------------------------------------------------------------------------------------------------|----|----------------------------------------------------------------------------------------------------|
| Austria                                                                                                    | 10                                                                                                    | 43                                                                                                    | 20                                                                                                    | 43                                                                                                    | 20                                                                                                    | 1                                                                                                    | 4                                                                                                    | 16                                                                                                | 6                                                                                                    | 25  | 14                                                                                                    | -  | 60                                                                                                    |
| Belgium                                                                                                    | 8                                                                                                    | 110                                                                                                    | 40                                                                                                    | 110                                                                                                    | 40                                                                                                    | 1                                                                                                    | 30                                                                                                    | 17                                                                                                | 7                                                                                                    | 25  | 22                                                                                                    | -  | 67                                                                                                    |
| Denmark                                                                                                    | 12                                                                                                    | 76                                                                                                    | 50                                                                                                    | 37                                                                                                    | 30                                                                                                    | 1                                                                                                    | 5                                                                                                    | 16                                                                                                | 6                                                                                                    | 25  | 22                                                                                                    | -  | 67                                                                                                    |
| Finland                                                                                                    | 12                                                                                                    | 78                                                                                                    | 49                                                                                                    | 62                                                                                                    | 27                                                                                                    | 1                                                                                                    | 10                                                                                                    | 16                                                                                                | 6                                                                                                    | 25  | 22                                                                                                    |    | 60                                                                                                    |
| France                                                                                                    | 10                                                                                                    | 48                                                                                                    | 20                                                                                                    | 48                                                                                                    | 20                                                                                                    | 3                                                                                                    | 40                                                                                                    | 16                                                                                                | 6                                                                                                    | 15  | 53                                                                                                    |    | 67                                                                                                    |
| Germany                                                                                                    | 11                                                                                                    | 72                                                                                                    | 23                                                                                                    | 72                                                                                                    | 23                                                                                                    | 1                                                                                                    | 4                                                                                                    | 16                                                                                                | 6                                                                                                    | 25  | 22                                                                                                    |    | 60                                                                                                    |
| Ireland                                                                                                    | 12                                                                                                    | 103                                                                                                    | 51                                                                                                    | 103                                                                                                    | 51                                                                                                    | 1                                                                                                    | 4                                                                                                    | 15                                                                                                | 5                                                                                                    | 25  | 22                                                                                                    |    | 67                                                                                                    |
| Italy                                                                                                    | 8                                                                                                    | 117                                                                                                    | 27                                                                                                    | 117                                                                                                    | 27                                                                                                    | 1                                                                                                    | 17                                                                                                    | 16                                                                                                | 6                                                                                                    | 25  | 26                                                                                                    |    | 60                                                                                                    |
| Netherlands                                                                                                    | 13                                                                                                    | 74                                                                                                    | 51                                                                                                    | 37                                                                                                    | 25                                                                                                    | 1                                                                                                    | 10                                                                                                    | 17                                                                                                | 7                                                                                                    | 25  | 22                                                                                                    |    | 60                                                                                                    |
| Norway                                                                                                    | 12                                                                                                    | 76                                                                                                    | 50                                                                                                    | 37                                                                                                    | 30                                                                                                    | 1                                                                                                    | 4                                                                                                    | 16                                                                                                | 6                                                                                                    | 25  | 22                                                                                                    |    | 60                                                                                                    |
| Spain                                                                                                    | 12                                                                                                    | 76                                                                                                    | 51                                                                                                    | 77                                                                                                    | 38                                                                                                    | 1                                                                                                    | 4                                                                                                    | 50                                                                                                | )                                                                                                    | 25  | 10                                                                                                    |    | 67                                                                                                    |
| Sweden                                                                                                    | 12                                                                                                    | 78                                                                                                    | 49                                                                                                    | 62                                                                                                    | 27                                                                                                    | 1                                                                                                    | 4                                                                                                    | 16                                                                                                | 6                                                                                                    | 25  | 22                                                                                                    |    | 60                                                                                                    |
| Switzerland                                                                                                    | 10                                                                                                    | 78                                                                                                    | 25                                                                                                    | 78                                                                                                    | 25                                                                                                    | 2                                                                                                    | 20                                                                                                    | 16                                                                                                | 6                                                                                                    | 25  | 22                                                                                                    |    | 60                                                                                                    |
| U.K.                                                                                                    | 11                                                                                                    | 128                                                                                                    | 75                                                                                                    | 86                                                                                                    | 30                                                                                                    | 1                                                                                                    | 4                                                                                                    | 16                                                                                                | 6                                                                                                    | 25  | 22                                                                                                    |    | 67                                                                                                    |
| Greece                                                                                                    | 11                                                                                                    | 117                                                                                                    | 27                                                                                                    | 117                                                                                                    | 27                                                                                                    | 1                                                                                                    | 17                                                                                                    | 16                                                                                                | 6                                                                                                    | 25  | 26                                                                                                    |    | 62                                                                                                    |
| Portugal                                                                                                    | 8                                                                                                    | 105                                                                                                    | 51                                                                                                    | 105                                                                                                    | 38                                                                                                    | 1                                                                                                    | 4                                                                                                    | 16                                                                                                | 6                                                                                                    | 25  | 22                                                                                                    |    | 67                                                                                                    |
| Czech Rep.                                                                                                    | 11                                                                                                    | 76                                                                                                    | 50                                                                                                    | 37                                                                                                    | 30                                                                                                    | 1                                                                                                    | 4                                                                                                    | 15                                                                                                | 5                                                                                                    | 25  | 21                                                                                                    |    | 60                                                                                                    |
| Hungary                                                                                                    | 10                                                                                                    | 75                                                                                                    | 45                                                                                                    | 75                                                                                                    | 45                                                                                                    | 1                                                                                                    | 4                                                                                                    | 16                                                                                                | 6                                                                                                    | 20  | 22                                                                                                    |    | 67                                                                                                    |
| Israel                                                                                                    | 13                                                                                                    | 78                                                                                                    | 49                                                                                                    | 62                                                                                                    | 27                                                                                                    | 1                                                                                                    | 4                                                                                                    | 16                                                                                                | 6                                                                                                    | 25  | 22                                                                                                    |    | 62                                                                                                    |
| Poland                                                                                                    | 10                                                                                                    | 67                                                                                                    | 30                                                                                                    | 38                                                                                                    | 25                                                                                                    | 1                                                                                                    | 4                                                                                                    | 16                                                                                                | 6                                                                                                    | 25  | 22                                                                                                    |    | 67                                                                                                    |
| Russia                                                                                                    | 13                                                                                                    | 76                                                                                                    | 51                                                                                                    | 77                                                                                                    | 38                                                                                                    | 1                                                                                                    | 4                                                                                                    | 16                                                                                                | 6                                                                                                    | 25  | 22                                                                                                    |    | 67                                                                                                    |
|                                                                                                    |                                                                                                    |                                                                                                    |                                                                                                    |                                                                                                    |                                                                                                    |                                                                                                    |                                                                                                    |                                                                                                   |                                                                                                    |     |                                                                                                    |    |                                                                                                    |
|                                                                                                    |                                                                                                    |                                                                                                    |                                                                                                    |                                                                                                    |                                                                                                    |                                                                                                    |                                                                                                    |                                                                                                   |                                                                                                    |     |                                                                                                    |    |                                                                                                    |
| Country                                                                                                    | MAKT                                                                                                    | MIND                                                                                                    | DALIT                                                                                                    |                                                                                                    |                                                                                                    |                                                                                                    |                                                                                                    |                                                                                                   | PEDC                                                                                                    |     |                                                                                                    | PD |                                                                                                    |
| Country                                                                                                    | MAKT<br>40                                                                                                    | MINP<br>45                                                                                                    | PAUT<br>46                                                                                                    | DTON                                                                                                    | DTO                                                                                                    | F DTL                                                                                                    | V RE                                                                                                    | DT<br>5                                                                                           | REDC                                                                                                    | R   | STO                                                                                                    | BR | RIT<br>12                                                                                                    |
| Country<br>Austria<br>Belgium                                                                                                    | MAKT<br>40<br>33                                                                                                    | MINP<br>45<br>37                                                                                                    | PAUT<br>46<br>26                                                                                                    | DTON<br>20<br>20                                                                                                    | DTOI<br>20                                                                                                    | F DTL                                                                                                    | V RE                                                                                                    | DT<br>5                                                                                           | REDC<br>3                                                                                                    | R   | STO<br>50                                                                                                    | BR | RIT<br>12                                                                                                    |
| Country<br>Austria<br>Belgium<br>Denmark                                                                                                    | MAKT<br>40<br>33<br>33                                                                                                    | MINP<br>45<br>37<br>30                                                                                                    | PAUT<br>46<br>26<br>26                                                                                                    | DTON<br>20<br>20                                                                                                    | DTO<br>20<br>20<br>14                                                                                                    | F DTL<br>6<br>6                                                                                                    | V RE<br>2<br>2                                                                                                    | DT<br>5<br>5                                                                                      | REDC<br>3<br>3                                                                                                    | R   | STO<br>50<br>50<br>50                                                                                           | BR | RIT<br>12<br>12<br>12                                                                                                    |
| Country<br>Austria<br>Belgium<br>Denmark<br>Finland                                                                                                    | MAKT<br>40<br>33<br>33<br>40                                                                                                    | MINP<br>45<br>37<br>30<br>50                                                                                                    | PAUT<br>46<br>26<br>26<br>60                                                                                                    | DTON<br>20<br>20<br>14                                                                                                    | DTO<br>20<br>20<br>14                                                                                                    | F DTL<br>6<br>6<br>9                                                                                                    | V RE<br>22<br>22<br>22                                                                                                    | DT 5<br>5<br>5<br>5<br>5                                                                          | REDC<br>3<br>3<br>3<br>3                                                                                           | R   | STO<br>50<br>50<br>50<br>50                                                                                     | BR | RIT<br>12<br>12<br>12<br>12                                                                                                    |
| Country<br>Austria<br>Belgium<br>Denmark<br>Finland<br>France                                                                                                    | MAKT<br>40<br>33<br>33<br>40<br>33                                                                                                    | MINP<br>45<br>37<br>30<br>50<br>45                                                                                                    | PAUT<br>46<br>26<br>26<br>60                                                                                                    | DTON<br>20<br>20<br>14<br>14                                                                                                    | DTO<br>20<br>20<br>14<br>14<br>16                                                                                                    | F DTL<br>6<br>6<br>9<br>6                                                                                                    | V RE<br>22<br>22<br>22<br>22<br>23                                                                                                    | DT<br>5<br>5<br>5<br>5<br>5<br>0                                                                  | REDC<br>3<br>3<br>3<br>3<br>3<br>3<br>3                                                                            | R   | STO<br>50<br>50<br>50<br>50<br>50<br>24                                                                         | BR | RIT<br>12<br>12<br>12<br>12<br>12<br>12<br>30                                                                                                    |
| Country<br>Austria<br>Belgium<br>Denmark<br>Finland<br>France<br>Germany                                                                                                    | MAKT<br>40<br>33<br>33<br>40<br>33<br>40                                                                                                    | MINP<br>45<br>37<br>30<br>50<br>45<br>50                                                                                                    | PAUT<br>46<br>26<br>60<br>101<br>46                                                                                                    | DTON<br>20<br>20<br>14<br>14<br>16<br>16                                                                                           | DTOI<br>20<br>20<br>14<br>14<br>16<br>20                                                                                                    | F DTL<br>6<br>6<br>9<br>6<br>6<br>11                                                                                                    | V RE<br>22<br>22<br>22<br>22<br>22<br>23<br>22<br>22<br>22<br>22<br>22<br>22<br>22                                                                                                    | DT 5<br>5 5<br>5 5<br>5 0<br>5 5                                                                  | REDC<br>3<br>3<br>3<br>3<br>3<br>3<br>5                                                                            |     | STO<br>50<br>50<br>50<br>50<br>24<br>50                                                                         | BF | RIT<br>12<br>12<br>12<br>12<br>12<br>30                                                                                                    |
| Country<br>Austria<br>Belgium<br>Denmark<br>Finland<br>France<br>Germany<br>Ireland                                                                                                    | MAKT<br>40<br>33<br>33<br>40<br>33<br>40<br>33                                                                                                    | MINP<br>45<br>37<br>30<br>50<br>45<br>50<br>45                                                                                                 | PAUT<br>46<br>26<br>26<br>60<br>101<br>46<br>33                                                                                        | DTON<br>20<br>20<br>14<br>14<br>16<br>16<br>16                                                                                     | DTO<br>20<br>20<br>14<br>14<br>16<br>20<br>20                                                                                                    | F DTL<br>6<br>9<br>6<br>6<br>6<br>11                                                                                                    | V RE<br>22<br>22<br>22<br>23<br>33<br>22<br>22<br>22<br>22<br>22<br>22<br>22<br>22                                                                                                    | DT 5<br>5 5<br>5 5<br>5 0<br>5 0<br>5 5<br>5 5                                                    | REDC<br>3<br>3<br>3<br>3<br>3<br>3<br>3<br>5<br>3                                                                  |     | STO<br>50<br>50<br>50<br>50<br>24<br>50<br>50                                                                   | BF | RIT<br>12<br>12<br>12<br>12<br>12<br>12<br>30<br>12<br>12                                                                                                    |
| Country<br>Austria<br>Belgium<br>Denmark<br>Finland<br>France<br>Germany<br>Ireland<br>Italy                                                                                                    | MAKT<br>40<br>33<br>33<br>40<br>33<br>40<br>33<br>40<br>33<br>40                                                                                     | MINP<br>45<br>37<br>30<br>50<br>45<br>50<br>45<br>45<br>45                                                                                     | PAUT<br>46<br>26<br>26<br>60<br>101<br>46<br>33<br>150                                                                                 | DTON<br>20<br>20<br>14<br>14<br>16<br>16<br>16<br>14<br>20                                                                         | DTO<br>20<br>20<br>14<br>14<br>16<br>20<br>20<br>20                                                                                                    | F DTL<br>6<br>9<br>6<br>6<br>6<br>11<br>9<br>9<br>6                                                                                                    | V RE<br>22<br>22<br>22<br>22<br>22<br>22<br>22<br>22<br>22<br>22<br>22                                                                                                    | DT 5555000000000000000000000000000000000                                                          | REDC<br>3<br>3<br>3<br>3<br>3<br>3<br>5<br>5<br>3<br>3<br>3                                                        |     | STO<br>50<br>50<br>50<br>50<br>24<br>50<br>50<br>50<br>50                                                       | BF | RT<br>12<br>12<br>12<br>12<br>30<br>12<br>12<br>12<br>12<br>12                                                                                                    |
| Country<br>Austria<br>Belgium<br>Denmark<br>Finland<br>France<br>Germany<br>Ireland<br>Italy<br>Netherlands                                                                                                    | MAKT<br>40<br>33<br>33<br>40<br>33<br>40<br>33<br>40<br>33<br>40<br>40                                                                               | MINP<br>45<br>37<br>30<br>50<br>45<br>50<br>45<br>45<br>45<br>50                                                                               | PAUT<br>46<br>26<br>60<br>101<br>46<br>33<br>150<br>33                                                                                 | DTON<br>20<br>20<br>14<br>14<br>16<br>16<br>16<br>14<br>20<br>20                                                                   | DTO<br>20<br>20<br>14<br>14<br>16<br>20<br>20<br>20<br>20<br>20                                                                                           | F DTL<br>6<br>9<br>6<br>6<br>11<br>9<br>6<br>6<br>9<br>6<br>9                                                                                                    | V RE<br>22<br>22<br>22<br>22<br>22<br>22<br>22<br>22<br>22<br>22<br>22                                                                                                    | DT 5<br>5 5<br>5 5<br>5 0<br>5 5<br>5 5<br>5 5<br>5 5<br>5 5<br>5 5                               | REDC<br>3<br>3<br>3<br>3<br>3<br>5<br>3<br>3<br>3<br>3<br>3<br>3                                                   |     | STO<br>50<br>50<br>50<br>50<br>24<br>50<br>50<br>50<br>50<br>50                                                 |    | RIT<br>12<br>12<br>12<br>12<br>12<br>30<br>12<br>12<br>12<br>12<br>12<br>12                                                                                                    |
| Country<br>Austria<br>Belgium<br>Denmark<br>Finland<br>France<br>Germany<br>Ireland<br>Italy<br>Netherlands<br>Norway                                                                                                    | MAKT<br>40<br>33<br>33<br>40<br>33<br>40<br>33<br>40<br>33<br>40<br>40<br>40                                                                         | MINP<br>45<br>37<br>30<br>50<br>45<br>50<br>45<br>45<br>45<br>50<br>40                                                                         | PAUT<br>46<br>26<br>60<br>101<br>46<br>33<br>150<br>33<br>33                                                                           | DTON<br>20<br>20<br>14<br>14<br>16<br>16<br>16<br>14<br>20<br>20<br>14                                                             | DTO<br>20<br>20<br>14<br>14<br>16<br>20<br>20<br>20<br>20<br>20<br>20<br>14                                                                               | F DTL<br>6<br>9<br>6<br>6<br>6<br>11<br>9<br>6<br>9<br>9<br>9<br>9                                                                                                    | V RE<br>22<br>22<br>22<br>22<br>22<br>22<br>22<br>22<br>22<br>22<br>22<br>22<br>22                                                                                                    | DT 5<br>5 5<br>5 0<br>5 5<br>5 5<br>5 5<br>5 5<br>5 5<br>5 5<br>5 5                               | REDC<br>3<br>3<br>3<br>3<br>3<br>5<br>3<br>3<br>3<br>3<br>3<br>3<br>3<br>3                                         |     | STO<br>50<br>50<br>50<br>50<br>24<br>50<br>50<br>50<br>50<br>50<br>50<br>50                                     | BF | RIT<br>12<br>12<br>12<br>12<br>12<br>12<br>12<br>12<br>12<br>12<br>12<br>12<br>12                                                                                                    |
| Country<br>Austria<br>Belgium<br>Denmark<br>Finland<br>France<br>Germany<br>Ireland<br>Italy<br>Netherlands<br>Norway<br>Spain                                                                                                    | MAKT<br>40<br>33<br>33<br>40<br>33<br>40<br>33<br>40<br>40<br>40<br>40<br>33                                                                         | MINP<br>45<br>37<br>30<br>50<br>45<br>45<br>45<br>45<br>45<br>50<br>40<br>40                                                                   | PAUT<br>46<br>26<br>60<br>101<br>46<br>33<br>150<br>33<br>33<br>33                                                                     | DTON<br>20<br>20<br>14<br>14<br>16<br>16<br>16<br>14<br>20<br>20<br>14<br>20                                                       | DTO<br>20<br>20<br>14<br>14<br>16<br>20<br>20<br>20<br>20<br>20<br>20<br>14<br>20                                                                         | F DTL<br>6<br>9<br>6<br>6<br>6<br>6<br>11<br>1<br>9<br>6<br>9<br>9<br>9<br>9                                                                                                    | V RE<br>22<br>22<br>22<br>22<br>22<br>22<br>22<br>22<br>22<br>22<br>22<br>22<br>22                                                                                                    | DT 5<br>5 5<br>5 0<br>5 5<br>5 5<br>5 5<br>5 5<br>5 5<br>5 5<br>5 5<br>5                          | REDC<br>3<br>3<br>3<br>3<br>3<br>5<br>3<br>3<br>3<br>3<br>3<br>3<br>3<br>3<br>3<br>3                               |     | STO<br>50<br>50<br>50<br>50<br>24<br>50<br>50<br>50<br>50<br>50<br>50<br>50<br>50<br>50                         | BF | IIT       12       12       12       12       12       12       12       12       12       12       12       12       12       12       12       12       12       12       12       12       12       12       12       12                                                                                                    |
| Country<br>Austria<br>Belgium<br>Denmark<br>Finland<br>France<br>Germany<br>Ireland<br>Italy<br>Netherlands<br>Norway<br>Spain<br>Sweden                                                                                                    | MAKT<br>40<br>33<br>33<br>40<br>33<br>40<br>33<br>40<br>40<br>40<br>40<br>33<br>40                                                                   | MINP<br>45<br>37<br>30<br>50<br>45<br>50<br>45<br>45<br>50<br>45<br>50<br>40<br>40<br>35                                                       | PAUT<br>46<br>26<br>26<br>60<br>101<br>46<br>33<br>150<br>33<br>33<br>33<br>100<br>26                                                  | DTON<br>20<br>20<br>14<br>14<br>16<br>16<br>16<br>14<br>20<br>20<br>14<br>20<br>14                                                 | DTO<br>20<br>20<br>14<br>14<br>16<br>20<br>20<br>20<br>20<br>20<br>20<br>20<br>14                                                                         | F DTL<br>6<br>9<br>6<br>6<br>6<br>11<br>9<br>6<br>9<br>9<br>9<br>9<br>6<br>9<br>9                                                                                                    | -V RE<br>22<br>22<br>22<br>22<br>22<br>22<br>22<br>22<br>22<br>22<br>22<br>22<br>22                                                                                                    | DT 5<br>5 5<br>5 0<br>5 5<br>5 5<br>5 5<br>5 5<br>5 5<br>5 5<br>5 5<br>5                          | REDC<br>3<br>3<br>3<br>3<br>3<br>5<br>3<br>3<br>3<br>3<br>3<br>3<br>3<br>3<br>3<br>3<br>3<br>3<br>3                |     | STO<br>50<br>50<br>50<br>24<br>50<br>50<br>50<br>50<br>50<br>50<br>50<br>50<br>50<br>50<br>50                   |    | RIT<br>12<br>12<br>12<br>12<br>12<br>30<br>12<br>12<br>12<br>12<br>12<br>12<br>12<br>12<br>12<br>12                                                                                                    |
| Country<br>Austria<br>Belgium<br>Denmark<br>Finland<br>France<br>Germany<br>Ireland<br>Italy<br>Netherlands<br>Norway<br>Spain<br>Sweden<br>Switzerland                                                                                      | MAKT<br>40<br>33<br>33<br>40<br>33<br>40<br>33<br>40<br>40<br>40<br>33<br>40<br>40<br>40<br>40<br>40<br>40                                           | MINP<br>45<br>37<br>30<br>50<br>45<br>50<br>45<br>45<br>45<br>50<br>40<br>40<br>40<br>35<br>32                                                 | PAUT<br>46<br>26<br>26<br>60<br>101<br>46<br>33<br>150<br>33<br>33<br>33<br>100<br>26<br>50                                            | DTON<br>20<br>20<br>14<br>14<br>16<br>16<br>16<br>16<br>14<br>20<br>20<br>14<br>20<br>14<br>20                                     | DTO<br>20<br>20<br>14<br>14<br>16<br>20<br>20<br>20<br>20<br>20<br>20<br>20<br>14<br>20<br>14<br>20                                                       | F DTL<br>6<br>9<br>6<br>6<br>6<br>6<br>6<br>11<br>9<br>9<br>9<br>9<br>9<br>9<br>9<br>9<br>9<br>6<br>6                                                                                                    | V RE<br>22<br>22<br>22<br>22<br>22<br>22<br>22<br>22<br>22<br>22<br>22<br>22<br>22                                                                                                    | DT 5<br>5 5<br>5 0<br>5 5<br>5 5<br>5 5<br>5 5<br>5 5<br>5 5<br>5 5<br>5                          | REDC<br>3<br>3<br>3<br>3<br>3<br>5<br>3<br>3<br>3<br>3<br>3<br>3<br>3<br>3<br>3<br>3<br>3<br>3<br>3                |     | STO<br>50<br>50<br>50<br>24<br>50<br>50<br>50<br>50<br>50<br>50<br>50<br>50<br>50<br>50<br>50<br>50<br>50       |    | RIT<br>12<br>12<br>12<br>12<br>12<br>12<br>12<br>12<br>12<br>12                                                                                                    |
| Country<br>Austria<br>Belgium<br>Denmark<br>Finland<br>France<br>Germany<br>Ireland<br>Italy<br>Netherlands<br>Norway<br>Spain<br>Sweden<br>Switzerland<br>U.K.                                                                              | MAKT<br>40<br>33<br>33<br>40<br>33<br>40<br>33<br>40<br>40<br>40<br>33<br>40<br>40<br>33<br>40<br>40<br>33                                           | MINP<br>45<br>37<br>30<br>50<br>45<br>50<br>45<br>45<br>50<br>45<br>50<br>40<br>40<br>35<br>32<br>40                                           | PAUT<br>46<br>26<br>60<br>101<br>46<br>33<br>150<br>33<br>33<br>100<br>26<br>50<br>33                                                  | DTON<br>20<br>20<br>14<br>14<br>16<br>16<br>16<br>16<br>14<br>20<br>20<br>14<br>20<br>14<br>20<br>20<br>20<br>20                   | DTO<br>20<br>20<br>14<br>14<br>16<br>20<br>20<br>20<br>20<br>20<br>20<br>20<br>14<br>20<br>14<br>20<br>14<br>20<br>20                                     | F DTL<br>6<br>9<br>6<br>6<br>6<br>11<br>9<br>6<br>9<br>9<br>9<br>6<br>9<br>9<br>9<br>9<br>9<br>9<br>9                                                                                                    | V RE<br>22<br>22<br>22<br>22<br>22<br>22<br>22<br>22<br>22<br>22<br>22<br>22<br>22                                                                                                    | DT 5<br>5 5<br>5 0<br>5 5<br>5 5<br>5 5<br>5 5<br>5 5<br>5 5<br>5 5<br>5                          | REDC<br>3<br>3<br>3<br>3<br>5<br>3<br>3<br>3<br>3<br>3<br>3<br>3<br>3<br>3<br>3<br>3<br>3<br>3<br>3                |     | STO<br>50<br>50<br>50<br>24<br>50<br>50<br>50<br>50<br>50<br>50<br>50<br>50<br>50<br>50<br>50<br>50<br>50       |    | RIT<br>12<br>12<br>12<br>12<br>12<br>12<br>12<br>12<br>12<br>12                                                                                                    |
| Country<br>Austria<br>Belgium<br>Denmark<br>Finland<br>France<br>Germany<br>Ireland<br>Italy<br>Netherlands<br>Norway<br>Spain<br>Sweden<br>Switzerland<br>U.K.<br>Greece                                                                    | MAKT<br>40<br>33<br>33<br>40<br>33<br>40<br>33<br>40<br>40<br>40<br>40<br>33<br>40<br>40<br>33<br>38                                                 | MINP<br>45<br>37<br>30<br>50<br>45<br>50<br>45<br>45<br>45<br>50<br>40<br>40<br>35<br>32<br>40<br>45                                           | PAUT<br>46<br>26<br>60<br>101<br>46<br>33<br>150<br>33<br>33<br>100<br>26<br>50<br>33<br>150                                           | DTON<br>20<br>20<br>14<br>14<br>16<br>16<br>16<br>16<br>14<br>20<br>20<br>14<br>20<br>20<br>20<br>20<br>20<br>20                   | DTO<br>20<br>20<br>14<br>14<br>16<br>20<br>20<br>20<br>20<br>20<br>20<br>14<br>20<br>14<br>20<br>20<br>20<br>20<br>20<br>20<br>20<br>20                   | F DTL<br>6<br>9<br>6<br>6<br>6<br>11<br>9<br>6<br>9<br>9<br>6<br>9<br>9<br>6<br>9<br>9<br>6<br>9<br>9<br>6                                                                                                    | .V RE<br>22<br>22<br>22<br>22<br>22<br>22<br>22<br>22<br>22<br>22<br>22<br>22<br>22                                                                                                    | DT<br>5<br>5<br>5<br>5<br>5<br>5<br>5<br>5<br>5<br>5<br>5<br>5<br>5<br>5<br>5<br>5<br>5<br>5<br>5 | REDC<br>3<br>3<br>3<br>3<br>5<br>5<br>3<br>3<br>3<br>3<br>3<br>3<br>3<br>3<br>3<br>3<br>3<br>3<br>3                |     | STO<br>50<br>50<br>50<br>24<br>50<br>50<br>50<br>50<br>50<br>50<br>50<br>50<br>50<br>50<br>50<br>50<br>50       | BF | RT<br>12<br>12<br>12<br>12<br>12<br>12<br>12<br>12<br>12<br>12                                                                                                    |
| Country<br>Austria<br>Belgium<br>Denmark<br>Finland<br>France<br>Germany<br>Ireland<br>Italy<br>Netherlands<br>Norway<br>Spain<br>Sweden<br>Switzerland<br>U.K.<br>Greece<br>Portugal                                                        | MAKT<br>40<br>33<br>33<br>40<br>33<br>40<br>33<br>40<br>40<br>40<br>33<br>40<br>40<br>33<br>38<br>33                                                 | MINP<br>45<br>37<br>30<br>50<br>45<br>50<br>45<br>45<br>50<br>40<br>40<br>35<br>32<br>40<br>45<br>50                                           | PAUT<br>46<br>26<br>60<br>101<br>46<br>33<br>150<br>33<br>33<br>100<br>26<br>50<br>33<br>150<br>100                                    | DTON<br>20<br>20<br>14<br>14<br>16<br>16<br>16<br>14<br>20<br>20<br>14<br>20<br>20<br>20<br>20<br>20<br>20<br>20<br>20             | DTO<br>20<br>20<br>14<br>14<br>16<br>20<br>20<br>20<br>20<br>20<br>20<br>14<br>20<br>14<br>20<br>20<br>20<br>20<br>20<br>20<br>20<br>20                   | F DTL<br>6<br>9<br>6<br>6<br>6<br>11<br>1<br>9<br>6<br>9<br>9<br>6<br>9<br>9<br>6<br>9<br>9<br>6<br>9<br>9<br>6<br>9<br>9<br>9<br>9                                                                                                    | V RE<br>22<br>22<br>22<br>22<br>22<br>22<br>22<br>22<br>22<br>22<br>22<br>22<br>22                                                                                                    | DT<br>5<br>5<br>5<br>5<br>5<br>5<br>5<br>5<br>5<br>5<br>5<br>5<br>5<br>5<br>5<br>5<br>5<br>5<br>5 | REDC<br>3<br>3<br>3<br>3<br>3<br>5<br>5<br>3<br>3<br>3<br>3<br>3<br>3<br>3<br>3<br>3<br>3<br>3<br>3                |     | STO<br>50<br>50<br>50<br>50<br>50<br>50<br>50<br>50<br>50<br>50<br>50<br>50<br>50                               | BF | RIT       12       12       12       12       12       12       12       12       12       12       12       12       12       12       12       12       12       12       12       12       12       12       12       12       12       12       12       12       12                                                                                                    |
| Country<br>Austria<br>Belgium<br>Denmark<br>Finland<br>France<br>Germany<br>Ireland<br>Italy<br>Netherlands<br>Norway<br>Spain<br>Sweden<br>Switzerland<br>U.K.<br>Greece<br>Portugal<br>Czech Rep.                                          | MAKT<br>40<br>33<br>33<br>40<br>33<br>40<br>33<br>40<br>40<br>40<br>33<br>40<br>40<br>33<br>38<br>38<br>33<br>40                                     | MINP<br>45<br>37<br>30<br>50<br>45<br>45<br>45<br>45<br>45<br>50<br>40<br>40<br>35<br>32<br>40<br>45<br>50<br>45                               | PAUT<br>46<br>26<br>60<br>101<br>46<br>33<br>150<br>33<br>33<br>100<br>26<br>50<br>33<br>150<br>33<br>150<br>100<br>101                | DTON<br>20<br>20<br>14<br>14<br>16<br>16<br>16<br>14<br>20<br>20<br>20<br>14<br>20<br>20<br>20<br>20<br>20<br>20<br>20<br>20<br>20 | DTO<br>20<br>20<br>14<br>14<br>16<br>20<br>20<br>20<br>20<br>20<br>20<br>14<br>20<br>20<br>20<br>20<br>20<br>20<br>20<br>20<br>20<br>20<br>20<br>20       | F DTL<br>6<br>9<br>6<br>6<br>6<br>6<br>6<br>9<br>9<br>6<br>9<br>9<br>6<br>9<br>9<br>6<br>9<br>9<br>6<br>9<br>9<br>6<br>6<br>9<br>9<br>6<br>6<br>9<br>9<br>6<br>6<br>9<br>9<br>9<br>6<br>6<br>9<br>9<br>9<br>6<br>6<br>9<br>9<br>9<br>6<br>6<br>9<br>9<br>9<br>9<br>6<br>6<br>6<br>9<br>9<br>9<br>6<br>6<br>9<br>9<br>9<br>9<br>6<br>6<br>9<br>9<br>9<br>9<br>9<br>9<br>9<br>9<br>9<br>9<br>9<br>9<br>9<br>9<br>9<br>9<br>9<br>9<br>9<br>9                                                                                                    | V RE<br>22<br>22<br>22<br>22<br>22<br>22<br>22<br>22<br>22<br>22<br>22<br>22<br>22                                                                                                    | DT<br>5<br>5<br>5<br>5<br>5<br>5<br>5<br>5<br>5<br>5<br>5<br>5<br>5<br>5<br>5<br>5<br>5<br>5<br>5 | REDC<br>3<br>3<br>3<br>3<br>3<br>3<br>3<br>3<br>3<br>3<br>3<br>3<br>3<br>3<br>3<br>3<br>3<br>3<br>5<br>5           |     | STO<br>50<br>50<br>50<br>50<br>24<br>50<br>50<br>50<br>50<br>50<br>50<br>50<br>50<br>50<br>50<br>50<br>50<br>50 | BF | IIT       12       12       12       12       12       12       12       12       12       12       12       12       12       12       12       12       12       12       12       12       12       12       12       12       12       12       12       12       12       12       12       12       12       12       12       12       12       12       12       12       12       12       12       12       12       12       12       12       12       12       12       12       12       12       12       12       12       12       12       12       12       13                                  |
| Country<br>Austria<br>Belgium<br>Denmark<br>Finland<br>France<br>Germany<br>Ireland<br>Italy<br>Netherlands<br>Norway<br>Spain<br>Sweden<br>Switzerland<br>U.K.<br>Greece<br>Portugal<br>Czech Rep.<br>Hungary                               | MAKT<br>40<br>33<br>33<br>40<br>33<br>40<br>33<br>40<br>40<br>40<br>33<br>40<br>40<br>33<br>38<br>33<br>38<br>33<br>40<br>33                         | MINP<br>45<br>37<br>30<br>50<br>45<br>45<br>45<br>45<br>45<br>45<br>40<br>40<br>35<br>32<br>40<br>45<br>50<br>45<br>45                         | PAUT<br>46<br>26<br>60<br>101<br>46<br>33<br>150<br>33<br>33<br>100<br>26<br>50<br>33<br>150<br>33<br>150<br>100<br>101                | DTON<br>20<br>20<br>14<br>14<br>16<br>16<br>16<br>14<br>20<br>20<br>20<br>20<br>20<br>20<br>20<br>20<br>20<br>20<br>20<br>20<br>20 | DTO<br>20<br>20<br>14<br>14<br>16<br>20<br>20<br>20<br>20<br>20<br>14<br>20<br>20<br>20<br>20<br>20<br>20<br>20<br>20<br>20<br>20<br>20<br>20<br>20       | F DTL<br>6<br>9<br>6<br>6<br>6<br>6<br>11<br>1<br>9<br>6<br>9<br>9<br>6<br>6<br>9<br>9<br>6<br>6<br>9<br>9<br>6<br>6<br>9<br>9<br>6<br>6<br>6<br>9<br>9<br>6<br>6<br>9<br>9<br>6<br>6<br>9<br>9<br>9<br>6<br>6<br>9<br>9<br>9<br>9<br>6<br>6<br>6<br>6<br>9<br>9<br>9<br>9<br>9<br>9<br>9<br>6<br>6<br>6<br>9<br>9<br>9<br>9<br>9<br>9<br>6<br>6<br>9<br>9<br>9<br>9<br>6<br>6<br>9<br>9<br>9<br>9<br>9<br>9<br>9<br>9<br>9<br>9<br>6<br>6<br>9<br>9<br>9<br>6<br>6<br>9<br>9<br>9<br>6<br>6<br>9<br>9<br>9<br>6<br>6<br>6<br>6<br>9<br>9<br>9<br>6<br>6<br>6<br>9<br>9<br>6<br>6<br>6<br>9<br>9<br>9<br>6<br>6<br>6<br>6<br>9<br>9<br>9<br>6<br>6<br>6<br>6<br>9<br>9<br>9<br>6<br>6<br>6<br>6<br>9<br>9<br>9<br>6<br>6<br>6<br>6<br>6<br>6<br>9<br>9<br>9<br>6<br>6<br>6<br>6<br>6<br>6<br>9<br>9<br>9<br>6<br>6<br>6<br>9<br>9<br>9<br>9<br>9<br>9<br>9<br>9<br>9<br>9<br>9<br>9<br>9<br>9<br>9<br>9<br>9<br>9<br>9<br>9 | V RE<br>22<br>22<br>22<br>22<br>22<br>22<br>22<br>22<br>22<br>22<br>22<br>22<br>22                                                                                                    | DT<br>5<br>5<br>5<br>5<br>5<br>5<br>5<br>5<br>5<br>5<br>5<br>5<br>5<br>5<br>5<br>5<br>5<br>5<br>5 | REDC<br>3<br>3<br>3<br>3<br>3<br>3<br>3<br>3<br>3<br>3<br>3<br>3<br>3<br>3<br>3<br>3<br>3<br>3<br>5<br>5<br>5<br>5 |     | STO<br>50<br>50<br>50<br>24<br>50<br>50<br>50<br>50<br>50<br>50<br>50<br>50<br>50<br>50<br>50<br>50<br>50       | BF | IIT       12       12       12       12       12       12       12       12       12       12       12       12       12       12       12       12       12       12       12       12       12       12       12       12       12       12       12       12       12       12       12       13       14       15       16       17       18       19       12       12       13       14       15       16       17       18       19       19       110       12       12       13       14       15       16       17       18       19       110       12       13       14       15       16       17   < |
| Country<br>Austria<br>Belgium<br>Denmark<br>Finland<br>France<br>Germany<br>Ireland<br>Italy<br>Netherlands<br>Norway<br>Spain<br>Sweden<br>Switzerland<br>U.K.<br>Greece<br>Portugal<br>Czech Rep.<br>Hungary<br>Israel                     | MAKT<br>40<br>33<br>33<br>40<br>33<br>40<br>33<br>40<br>40<br>40<br>40<br>33<br>40<br>40<br>33<br>38<br>33<br>38<br>33<br>40<br>33<br>38<br>33<br>38 | MINP<br>45<br>37<br>30<br>50<br>45<br>50<br>45<br>50<br>40<br>40<br>40<br>35<br>32<br>40<br>45<br>50<br>45<br>50<br>45<br>50                   | PAUT<br>46<br>26<br>60<br>101<br>46<br>33<br>150<br>33<br>33<br>100<br>26<br>50<br>33<br>150<br>100<br>101<br>101<br>101               | DTON<br>20<br>20<br>14<br>14<br>16<br>16<br>16<br>14<br>20<br>20<br>20<br>20<br>20<br>20<br>20<br>20<br>20<br>20<br>20<br>20<br>20 | DTO<br>20<br>20<br>14<br>14<br>16<br>20<br>20<br>20<br>20<br>20<br>20<br>14<br>20<br>20<br>20<br>20<br>20<br>20<br>20<br>20<br>20<br>20<br>20<br>20       | F DTL<br>6<br>9<br>9<br>6<br>11<br>9<br>6<br>9<br>9<br>9<br>6<br>6<br>9<br>9<br>6<br>6<br>9<br>9<br>6<br>6<br>9<br>9<br>6<br>6<br>9<br>9<br>6<br>6<br>9<br>9<br>9<br>6<br>6<br>9<br>9<br>9<br>6<br>6<br>9<br>9<br>9<br>9<br>9<br>9<br>9<br>9<br>9<br>9<br>9<br>9<br>9<br>9<br>9<br>9<br>9<br>9<br>9<br>9                                                                                                    | V RE<br>22<br>22<br>22<br>22<br>22<br>22<br>22<br>22<br>22<br>22<br>22<br>22<br>22                                                                                                    | DT<br>5<br>5<br>5<br>5<br>5<br>5<br>5<br>5<br>5<br>5<br>5<br>5<br>5<br>5<br>5<br>5<br>5<br>5<br>5 | REDC<br>3<br>3<br>3<br>3<br>5<br>3<br>3<br>3<br>3<br>3<br>3<br>3<br>3<br>3<br>3<br>3<br>3<br>3<br>3                |     | STO<br>50<br>50<br>50<br>24<br>50<br>50<br>50<br>50<br>50<br>50<br>50<br>50<br>50<br>50<br>50<br>50<br>50       |    | RIT         12         12         12         12         12         12         12         12         12         12         12         12         12         12         12         12         12         12         12         12         12         12         12         12         12         30         12                                                                                                    |
| Country<br>Austria<br>Belgium<br>Denmark<br>Finland<br>France<br>Germany<br>Ireland<br>Italy<br>Netherlands<br>Norway<br>Spain<br>Sweden<br>Switzerland<br>U.K.<br>Greece<br>Portugal<br>Czech Rep.<br>Hungary<br>Israel<br>Poland           | MAKT<br>40<br>33<br>40<br>33<br>40<br>33<br>40<br>40<br>40<br>40<br>40<br>33<br>40<br>33<br>38<br>33<br>40<br>33<br>38<br>33<br>38<br>33<br>38<br>33 | MINP<br>45<br>37<br>30<br>50<br>45<br>50<br>45<br>45<br>50<br>40<br>40<br>35<br>32<br>40<br>45<br>50<br>45<br>45<br>50<br>45<br>45             | PAUT<br>46<br>26<br>60<br>101<br>46<br>33<br>150<br>33<br>33<br>100<br>26<br>50<br>33<br>150<br>100<br>101<br>101<br>101<br>101        | DTON<br>20<br>20<br>14<br>14<br>16<br>16<br>16<br>14<br>20<br>20<br>20<br>20<br>20<br>20<br>20<br>20<br>20<br>20<br>20<br>20<br>20 | DTO<br>20<br>20<br>14<br>14<br>16<br>20<br>20<br>20<br>20<br>20<br>20<br>20<br>20<br>20<br>20<br>20<br>20<br>20                                           | F DTL<br>6<br>9<br>6<br>9<br>6<br>11<br>9<br>6<br>9<br>9<br>6<br>9<br>9<br>6<br>6<br>9<br>9<br>6<br>6<br>9<br>9<br>6<br>6<br>9<br>9<br>6<br>6<br>9<br>9<br>6<br>6<br>9<br>9<br>6<br>6<br>9<br>9<br>9<br>6<br>6<br>9<br>9<br>9<br>6<br>6<br>9<br>9<br>9<br>9<br>6<br>6<br>9<br>9<br>9<br>9<br>9<br>9<br>9<br>9<br>9<br>9<br>9<br>9<br>9<br>9<br>9<br>9<br>9<br>9<br>9<br>9                                                                                                    | V         RE           22         22           22         22           22         22           22         22           22         22           22         22           22         22           22         22           22         22           22         22           22         22           23         22           24         22           25         22           26         22           27         22           28         22           29         22           20         22           21         22           22         22           23         33           35         55 | DT<br>5<br>5<br>5<br>5<br>5<br>5<br>5<br>5<br>5<br>5<br>5<br>5<br>5<br>5<br>5<br>5<br>5<br>5<br>5 | REDC<br>3<br>3<br>3<br>3<br>5<br>3<br>3<br>3<br>3<br>3<br>3<br>3<br>3<br>3<br>3<br>3<br>3<br>3<br>3                |     | STO<br>50<br>50<br>50<br>24<br>50<br>50<br>50<br>50<br>50<br>50<br>50<br>50<br>50<br>50<br>50<br>50<br>50       |    | RT         12         12         12         12         12         12         12         12         12         12         12         12         12         12         12         12         12         12         12         12         12         12         12         12         12         12         12         12         12         12         12         12         12         12         12         12         12         12         12         12         12         12         12         12         12         12           12          12          12          12          12          13              |
| Country<br>Austria<br>Belgium<br>Denmark<br>Finland<br>France<br>Germany<br>Ireland<br>Italy<br>Netherlands<br>Norway<br>Spain<br>Sweden<br>Switzerland<br>U.K.<br>Greece<br>Portugal<br>Czech Rep.<br>Hungary<br>Israel<br>Poland<br>Russia | MAKT<br>40<br>33<br>40<br>33<br>40<br>33<br>40<br>40<br>40<br>40<br>40<br>40<br>33<br>38<br>33<br>38<br>33<br>38<br>33<br>38<br>33<br>38<br>33<br>38 | MINP<br>45<br>37<br>30<br>50<br>45<br>50<br>45<br>45<br>50<br>40<br>40<br>35<br>32<br>40<br>45<br>50<br>45<br>50<br>45<br>50<br>45<br>50<br>45 | PAUT<br>46<br>26<br>60<br>101<br>46<br>33<br>150<br>33<br>33<br>100<br>26<br>50<br>33<br>150<br>100<br>101<br>101<br>101<br>101<br>101 | DTON<br>20<br>20<br>14<br>14<br>16<br>16<br>16<br>14<br>20<br>20<br>20<br>20<br>20<br>20<br>20<br>20<br>20<br>20<br>20<br>20<br>20 | DTO<br>20<br>20<br>14<br>14<br>16<br>20<br>20<br>20<br>20<br>20<br>20<br>14<br>20<br>20<br>20<br>20<br>20<br>20<br>20<br>20<br>20<br>20<br>20<br>20<br>20 | F         DTL           6         9           6         11           9         6           9         6           9         6           9         6           9         6           9         6           9         6           9         6           9         6           9         6           9         6           9         6           9         6           9         6           9         6           9         6           9         6           9         6           6         9           6         6           9         6                                                                                                    | V RE<br>22<br>22<br>22<br>22<br>22<br>22<br>22<br>22<br>22<br>22<br>22<br>22<br>22                                                                                                    | DT<br>5<br>5<br>5<br>5<br>5<br>5<br>5<br>5<br>5<br>5<br>5<br>5<br>5<br>5<br>5<br>5<br>5<br>5<br>5 | REDC<br>3<br>3<br>3<br>3<br>5<br>5<br>3<br>3<br>3<br>3<br>3<br>3<br>3<br>3<br>3<br>3<br>3<br>3<br>3                |     | STO<br>50<br>50<br>50<br>50<br>50<br>50<br>50<br>50<br>50<br>50<br>50<br>50<br>50                               |    | RT         12         12         12         12         12         12         12         12         12         12         12         12         12         12         12         12         12         12         12         12         12         12         12         12         12         12         12         12         12         12         12         12         12         12         12         12         12         12         12         12         12         12         12         12         12         12         12           12          12          12          12          12          12   |

# **NCU PARAMETER SETTINGS**

۱ \_\_\_\_

1

\_\_\_\_ I

- 1

# 4.5 RAM DEFINITIONS

**NOTE:** Do not change RAM data other than listed in this table.

| Address (H) | Definitions                                           | Note                |             |
|-------------|-------------------------------------------------------|---------------------|-------------|
| 0902 - 0905 | Fax ROM version                                       | Read only           |             |
|             | If the ROM version is 2.11:                           |                     |             |
|             | 0902 - 32 (ASCII)                                     |                     |             |
|             | 0903 - 2E (ASCII)                                     |                     |             |
|             | 0904 - 31 (ASCII)                                     |                     |             |
|             | 0905 - 31 (ASCII)                                     |                     |             |
| 0906 - 0909 | Printer ROM version                                   | Read only           |             |
|             | If the ROM version is 2.17:                           |                     |             |
|             | 0906 - 32 (ASCII)                                     |                     |             |
|             | 0907 - 2E (ASCII)                                     |                     |             |
|             | 0908 - 31 (ASCII)                                     |                     |             |
|             | 0909 - 37 (ASCII)                                     |                     |             |
| E000 - E002 | If the data at these addresses are changed            | Refer to section    | e s         |
|             | from the defaults at power-on, the machine            | 4.2.13.             | vic<br>ble: |
|             | initializes itself completely, including the clock.   |                     | Sei<br>Ta   |
|             | Default settings                                      |                     |             |
|             | E000 - 85 (h)                                         |                     |             |
|             | E001 - 09 (h)                                         |                     |             |
|             | E002 - 19 (h)                                         |                     |             |
| E003 - E005 | Total scan counter                                    |                     |             |
|             | If the counter value is "123456":                     |                     |             |
|             | E003 - 56 (BCD)                                       |                     |             |
|             | E004 - 34 (BCD)                                       |                     |             |
|             | E005 - 12 (BCD)                                       |                     |             |
| E006 - E008 | Total print counter (same format as the "Total        |                     |             |
|             | scan counter)                                         |                     |             |
| E00C - E014 | The print counter values when the ink cartridge       | Do not change the   |             |
|             | was changed.                                          | data.               |             |
|             | (same format as the "Total scan counter)              |                     |             |
|             | E00C - E00E (h): CURRENTO (last time)                 |                     |             |
|             | E00F - E011 (h): CURRENT1 (2 <sup>id</sup> last time) |                     |             |
|             | E012 - E014 (h): CURRENT2 (3 <sup>°</sup> last time)  |                     |             |
| E015 - E034 | TTI                                                   | Even if the TTI is  |             |
|             | E015 - 1 <sup>st</sup> character (ASCII)              | not 32 characters   |             |
|             | E016 - 2 <sup>11</sup> character (ASCII)              | long, III           |             |
|             |                                                       | characters are      |             |
|             | E034 - 32 <sup>™</sup> character (ASCII)              | E015(h) and $EE(h)$ |             |
|             |                                                       | is stored in        |             |
|             |                                                       | addresses after the |             |
|             |                                                       | final character.    |             |

# RAM DEFINITIONS

\_\_\_\_ I

— ı

# 31 March, 1997

۱ \_\_\_\_

1

| Address (H) | Definitions                                                                                                    | Note                                                                                                    |
|-------------|----------------------------------------------------------------------------------------------------|----------------------------------------------------------------------------------------------------|
| E035 - E048 | RTI<br>E035 - 1 <sup>st</sup> character (ASCII)<br>E036 - 2 <sup>nd</sup> character (ASCII)<br>I<br>E048 - 20 <sup>th</sup> character (ASCII) | Even if the RTI is<br>not 20 characters<br>long, RTI<br>characters are<br>stored from<br>E035(h), and FF(h)<br>is stored in<br>addresses after the<br>final character. |
| E049 - E05C | CSI<br>E049 - 1 <sup>st</sup> character (ASCII)<br>E04A - 2 <sup>nd</sup> character (ASCII)<br>I<br>E05C - 20 <sup>th</sup> character (ASCII) | Even if the CSI is<br>not 20 characters<br>long, CSI<br>characters are<br>stored from<br>E035(h), and FF(h)<br>is stored in<br>addresses after the<br>final character. |
| E05D - E05E | Password for the Limit Tx function<br>If password is "1234":<br>E05D - 12 (BCD)<br>E05E - 34 (BCD)                                            |                                                                                                    |
| E05F - E06D | Bit Switches<br>E05F (h): Bit switch 0<br>E060 (h): Bit switch 1<br> <br>E06D (h): Bit switch E                                               | Refer to section 4.3.                                                                                                    |

۱ \_\_\_\_

Т

\_\_\_\_ I

- ı

| Address (H) | Definitions                                                                                   | Note              |              |
|-------------|-----------------------------------------------------------------------------------------------|-------------------|--------------|
| E094 - E3B3 | Stored dial numbers for Speed Dials 10 - 59.                                                  | Addresses are     |              |
|             | Each stored number consists of 16 bytes as                                                    | fixed as follows: |              |
|             | follows:                                                                                      | E094 - E0A3: S.10 |              |
|             | 1 <sup>st</sup> byte - Flag                                                                   | E0A4 - E0B3: S.11 |              |
|             | Bit 0: 1 = Registered in Group A                                                              | E0B4 - E0C3: S.12 |              |
|             | Bit 1: 1 = Registered in Group B                                                              |                   |              |
|             | Bit 2: 1 = Registered in Group C                                                              | E3A4 - E3B3: S.59 |              |
|             | Bit 3: 1 = Registered in Group D                                                              |                   |              |
|             | Bit 4: 1 = Registered in Group E                                                              | Dial number       |              |
|             | Bit 5: Not used                                                                               | format:           |              |
|             | Bit 6: Not used                                                                               | 0 - 0 (h)         |              |
|             | Bit 7: 1 = A dial number is programmed                                                        | 1 - 1 (h)         |              |
|             | 2 <sup>nd</sup> byte to 15 <sup>th</sup> byte - Programmed tel. No.                           | 2 - 2 (h)         |              |
|             | If the tel. no. is "0 - 123456789 ("-" is a                                                   | 3 - 3 (h)         |              |
|             | pause)",                                                                                      | 4 - 4 (h)         |              |
|             | $2^{nd}$ byte = EA (h) [0 -]                                                                  | 5 - 5 (h)         |              |
|             | $3^{rd}_{rd}$ byte = 21 (h) [12]                                                              | 6 - 6 (h)         | Ф <i>(</i> а |
|             | 4 <sup>th</sup> byte = 43 (h) [34]                                                            | 7 - 7 (h)         | vic          |
|             | 5 <sup>th</sup> byte = 65 (h) [56]                                                            | 8 - 8 (h)         | Ser<br>Tat   |
|             | 6 <sup>th</sup> byte = 87 (h) [78]                                                            | 9 - 9 (h)         |              |
|             | $7^{th}$ byte = F9 (h) [9]                                                                    | 0 - A (h)         |              |
|             | $8^{\text{in}}$ to $15^{\text{in}}$ byte = all FF(h)                                          | * - B (h)         |              |
|             | <b>16<sup>th</sup> byte</b> - Keep at FF(h)                                                   | # - C (h)         |              |
|             | If a Speed Dial is not programmed, "00(h)" is stored in all the addresses for the Speed Dial. | Pause - E (h)     |              |
| F3B4 - F485 | Stored dial numbers for Quick Dials A - J                                                     | Addresses are     |              |
|             | Each stored number consists of 21 bytes as                                                    | fixed as follows: |              |
|             | follows:                                                                                      | E3B4 - E3C8: A    |              |
|             | <b>1<sup>st</sup> byte</b> - Flag (refer to the 1 <sup>st</sup> byte of the                   | E3C9 - E3DD: B    |              |
|             | programmed Speed Dial format)                                                                 |                   |              |
|             | 2 <sup>nd</sup> byte to 20 <sup>th</sup> byte - Programmed tel. no.                           | E471 - E485: J    |              |
|             | (refer to the 2 <sup>nd</sup> to 15 <sup>th</sup> byte of the programmed                      |                   |              |
|             | Speed Dial format)                                                                            |                   |              |
|             | <b>21<sup>st</sup> byte</b> - Keep at FF(h)                                                   |                   |              |
|             | If a Quick Dial is not programmed, "00(h)" is                                                 |                   |              |
|             | stored in all the addresses for the Quick Dial.                                               |                   |              |
| E486 - E557 | Stored dial numbers programmed from the ten-                                                  | Addresses are     |              |
|             | key pad for Group Dials (10 numbers max.)                                                     | fixed as follows: |              |
|             | Each stored number consists of 21 bytes as                                                    | E486 - E49A: 1st  |              |
|             |                                                                                               | E49B - E4AF: 2nd  |              |
|             | <b>1<sup></sup> byte</b> - Hag (reter to the 1 <sup></sup> byte of the                        |                   |              |
|             | programmed Speed Dial format)                                                                 | E543 - E557: 10th |              |
|             | 2 <b>Dyte to 20 Dyte</b> - Programmed tel. no.                                                |                   |              |
|             | (rerefic) (refer to the programmed Speed Dial format)                                         |                   |              |
|             | <b>91<sup>st</sup> byte</b> Keep at EE(b)                                                     |                   |              |
|             | $\mathbf{z}$ <b>i byte</b> - <b>Neep</b> at $\mathbf{r}$ (ii)                                 |                   | 1            |

\_\_\_\_ I

-

- I

۱ \_\_\_\_

ı —

| Address (H) | Definitions                                    | Note              |
|-------------|------------------------------------------------|-------------------|
| E558 - E55A | Total Tx counter (same format as the "Total    |                   |
|             | scan counter)                                  |                   |
| E55B - E55D | Total Rx counter (same format as the "Total    |                   |
|             | scan counter)                                  |                   |
| E9C9 - E9CA | The latest error code detected in the last fax | Do not change the |
|             | reception.                                     | data.             |
|             | If error code is 0-21:                         |                   |
|             | E9C9 - 21 (BCD)                                |                   |
|             | E9CA - 00 (BCD)                                |                   |
| E9DA - E9DB | The latest error code detected in the last fax | Do not change the |
|             | transmission.                                  | data.             |
|             | If error code is 0-08:                         |                   |
|             | E9DA - 08 (BCD)                                |                   |
|             | E9DB - 00 (BCD)                                |                   |
| E9DC - EA1B | Latest 32 error codes                          |                   |
|             | (The format is the same as above)              |                   |
|             | E9DC - E9DD: 1 <sup>st</sup> error code        |                   |
|             | E9DE - E9DF: 2 <sup>nd</sup> error code        |                   |
|             |                                                |                   |
|             | EA1A - EA1B: 32 <sup>nd</sup> error code       |                   |
| EA31 - EA32 | Polling ID code                                |                   |
|             | If ID code is "1234":                          |                   |
|             | EA31 - 12 (BCD)                                |                   |
|             | EA32 - 34 (BCD)                                |                   |

\_\_\_\_ I

— I

# RAM DEFINITIONS

| Address (H) | Definitions              | Note                 |
|-------------|--------------------------|----------------------|
| EA33 - EA48 | NCU parameters           | Refer to section     |
|             | EA33: COUNTRY (See note) | 4.4 for definitions. |
|             | EA34: LEVL (Hex)         | Country Codes        |
|             | EA35: RID0 (Hex)         | 00(h): Austria       |
|             | EA36: RID1 (Hex)         | 01(h): Belgium       |
|             | EA37: RID2 (Hex)         | 03(h): Denmark       |
|             | EA38: RID3 (Hex)         | 04(h): Finland       |
|             | EA39: RID4 (Hex)         | 05(h): France        |
|             | EA3A: RDT0 (Hex)         | 06(h): Germany       |
|             | EA3B: RDT1 (Hex)         | 07(h): Ireland       |
|             | EA3C: DLST (Hex)         | 08(h): Italy         |
|             | EA3D: RPST (Hex)         | 0A(h): Holland       |
|             | EA3E: BRKT (Hex)         | 0B(h): Norway        |
|             | EA3F: MAKT (Hex)         | 0D(h): Spain         |
|             | EA40: MINP (Hex)         | 0E(h): Sweden        |
|             | EA41: PAUT (Hex)         | 0F(h): Switzerland   |
|             | EA42: DTON (Hex)         | 10(h): U.K.          |
|             | EA43: DTOF (Hex)         | 12(h): Greece        |
|             | EA44: DTLV (Hex)         | 13(h): Portugal      |
|             | EA45: REDT (Hex)         | 14(h): Czech Rep.    |
|             | EA46: REDC (Hex)         | 15(h): Hungary       |
|             | EA47: RST0 (Hex)         | 16(h): Israel        |
|             | EA48: BRIT (Hex)         | 17(h): Poland        |

Service Tables

1

I \_\_\_\_\_

4-27

\_ '

. I

# **5. PREVENTIVE MAINTENANCE**

# **5.1 PREVENTIVE MAINTENANCE SCHEDULE**

# 5.1.1 PM TABLE

Symbol Keys: C: Clean, R: Replace, L: Lubricate, I: Inspect

| ltem              | EM | 5K | 10K | Note                                         |  |  |  |  |
|-------------------|----|----|-----|----------------------------------------------|--|--|--|--|
| Scanner/ADF       |    |    |     |                                              |  |  |  |  |
| Document Sensor   |    |    | I   |                                              |  |  |  |  |
| Roller Bushings   |    |    | I   |                                              |  |  |  |  |
| Separation Pad    | С  | С  | R   | Alcohol                                      |  |  |  |  |
|                   |    |    |     | Adjust the separation pressure, if required. |  |  |  |  |
| Feed Roller       | С  |    | С   | Alcohol                                      |  |  |  |  |
| CIS Roller        | С  |    |     | Alcohol                                      |  |  |  |  |
| CIS               | С  |    |     | Dry cloth or alcohol                         |  |  |  |  |
| Printer           |    |    |     |                                              |  |  |  |  |
| Roller Bushings   |    |    | I   |                                              |  |  |  |  |
| Cartridge Shaft   | С  |    |     | Alcohol                                      |  |  |  |  |
| Encoder           | С  |    |     | Alcohol                                      |  |  |  |  |
| Maintenance Unit  | С  |    |     | Alcohol                                      |  |  |  |  |
| Paper Feed Roller | С  |    | С   | Alcohol                                      |  |  |  |  |
| Cassette Cork Pad | С  |    | C   | Alcohol                                      |  |  |  |  |

Preventive Maintenanc

5-1

1

1

# 6. REPLACEMENT AND ADJUSTMENT

### 

The danger of explosion exists if a battery of this type is incorrectly replaced. Replace only with the same or an equivalent type recommended by the manufacturer. Discard used batteries in accordance with the manufacturer's instructions.

- **CAUTION:**1) Before attempting any disassembly or assembly procedure, make sure of the following:
  - Turn off the machine.
  - Disconnect the power cord.
  - Disconnect the telephone cable(s).
  - Disconnect the PC interface cable(s).
  - Remove the ink cartridge and place it into the cartridge holder.
- **NOTE:** 1) Do not touch the nozzle section of the ink cartridge. This helps prevent the nozzles from clogging.
  - 2) Do not touch the wiper blade on the maintenance unit. This also prevents the nozzles from clogging.
  - 3) Always store an extra cartridge (if unpacked) in the cartridge holder.
  - 4) Ensure that the printer engine stops its maintenance operation before turning off the machine.
  - 5) Ensure that the cartridge is at the head capping position (right end) before leaving the machine unplugged for long periods.

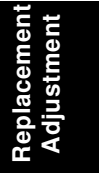

1

EXTERIOR

\_ 1

31 March, 1997

Т

# **6.1 EXTERIOR**

# 6.1.1 TOP COVER ASSEMBLY

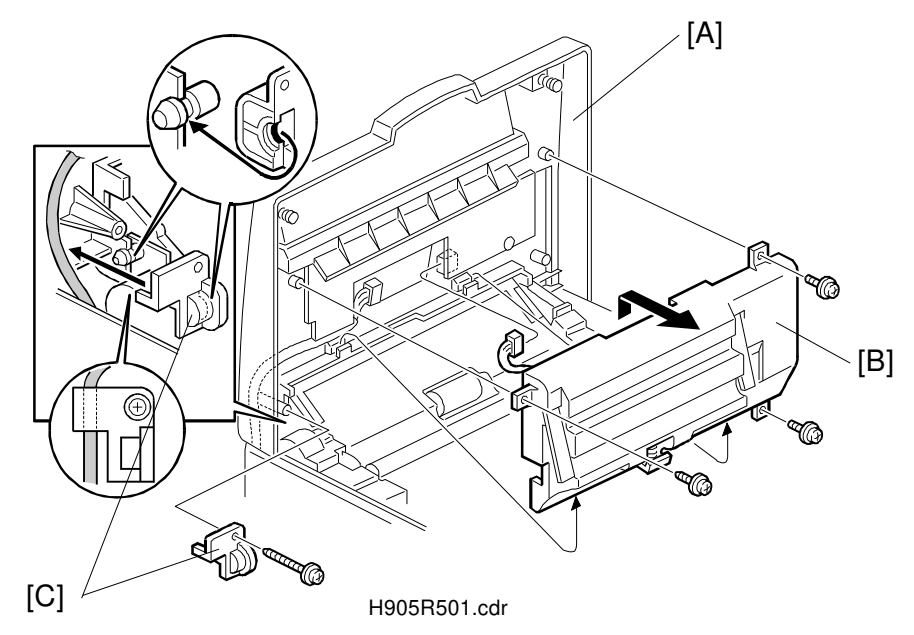

# — TOP COVER AND ADF UPPER GUIDE PLATE —

- 1. Open the top cover [A].
- 2. Remove the ADF upper guide plate [B] (1 tapping screw [left] and 2 screws; 1 harness) and the part [C] (1 tapping screw).

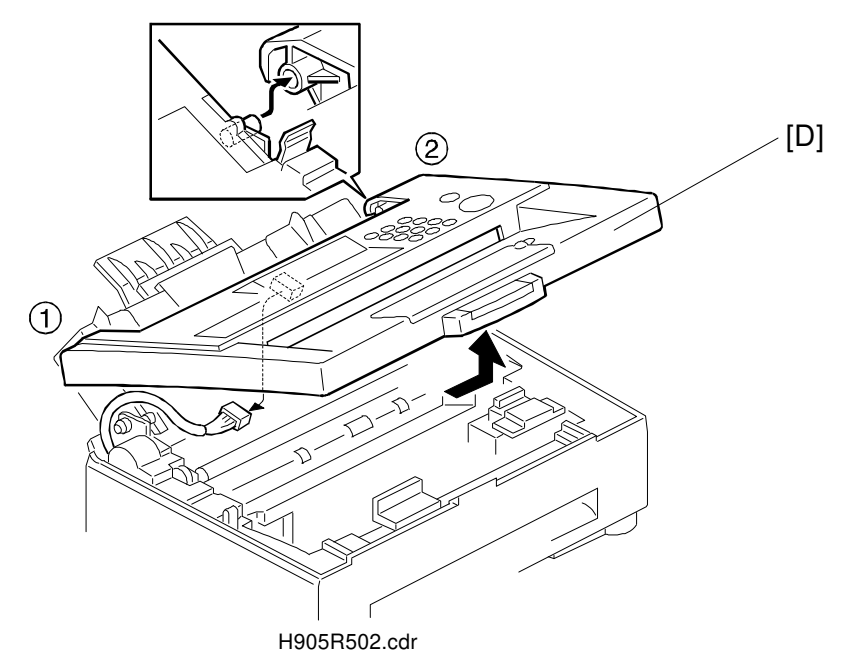

3. Remove the top cover assembly [D] (1 harness) as shown. Slightly lift up the left side ① first, then slide the cover to the right ②.

\_ 1

EXTERIOR

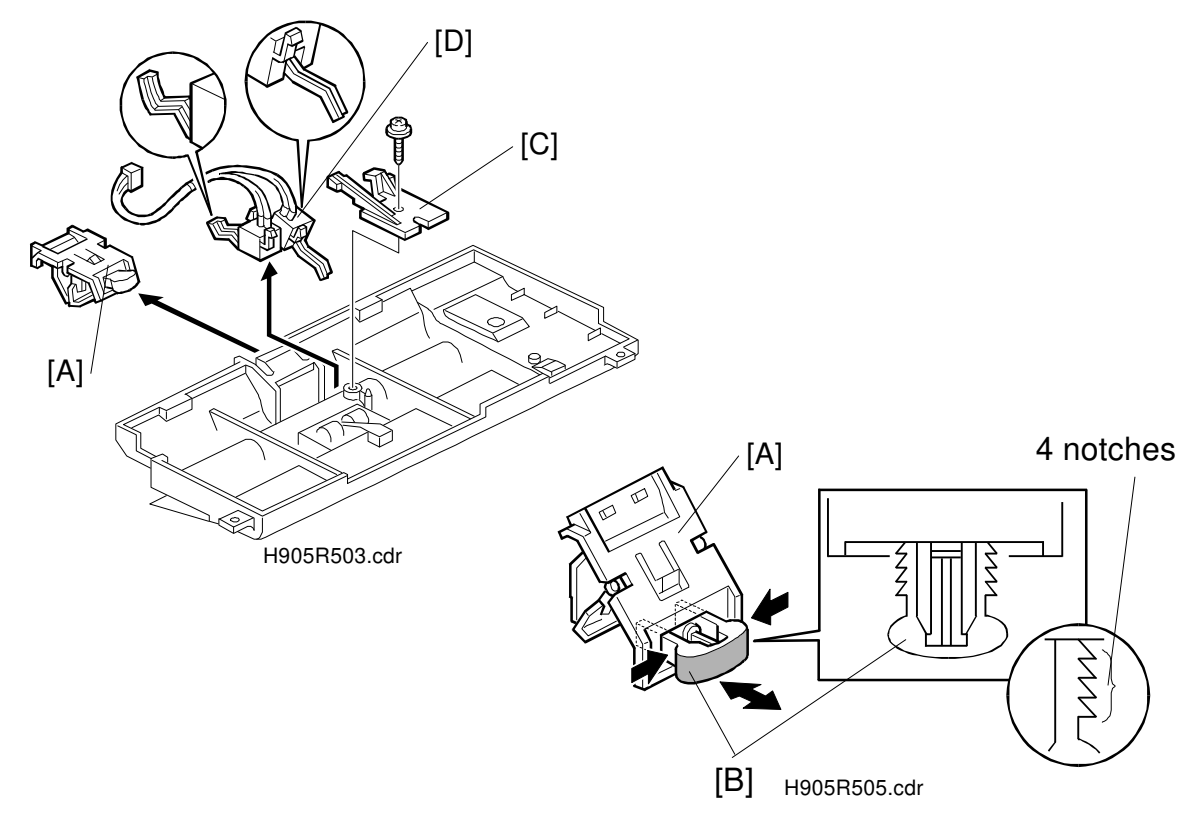

# — ADF SENSOR ASSEMBLY AND SEPARATION PAD —

- 1. Remove the ADF upper guide plate as explained in the previous section.
- 2. Slide out the separation pad assembly [A].
- 3. If required, adjust the separation pressure using the black pin [B] as shown. The illustration shows the default setting. Push it in to increase the pressure.
- 4. Remove the sensor holder [C] (1 tapping screw), then replace the ADF sensor assembly [D].

Replacemen Adjustment - INNER COVER -

\_ 1

Т

1

# [A] [C] [B] [D] H905R506.cdr H905R507.cdr [E] [G] [F] [H] [I] [J] H905R508.cdr

- 1. Remove the document guide assembly [A] as shown.
- 2. Remove the top cover assembly if it has not been removed (see section 1.1.1).
- 3. Gently slide the print head carriage [B] to the left end, remove the cable supporter [C], and release the flat cables [D] from the hooks.
- 4. Remove the inner cover [E] (4 screws).
- NOTE: 1) Release the hooks [F] and [G] at the front edge of the inner cover.
  - 2) Adjust the position of blue lever [H] so it does not interfere with the inner cover.
  - 3) At assembly, be sure that the lower edge of the inner cover [I] goes under the carriage guide rail [J], and the flat cables [D] and the cable supporter [C] are put back correctly. Also, check that the carriage moves smoothly after assembly.

\_ '

1

EXTERIOR

Т

# 6.1.2 REAR COVER

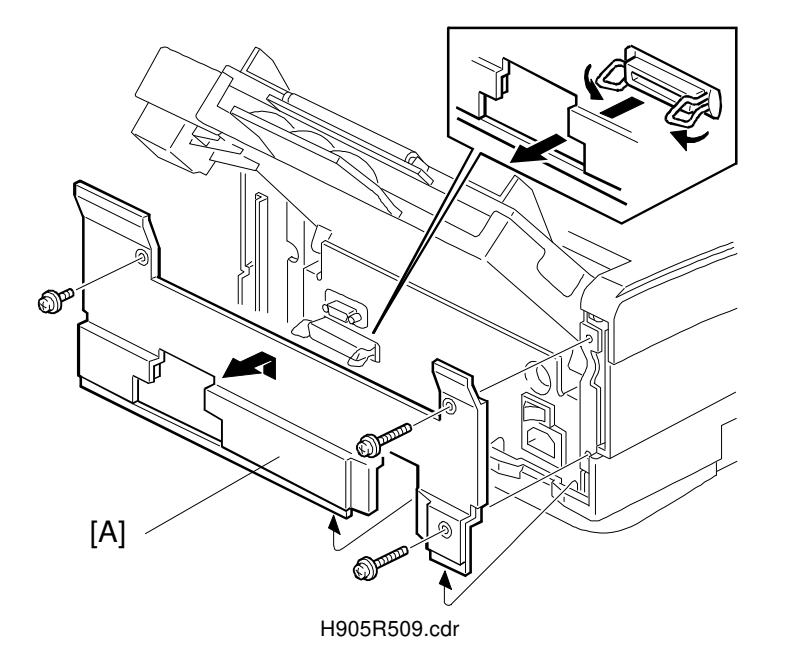

1. Remove the rear cover [A] (3 screws; the screw at the lower right corner is long. The others are short.)

Replacement Adjustment PCBs

\_ 1

# **6.2 PCBS**

# 6.2.1 FCU AND NCU

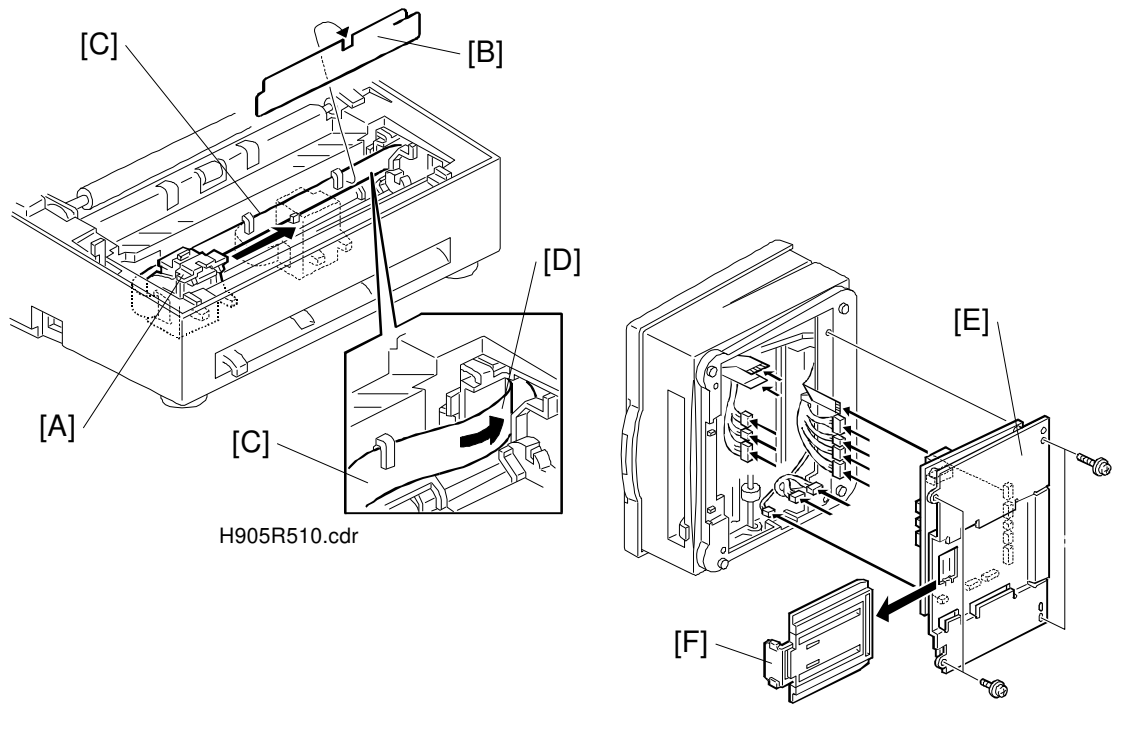

H905R511.cdr

- 1. Open the top cover, gently slide the print head carriage [A] to the left end, remove the cable supporter [B], and release the flat cables [C] from the hooks (refer to section 1.2).
- 2. Gently slide the carriage [A] halfway across, and put the flat cables [C] inside the opening [D].
- 3. Place the machine as shown, and remove the bottom cover assembly [E] (13 harnesses; do not disconnect the one connecting the FCU and the NCU, 4 screws; 2 screws at the machine's front are short, the others are long) [E].
- 4. Remove the paper tray [F] from the bottom cover assembly.
- Remove the FCU (4 screws, 1 harness) and the NCU (3 screws, 1 harness).
   NOTE: When replacing the FCU, make sure to turn on the battery switch (JP1) before assembly [See the next page].

\_\_\_\_ I

- <sub>1</sub>

PCBs

I \_\_\_\_\_

# **Connector Locations and Connections**

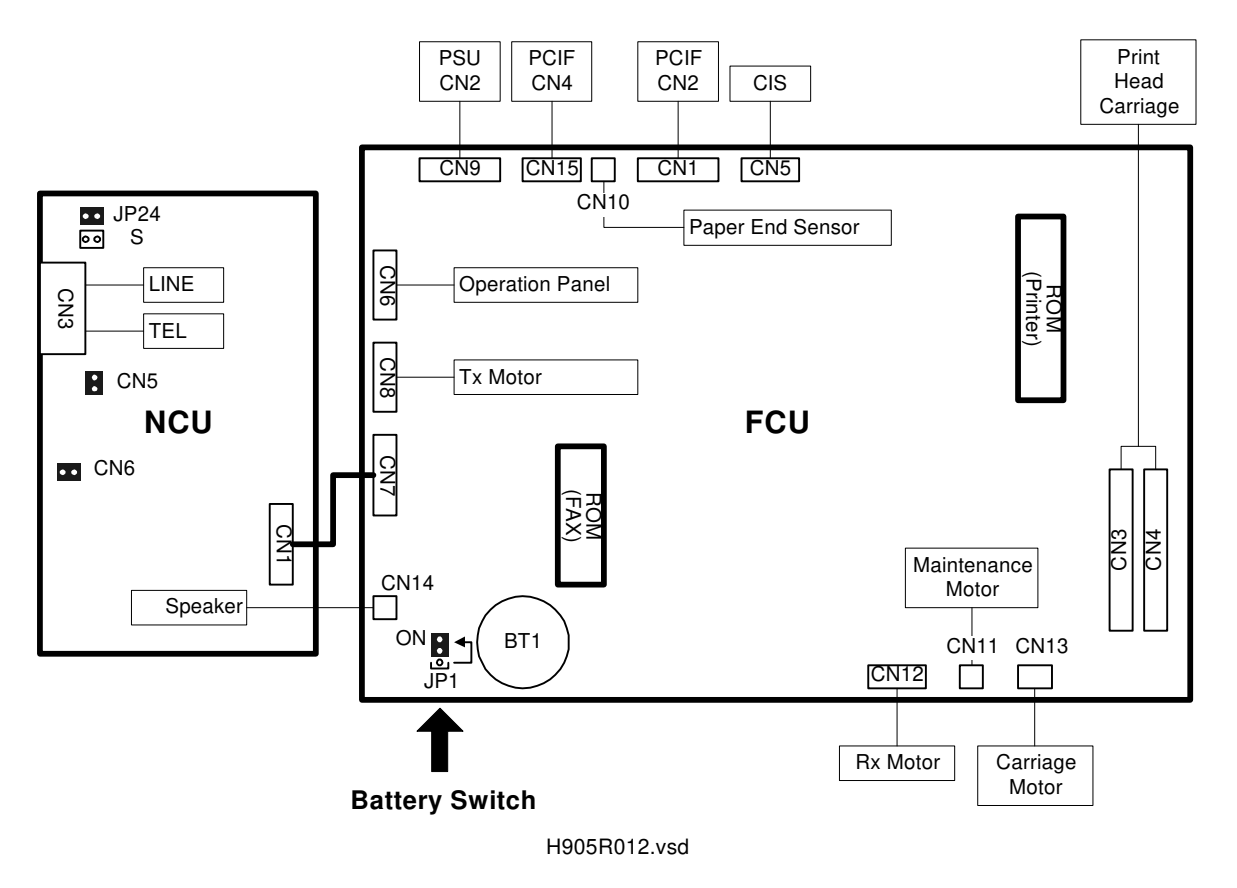

Replacemen Adjustment

ı —

Т

# 6.2.2 PSU AND PCIF

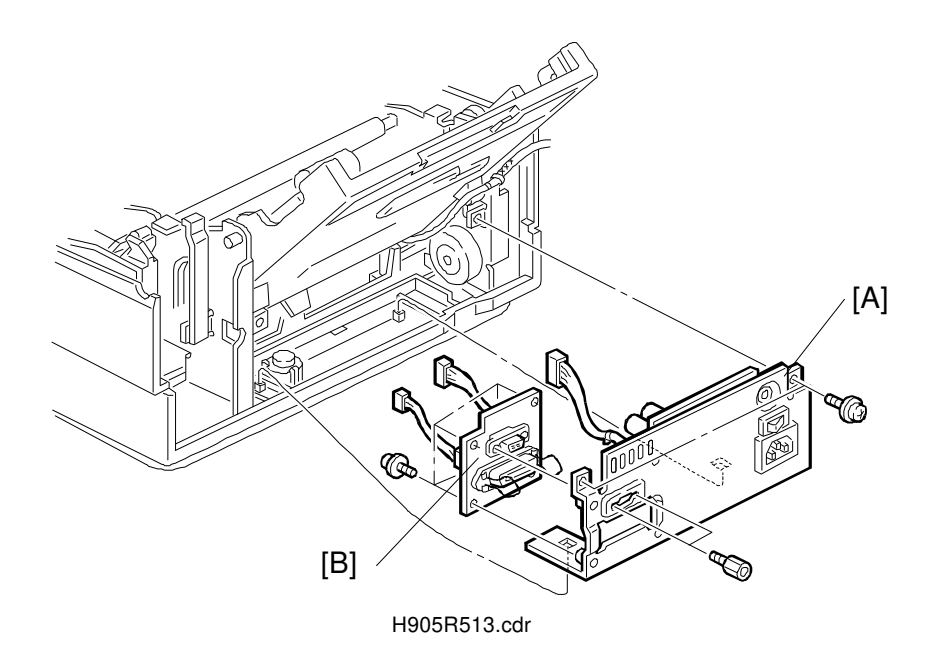

- 1. Remove the rear cover (see section 1.3).
- 2. Remove the bottom cover assembly with the FCU and the NCU (see section 2.1). If possible, instead of doing this, disconnect the harnesses from CN1, CN9, and CN15.
- 3. Remove the PSU/PCIF assembly [A] (2 screws).
- 4. Remove the PCIF [B] from the PSU assembly (4 screws and 2 hexagonal screws for the serial interface).

\_ I

I

1

# **6.3 SCANNER AND PAPER CASSETTE**

# **6.3.1 MAINTENANCE**

# — CLEANING THE SCANNER ROLLERS —

Clean the CIS roller surface using alcohol whenever possible. If the roller gets dirty, the scanned image may be partially darker.

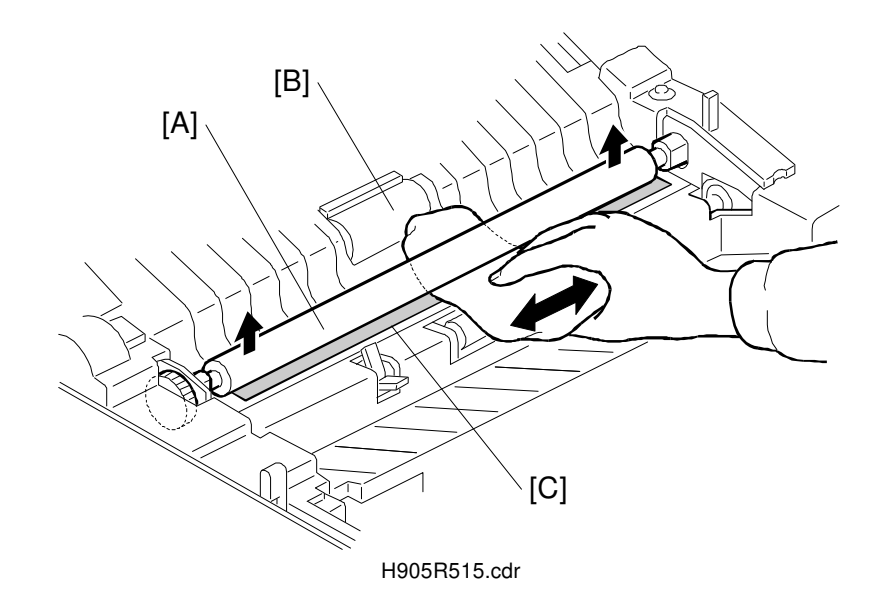

- 1. Open the top cover.
- 2. Clean the CIS roller [A], the feed roller [B], and the CIS exposure glass [C] using a cloth moistened with alcohol.

# — CLEANING THE PAPER FEED COMPONENTS —

Whenever the scanner and the paper cassette assembly has been removed, clean the paper feed rollers (2 rollers on 1 shaft) and the cork pads on the cassette bottom plate.

Refer to section 3.2 for how to remove the scanner and the paper cassette assembly.

1

# Image: second second

# 6.3.2 SCANNER AND PAPER CASSETTE ASSEMBLY

- 1. Remove the top cover assembly (see section 1.1), the inner cover (see section 1.2), and the rear cover (see section 1.3).
- 2. Remove the bottom cover assembly with the FCU and the NCU (see section 2.1).
- 3. Remove the scanner and the paper cassette assembly [A] (2 screws). **NOTE:** When replacing the assembly, make sure of the following:
  - The pin [B] must go into the guide [C] correctly.
  - The positioning plates [D] must go into the guides [E].
  - The frame must sit correctly on the positioning pins.
- **NOTE:** Clean the paper feed rollers and cork pads on the cassette bottom plate using alcohol whenever the assembly has been removed from the machine.

1

# — CONTACT IMAGE SENSOR (CIS) AND PAPER END SENSOR —

**NOTE:** The CIS and the paper end sensor are not available separately as spare parts. Use this procedure only when the CIS or the paper end sensor has been removed from the machine.

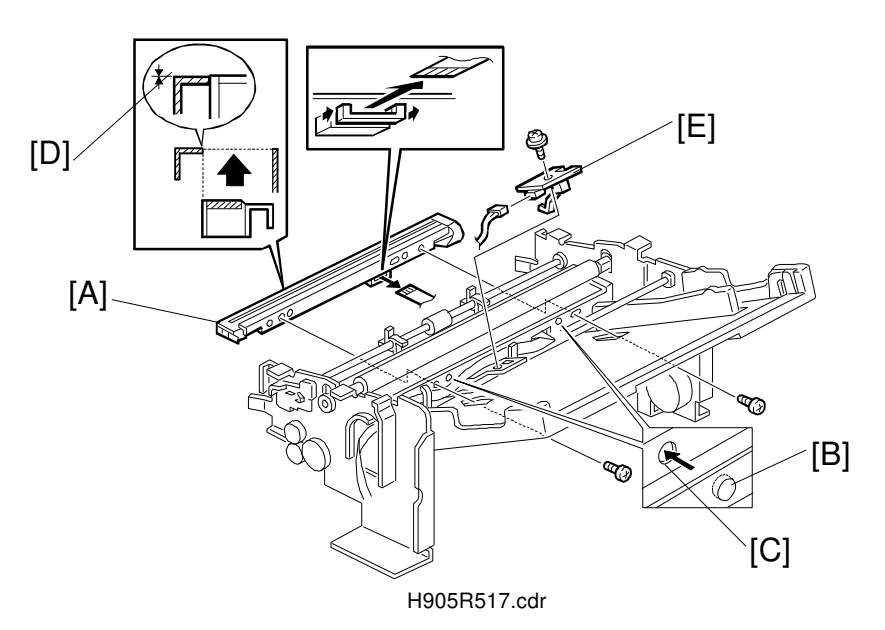

- 1. Remove the scanner and paper cassette assembly (see section 3.1).
- Remove the CIS [A] (2 screws, 1 harness).
   NOTE: When replacing the CIS [A], be sure that the dents [B] go into the openings [C] in the CIS. The upper front edge of the CIS [D] must not be lower than the CIS frame surface. Otherwise, document jams occur at this point.
- 3. Remove the paper end sensor [E].

Replacemen Adjustment

Т

### SCANNER AND PAPER CASSETTE

31 March, 1997

— TX MOTOR —

\_ 1

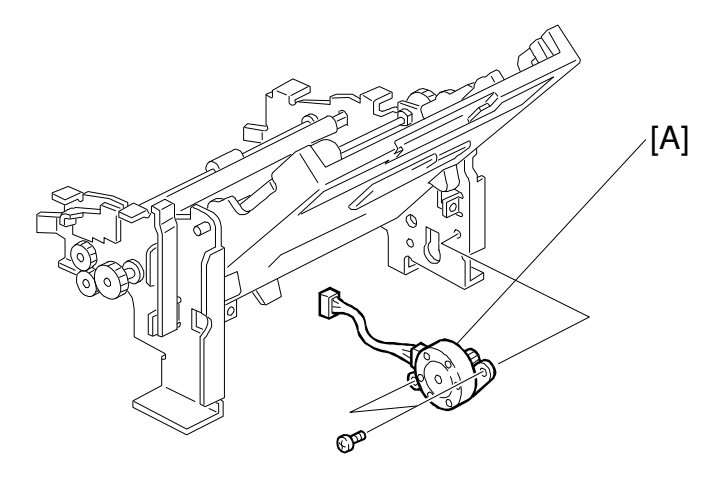

H905R518.cdr

- 1. Remove the scanner and paper cassette assembly (see section 3.1).
- 2. Remove the Tx motor [A] (2 screws).

# - CIS ASSEMBLY, CIS ROLLER AND PAPER CASSETTE -

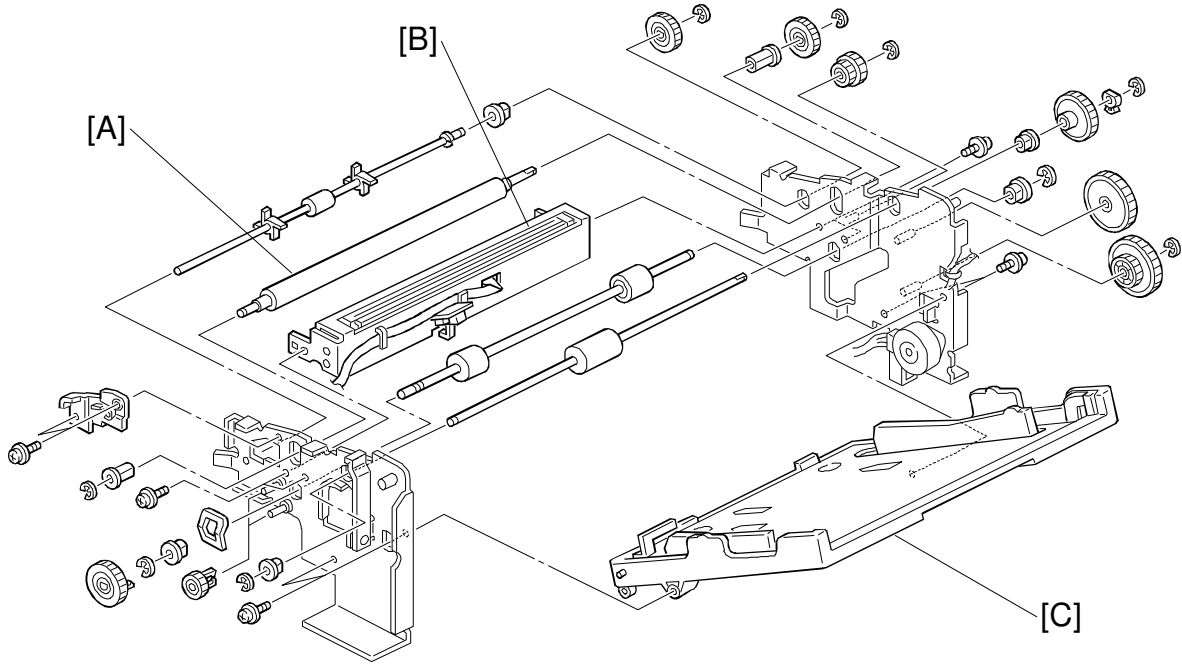

### H905R519.cdr

- 1. Remove the scanner and paper cassette assembly (see section 3.1).
- 2. Remove the CIS roller [A] (2 E-rings, 1 gear, 2 bushings).
- 3. Remove the rollers as shown.
- 4. Remove the CIS assembly [B] (4 screws).
- 5. Remove the paper cassette [C] (2 screws).

\_ 1

1

# **6.4 PRINTER ENGINE**

# **6.4.1 MAINTENANCE**

**NOTE:** 1) Do the following maintenance whenever possible.

 Follow the instructions step by step. Otherwise the printer engine may malfunction.

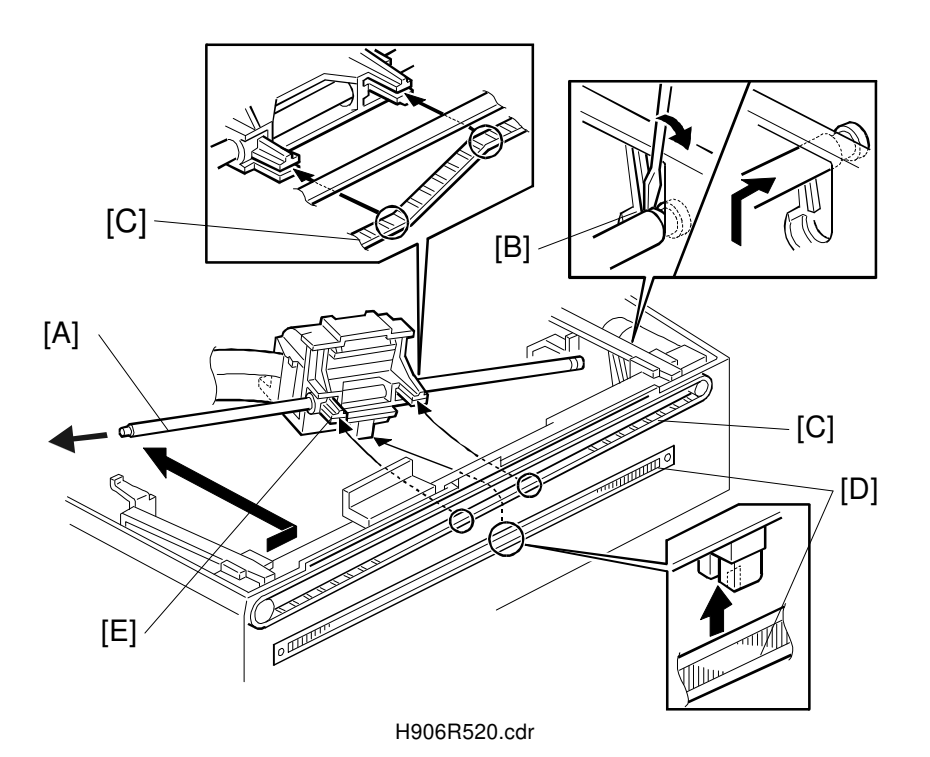

# — CARRIAGE SHAFT AND ENCODER —

- 1. Remove the top cover assembly (see section 1.1) and the inner cover (see section 1.2).
- 2. Remove the carriage shaft [A] as shown.

**NOTE:** 1) Release the lock at the right end [B] of the shaft first.

- 2) Remove the carriage drive belt [C] from two belt holders on the carriage.
- 3) Be sure not to damage the encoder [D], a thin metal plate with lots of slits, located below the carriage shaft.
- 4) Be careful not to touch the print head [E].
- 3. Clean the shaft [A] using a cloth moistened with alcohol.

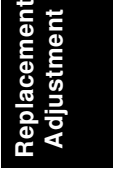

L

### PRINTER ENGINE

\_ I

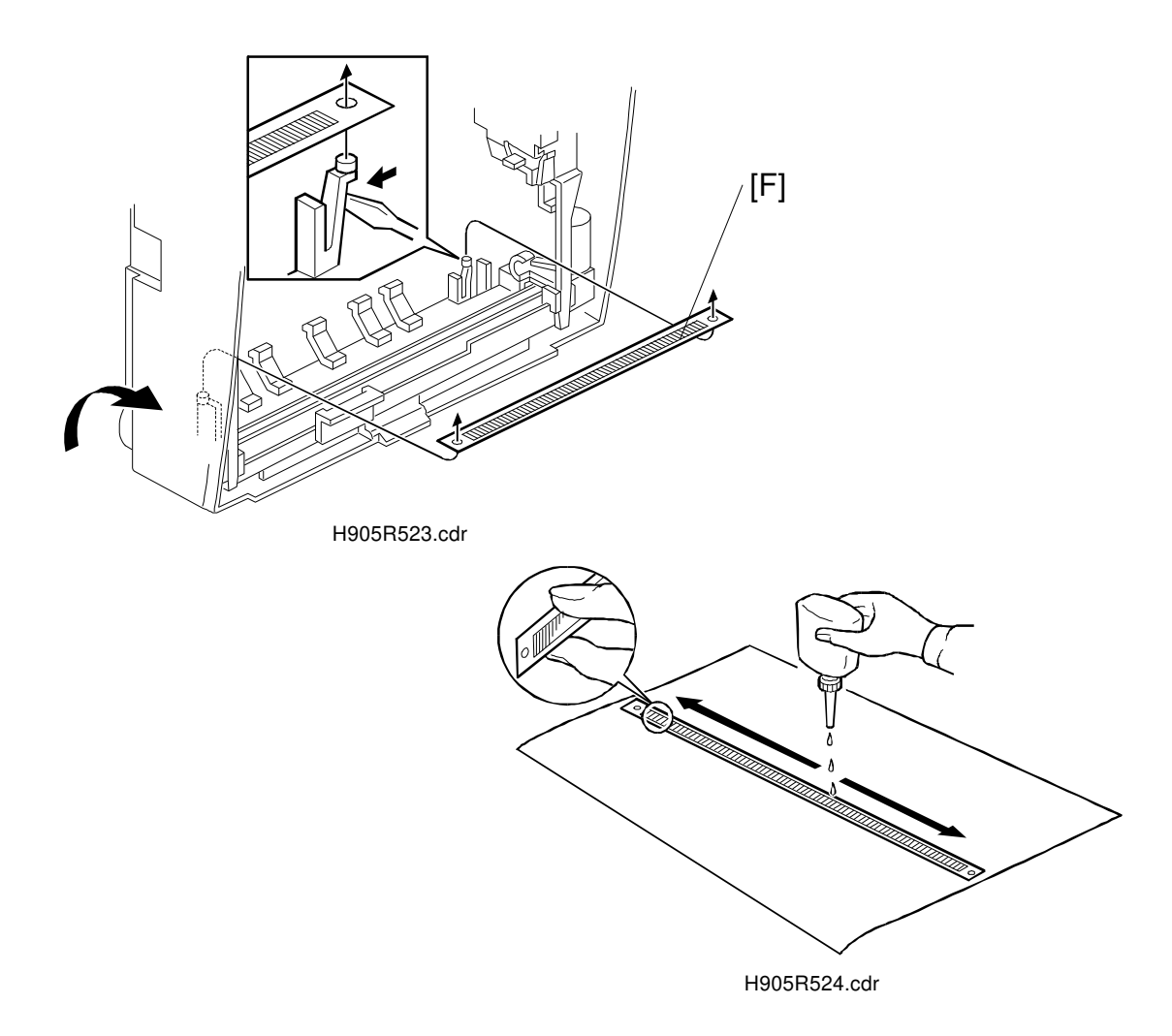

- 4. Remove the encoder [F].
- Put the encoder on a sheet of paper and drop alcohol all along it.
   NOTE: 1) Do not wipe the encoder using cloth. If the slots on the encoder are clogged with dust, the carriage may not move correctly.
- 6. Replace the encoder [F].

T

31 March, 1997

\_ 1

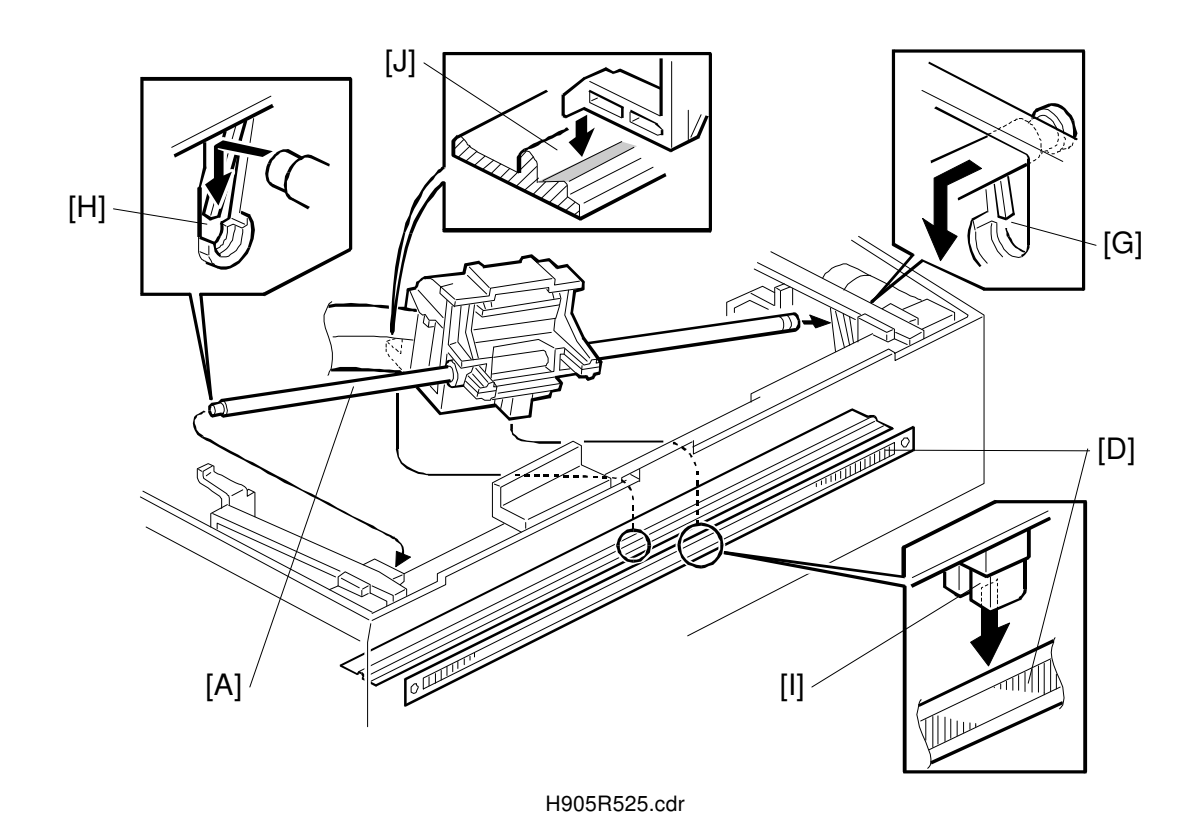

- 8. Insert the shaft [A] into the opening in the carriage.
- 9. Insert the right end of the shaft into the opening [G] in the right frame, then insert the left end into the opening [H] in the left frame. Do not lock them yet.
- 10. Lock the left end [H] of the shaft.
- 11. Be sure that the encoder [D] goes into the sensor slot [I] under the carriage and that the carriage is correctly placed on the guide rail [J], then lock the right end of the shaft.
- 12. Insert the carriage drive belt to the belt holders on the carriage.
- 13. Replace the inner cover and the top cover.
- 14. Turn on the machine and align the print head (function 88).
- 15. Make some test prints.

L

# - MAINTENANCE UNIT -

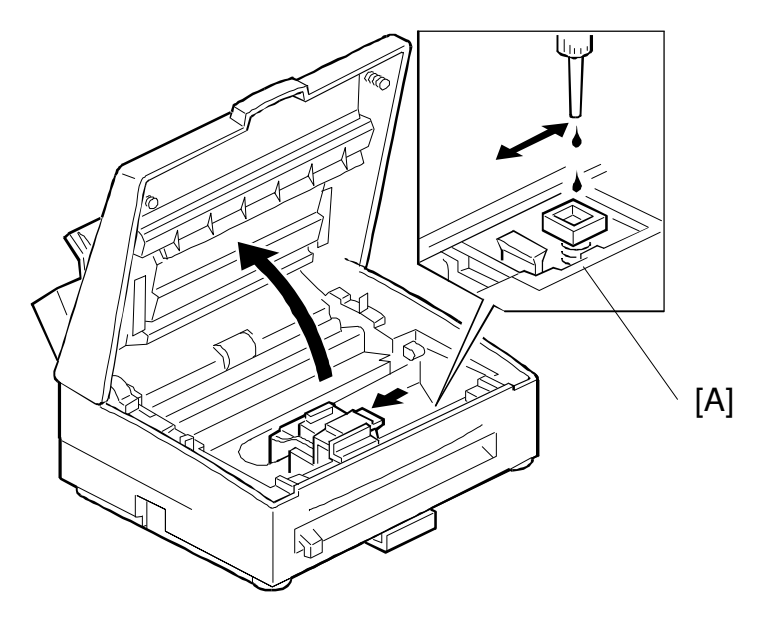

H905R527.cdr

- 1. Open the top cover and move the carriage to the left.
- 2. Clean the maintenance unit [A] with drops of alcohol.

31 March, 1997

\_ 1

# 6.4.2 REPLACEMENT

— PRINTER ENGINE ASSEMBLY —

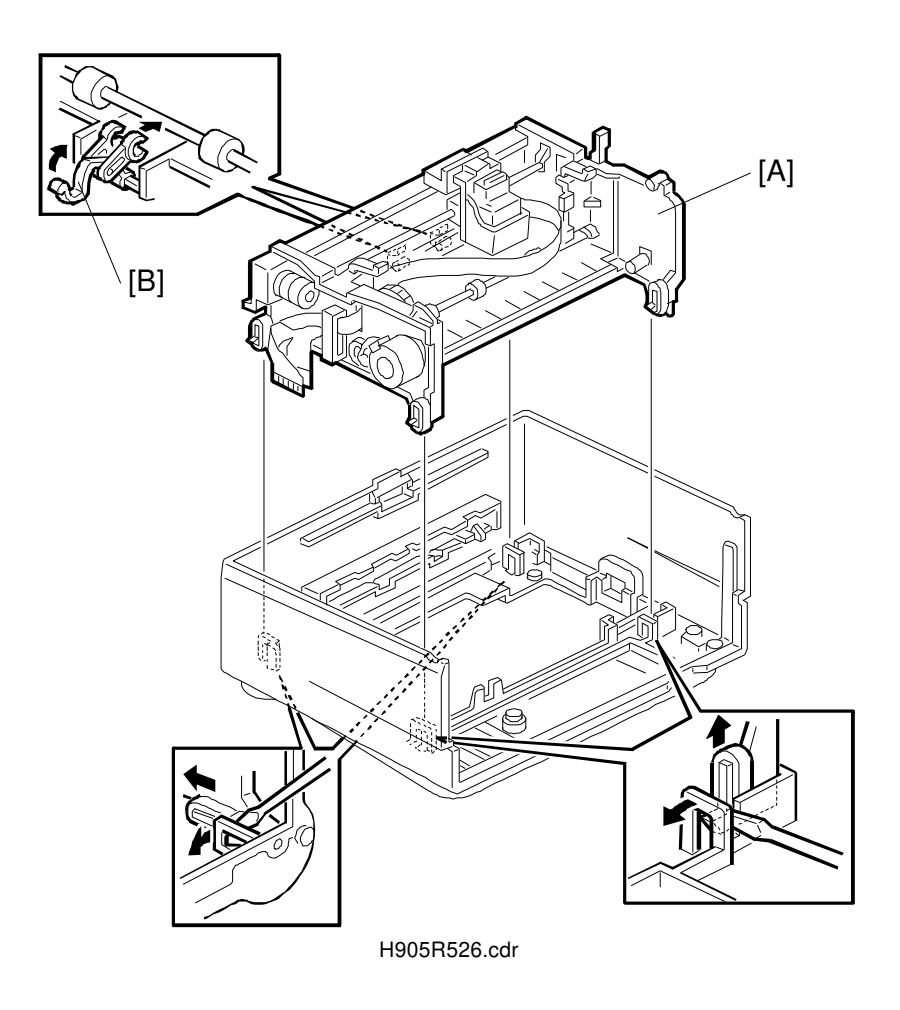

- 1. Remove the top cover assembly (see section 1.1), the inner cover (see section 1.2), and the rear cover (see section 1.3).
- 2. Remove the bottom cover assembly with the FCU and the NCU (see section 2.1).
- 3. Remove the scanner and the paper cassette assembly (see section 3.2).
- 4. Remove the printer engine assembly [A] (4 hooks). **NOTE:** If the ejectors [B] come off the shaft, put them back as shown.

### PRINTER ENGINE

\_ 1

1

31 March, 1997

# - RX MOTOR -

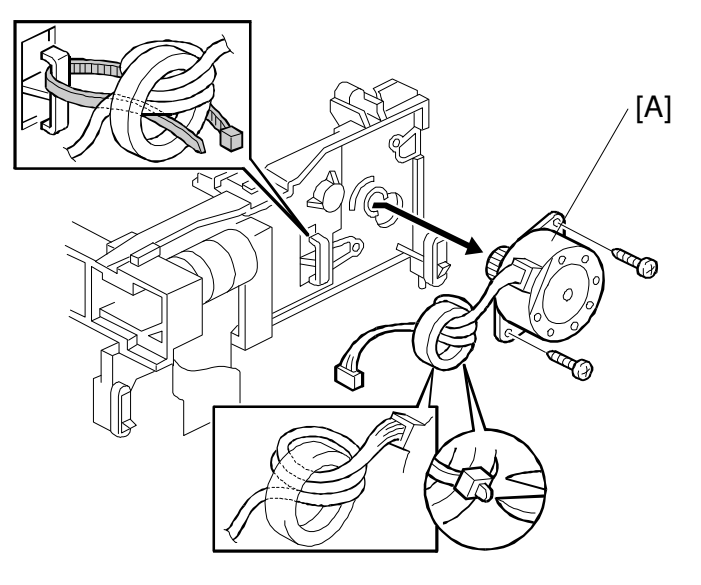

H905R530.cdr

- 1. Remove the printer engine assembly as explained in section 6.4.2.
- 2. Remove the Rx motor [A] (2 tapping screws; 1 harness binder).
- CARRIAGE DRIVE MOTOR —

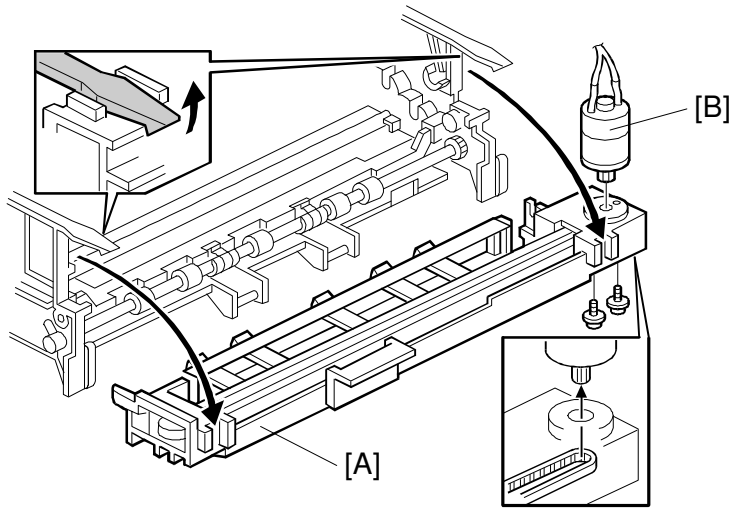

H905R531.cdr

- 1. Remove the printer engine assembly as explained in section 6.4.2.
- Remove the carriage and the carriage shaft as explained in section 6.4.1.
   NOTE: Do not forget to remove the carriage before going on to the next step, otherwise the encoder plate and/or the encoder holders will be damaged.
- 3. Remove the front frame [A] (2 hooks).

31 March, 1997

\_\_\_\_ I

- ı

# PRINTER ENGINE

۱\_\_\_\_

4. Remove the carriage drive motor [B] (2 screws).

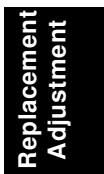

1

Т

31 March, 1997

1

### — PAPER FEED ROLLER RELEASE LEVER —

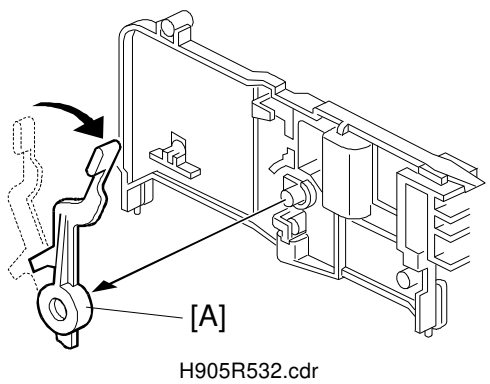

- 1. Remove the printer engine assembly as explained in section 6.4.2.
- 2. Move the release lever [A] as shown to remove the lever (1 hook).

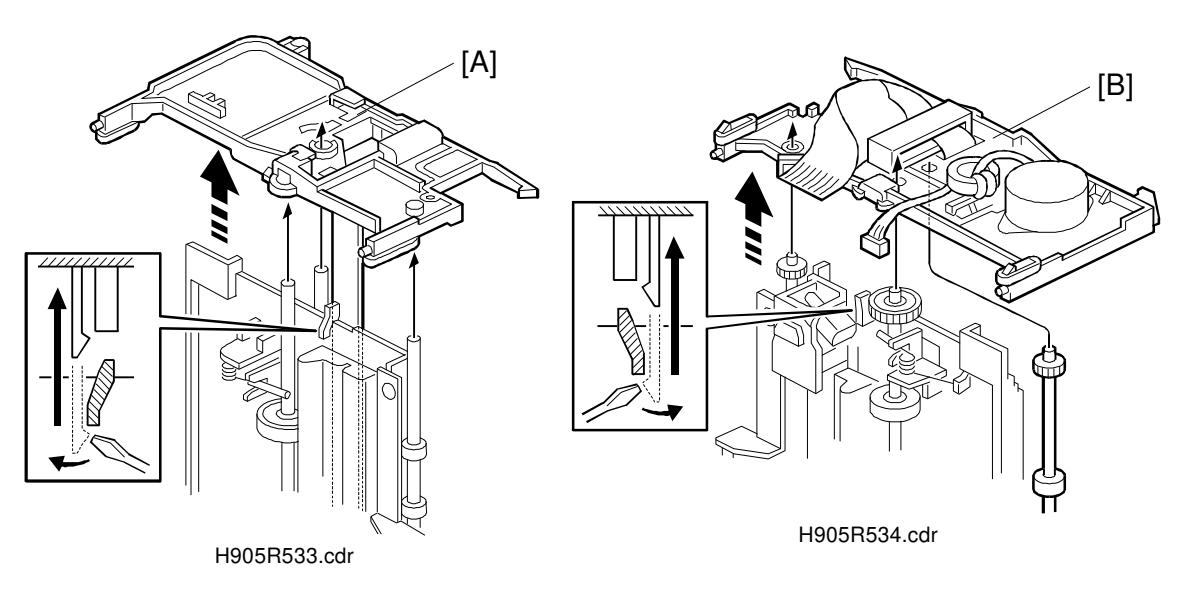

### — MAINTENANCE UNIT —

- 1. Remove the printer engine assembly and the release lever as explained above.
- 2. Remove the left side frame [A] (1 hook).
- Remove the right side frame [B] (1 hook).
   NOTE: The left and right frames hold the rollers, carriage guide rail, and bottom frame. Be sure to put back the frames so that they hold these parts correctly.
31 March, 1997

\_ I

I

#### PRINTER ENGINE

Т

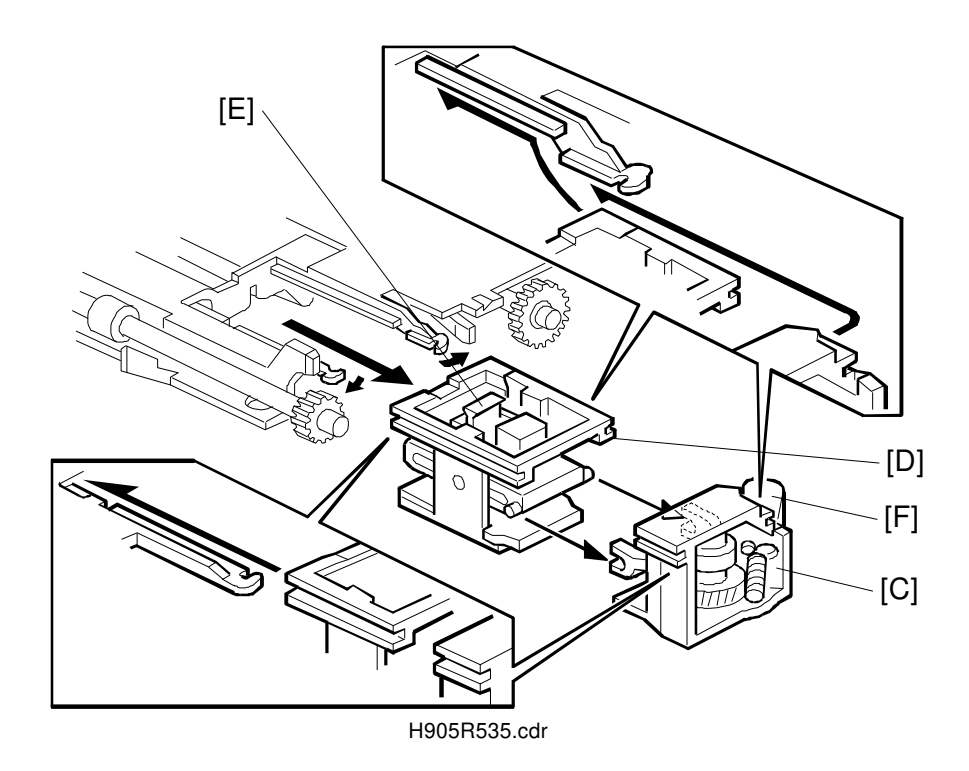

- Remove the maintenance motor assembly [C] and the maintenance unit [D] (both hooked on the bottom frame).
   NOTE: Do not touch the wiper blade [E] of the maintenance unit. This may damage the printer head.
- 5. Remove the maintenance motor [F] (2 screws).

Replacement Adjustment \_ I

- <sub>1</sub>

# 7. TROUBLESHOOTING

#### 7.1 TROUBLESHOOTNG PROCEDURE

#### 7.1.1 COPY TEST

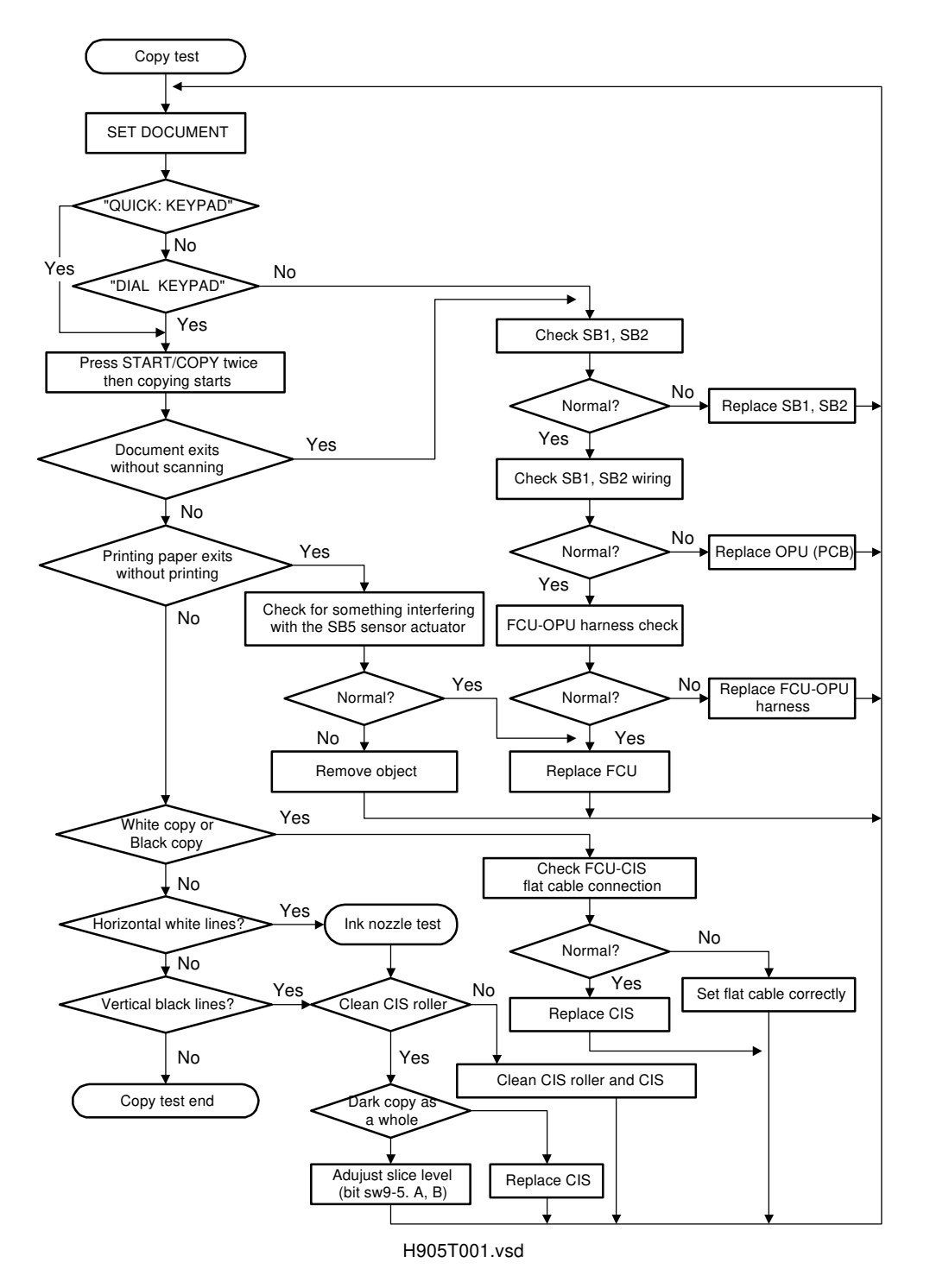

۱\_

I \_\_\_\_\_

L.

\_ I

- 1

#### 7.2 INK NOZZLE TEST

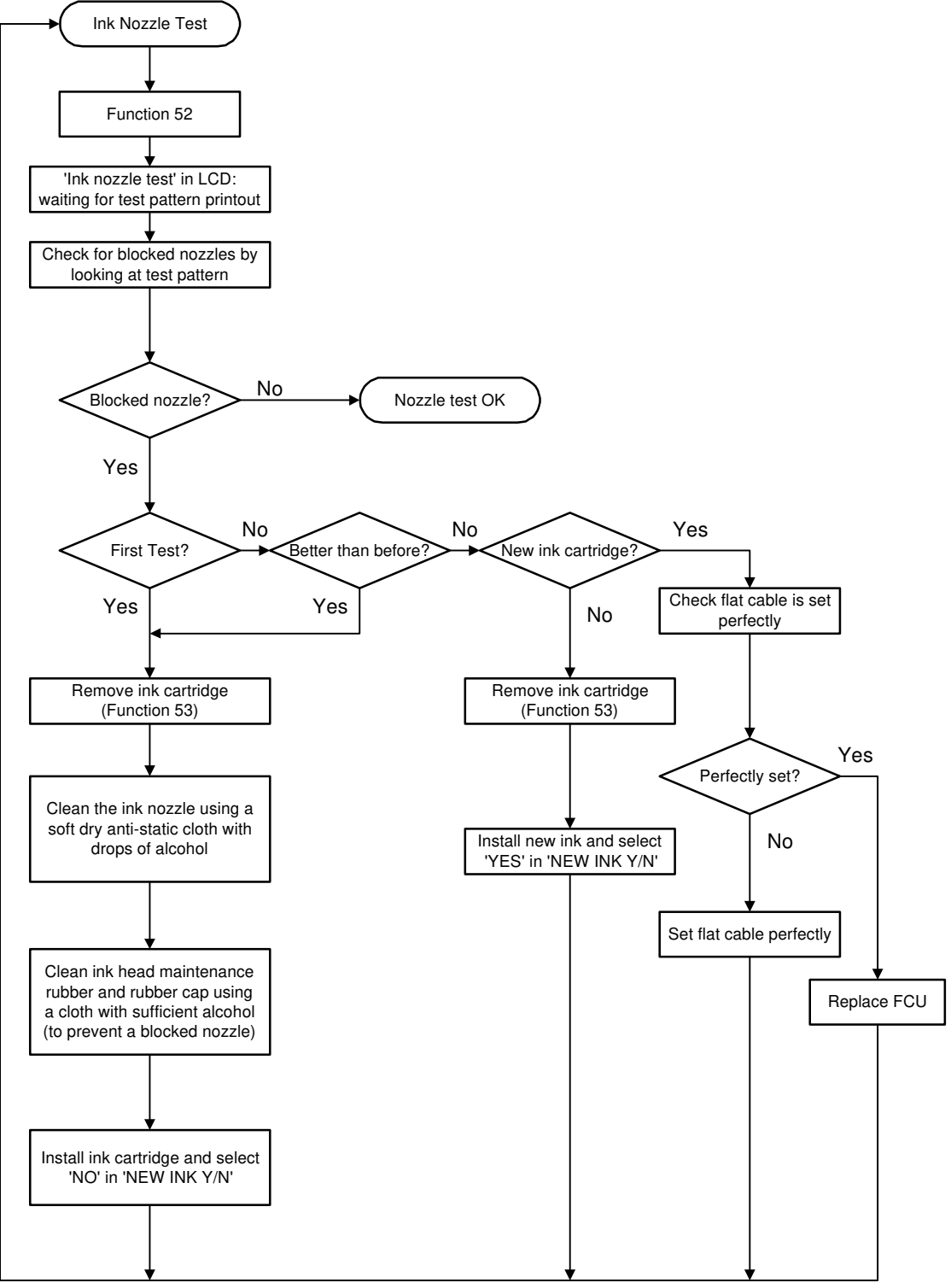

H905T002.vsd

I \_\_\_\_\_

\_ '

- <sub>I</sub>

#### 7.3 TRANSMISSION TEST

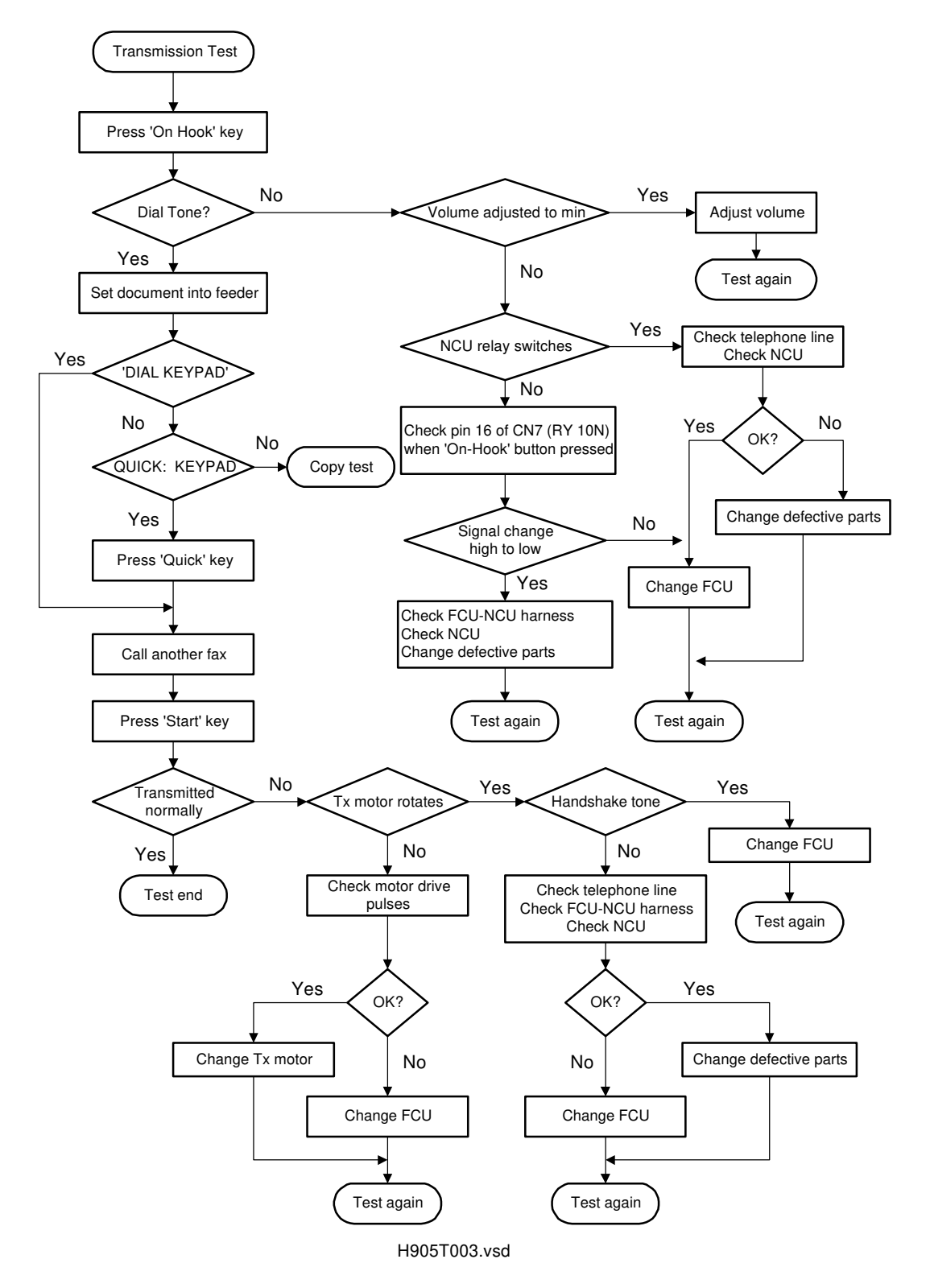

Troubleshooting

T

\_ I

- <sub>1</sub>

۱ \_\_\_\_

T

#### 7.4 POWER ON INITIALIZATION TEST

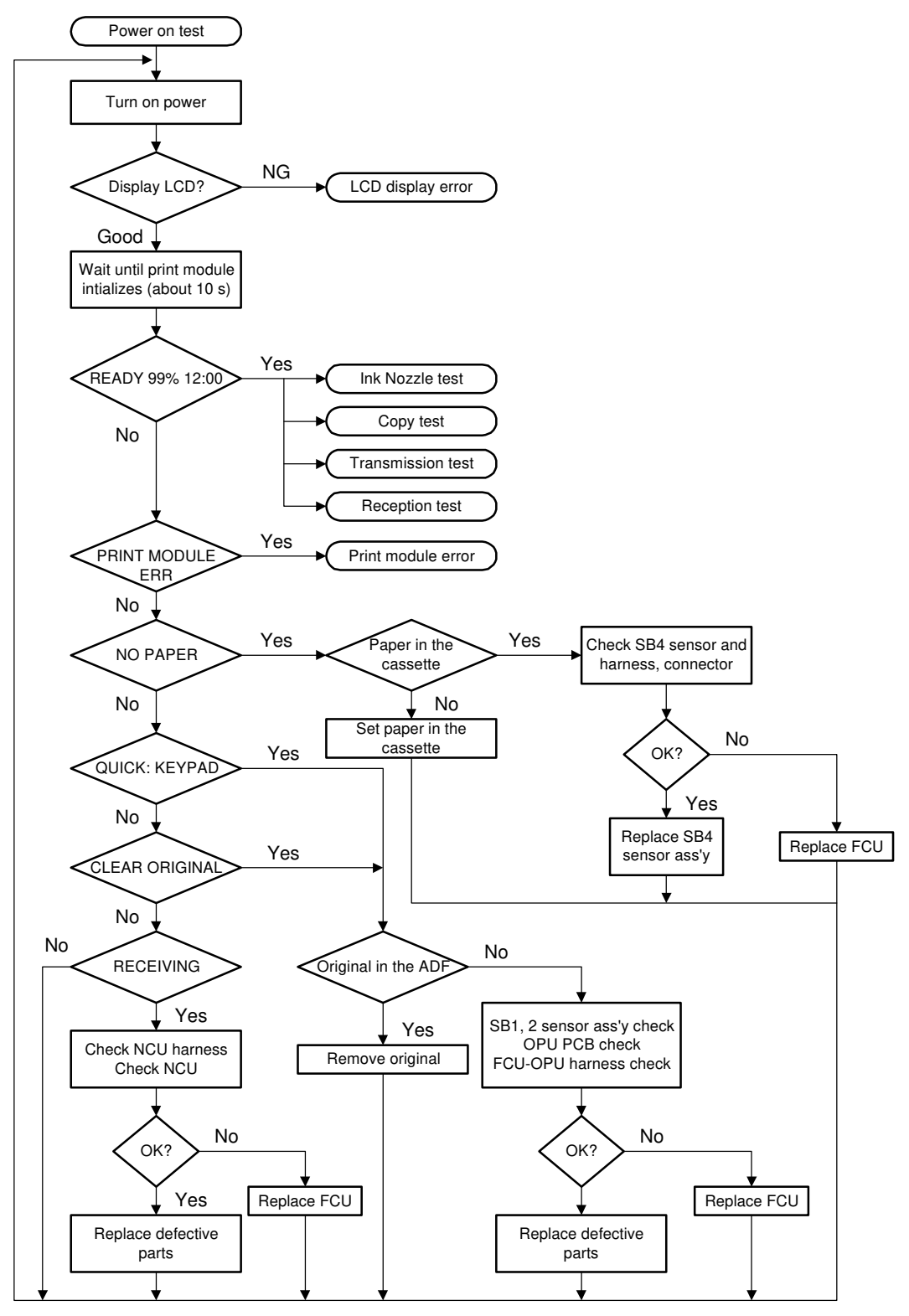

H905T004.vsd

I \_\_\_\_\_

\_ '

- <sub>1</sub>

#### 7.5 LCD DISPLAY ERROR

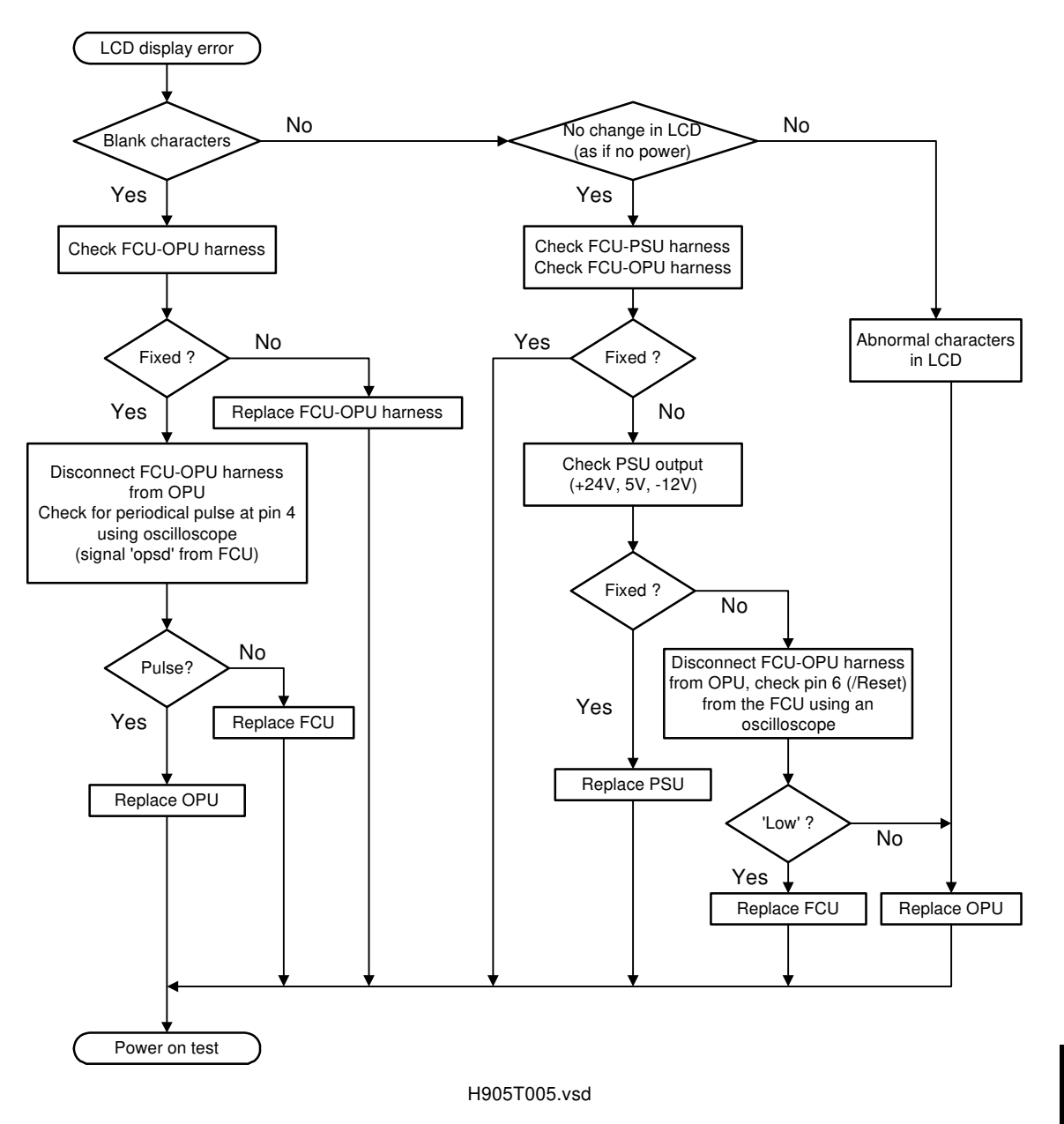

Troubleshooting

L.

L.

\_ '

- <sub>I</sub>

### 7.6 RECEPTION TEST

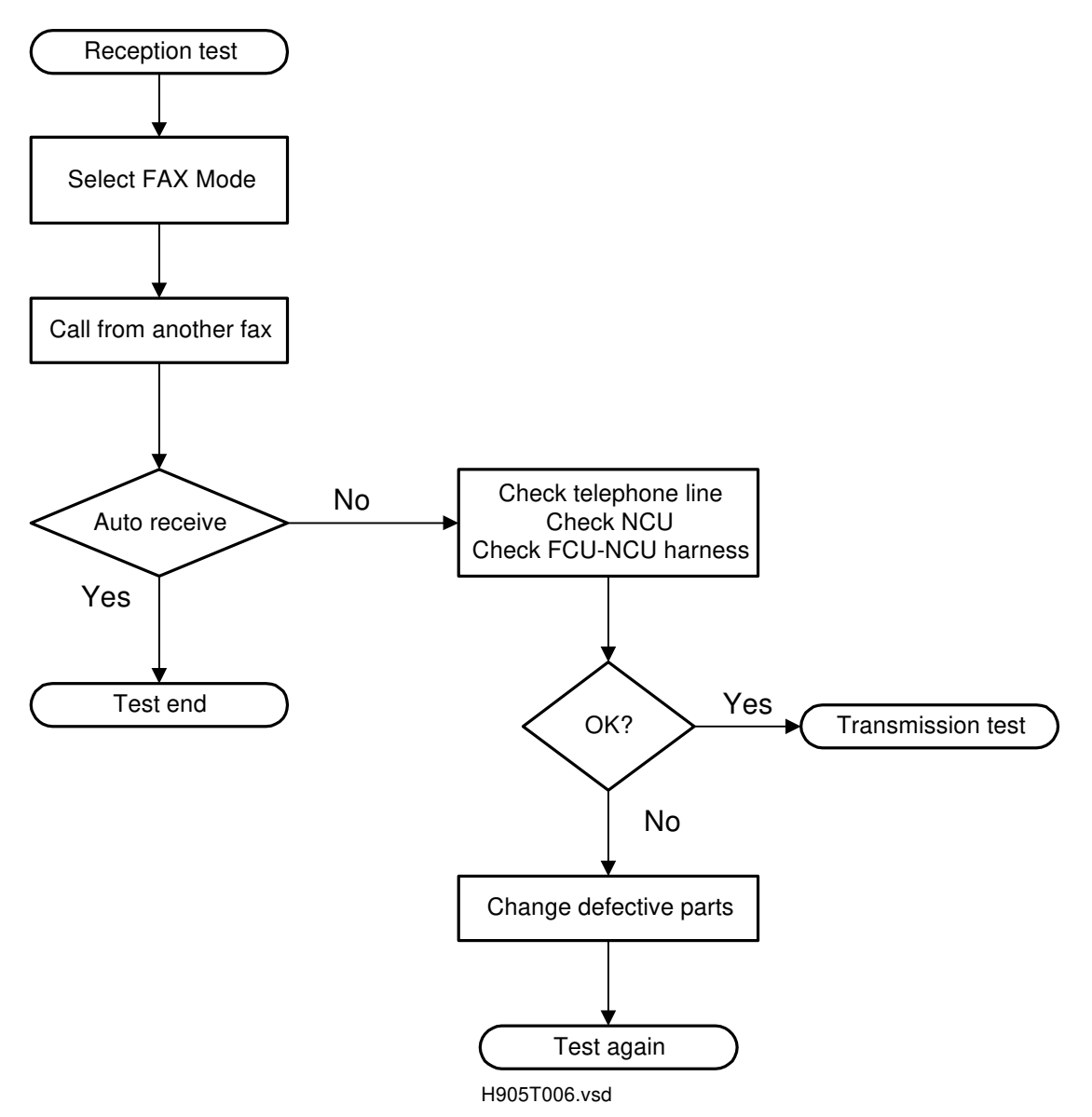

Ι\_

\_ 1

- <sub>1</sub>

#### 7.7 PRINT MODULE ERROR

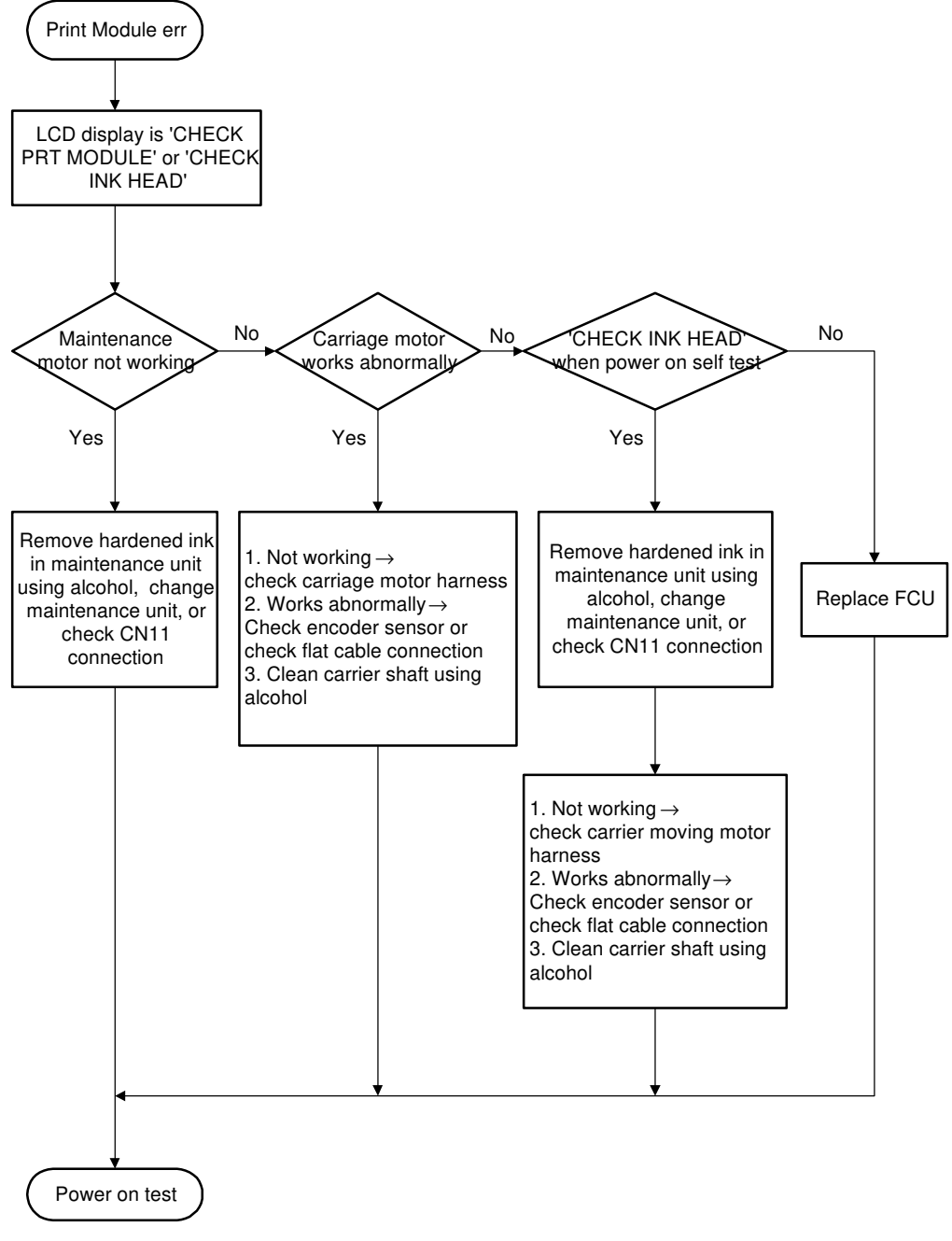

Troubleshooting

H905T007.vsd

\_\_\_\_ I

- 1

I \_\_\_\_\_

L.

## 7.8 ERROR CODES

| CODE | MEANING                                                         | ACTION                                                                                                    |
|------|-----------------------------------------------------------------|----------------------------------------------------------------------------------------------------|
| 0-00 | DIS/NSF not received.                                           | Check the line connection.                                                                                                |
|      |                                                                 | <ul> <li>Check the NCU-FCU connection.</li> </ul>                                                                         |
|      |                                                                 | The machine at the other end may be                                                                                       |
|      |                                                                 | incompatible.                                                                                                    |
|      |                                                                 | Replace the NCU or FCU.                                                                                                   |
| 0-01 | DCN not received.                                               | Check the line connection.                                                                                                |
|      |                                                                 | Check the NCU-FCU connection.                                                                                             |
| 0-03 | The modems cannot                                               | The other terminal has an incompatible                                                                                    |
|      | communicate with each other.                                    | modem.                                                                                                    |
| 0-04 | Response to training<br>result (CFR or FTT) is<br>not received. | Check the line connection.                                                                                                |
|      |                                                                 | <ul> <li>Check the NCU-FCU connection.</li> </ul>                                                                         |
|      |                                                                 | <ul> <li>Try adjusting the tx level or the cable equalizer setting.</li> </ul>                                            |
|      |                                                                 | <ul> <li>The other terminal may be faulty. Try sending<br/>to another terminal and check the result.</li> </ul>           |
|      |                                                                 | Cross Reference                                                                                                    |
|      |                                                                 | Tx level - NCU parameter 01 (LEVL)                                                                                        |
|      |                                                                 | Tx cable equalizer - BITSW8, bits 0 and 1                                                                                 |
| 0-05 | Training failure after<br>falling back to 2400<br>bps.          | Check the line connection.                                                                                                |
|      |                                                                 | <ul> <li>Check the NCU-FCU connection.</li> </ul>                                                                         |
|      |                                                                 | <ul> <li>Try adjusting the tx level or the cable equalizer setting.</li> </ul>                                            |
|      |                                                                 | Cross Reference                                                                                                    |
|      |                                                                 | See error code 0-04.                                                                                                    |
| 0-06 | DCS not received.                                               | Check the line connection.                                                                                                |
|      |                                                                 | <ul> <li>Check the NCU-FCU connection.</li> </ul>                                                                         |
|      |                                                                 | <ul> <li>The other end may be defective or</li> </ul>                                                                     |
|      | _                                                               | incompatible.                                                                                                    |
| 0-07 | Post-message response not received.                             | Check the line connection.                                                                                                |
|      |                                                                 | Check the NCU-FCU connection.                                                                                             |
|      |                                                                 | <ul> <li>The other end may have disconnected the<br/>line due to paper jam, paper end, or memory<br/>overflow.</li> </ul> |
|      |                                                                 | Check for bad line condition.                                                                                             |
| 0-08 | RTN or PIN is received.                                         | Check the line connection.                                                                                                |
|      |                                                                 | Check the NCU-FCU connection.                                                                                             |
|      |                                                                 | The other end may have disconnected the                                                                                   |
|      |                                                                 | line due to paper jam, paper end, or memory overflow.                                                                     |
|      |                                                                 | <ul> <li>Try adjusting the tx level or the cable<br/>equalizer setting.</li> </ul>                                        |
|      |                                                                 | Cross Reference                                                                                                    |
|      |                                                                 | See error code 0-04.                                                                                                    |

\_\_\_\_ I

- ı

۱\_\_\_\_

Troubleshooting

Т

| CODE | MEANING                                                                                     | ACTION                                                                                                    |
|------|---------------------------------------------------------------------------------------------|----------------------------------------------------------------------------------------------------|
| 0-20 | The machine could not<br>receive at least 1 line<br>after starting image<br>data reception. | <ul> <li>Check the line condition.</li> <li>Check the NCU-FCU connection.</li> <li>Check for line problems.</li> <li>The other end may be incompatible.</li> </ul>                                                                                                    |
| 0-21 | The machine could not receive the next line within 5 seconds.                               | <ul> <li>Check the line condition.</li> <li>Check the NCU-FCU connection.</li> <li>Check for line problems.</li> <li>The other machine may have disconnected the line.</li> </ul>                                                                                                    |
| 0-22 | Carrier dropped for more than 200 ms.                                                       | <ul> <li>Check the line condition.</li> <li>Check the NCU-FCU connection.</li> <li>Check for line problems.</li> </ul>                                                                                                    |
| 0-23 | Too many errors during reception.                                                           | <ul> <li>Check the line condition.</li> <li>Check the NCU-FCU connection.</li> <li>Check for line problems.</li> <li>Try adjusting the tx level or the cable equalizer setting.</li> <li>Cross Reference<br/>See error code 0-04.</li> </ul>                                                                                                    |
| 1-00 | Document jam.                                                                               | <ul> <li>Check for any obstructions in the document feed path.</li> <li>If the document is not the recommended type, use a photocopy.</li> <li>Clean the ADF feed roller, separation roller, CIS roller and R2 roller.</li> <li>If a jam is always detected at power on, the ADF sensor(s) may be defective.</li> <li>If a jam happens at the edge of the CIS, check that the CIS surface is above the CIS frame surface.</li> <li>Cross Reference</li> <li>Section 6.3.2 - CIS and Paper End Sensor</li> </ul> |
| 1-01 | Document length is<br>more than the specified<br>length (750 mm).                           | <ul> <li>Split the document into shorter pieces, or make photocopies and use it.</li> <li>Clean the ADF feed roller, separation roller, CIS roller, and R2 roller.</li> <li>The ADF sensor(s) may be defective.</li> </ul>                                                                                                    |
| 1-20 | Paper jam during printing.                                                                  | <ul> <li>Check for any obstructions in the paper path.</li> <li>Check if the paper is not the recommended type.</li> <li>Clean the paper feed rollers and registration rollers.</li> </ul>                                                                                                    |
| 1-33 | No paper when turning on the machine.                                                       | <ul> <li>Add paper in the cassette.</li> <li>If the problem is present with paper in the cassette, replace the paper end sensor or FCU.</li> </ul>                                                                                                    |

۱\_\_\_\_

1

#### ERROR CODES

\_\_\_\_ I

| CODE | MEANING                                                   | ACTION                                                                                                    |
|------|-----------------------------------------------------------|----------------------------------------------------------------------------------------------------|
| 1-34 | No paper after printing is completed.                     | <ul> <li>Add paper.</li> <li>If the problem is present after adding paper.</li> </ul>                                          |
|      |                                                           | replace the paper end sensor or FCU.                                                                                           |
| 1-50 | Print module error during reception.                      | <ul> <li>Reset the print module using the "RESET" key.</li> <li>Turn off the machine and turn it back on.</li> </ul>           |
|      |                                                           | <ul> <li>If the problem still exists, check the flat cables<br/>connections from the printer engine to the<br/>FCU.</li> </ul> |
|      |                                                           | Replace the printer engine or FCU.                                                                                             |
| 1-51 | during copying.                                           | <ul> <li>Reset the print module using the "RESET"<br/>key.</li> </ul>                                                          |
|      |                                                           | • Turn off the machine and turn it back on.                                                                                    |
|      |                                                           | • If the problem still exists, check the flat cables                                                                           |
|      |                                                           | connections from the printer engine to the FCU.                                                                                |
|      |                                                           | Replace the printer engine or FCU.                                                                                             |
| 1-71 | Top cover was open                                        | Close the top cover.                                                                                                    |
|      | during printing.                                          | • If the problem still exists, replace the OPU.                                                                                |
| 2-10 | The modem can not                                         | • Turn off the machine and turn it back on.                                                                                    |
|      | enter the receiving condition.                            | • If the problem still exists, replace the FCU.                                                                                |
| 2-12 | The clock can not be                                      | • Turn off the machine and turn it back on.                                                                                    |
|      | generated while data is<br>transmitted from the<br>modem. | <ul> <li>If the problem still exists, replace the FCU.</li> </ul>                                                              |
| 2-00 | FCU over-run.                                             | • Turn off the machine and turn it back on.                                                                                    |
|      |                                                           | • If the problem still exists, replace the FCU.                                                                                |
| 2-20 | Compression cannot be started.                            | <ul><li>Turn off the machine and turn it back on.</li><li>If the problem still exists, replace the FCU.</li></ul>              |
| 2-21 | Memory overflow                                           | Erase files from the memory.                                                                                                   |
|      | during reception.                                         | • If the memory overflowed due to paper end,                                                                                   |
|      |                                                           | ink end, color ink installed, or printing from a                                                                               |
|      |                                                           | host computer, fix the problem so that the                                                                                     |
|      |                                                           | machine can start printing.                                                                                                    |
|      |                                                           | Install optional memory if it is not installed.                                                                                |

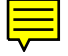

- 1

# Point-to-Point Diagram Model: IF2

Issued on: March 31, 1997 Revision 1.0 Subject to change

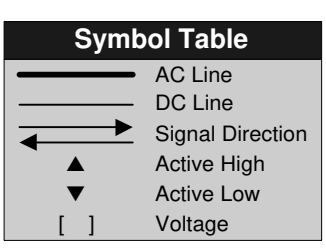

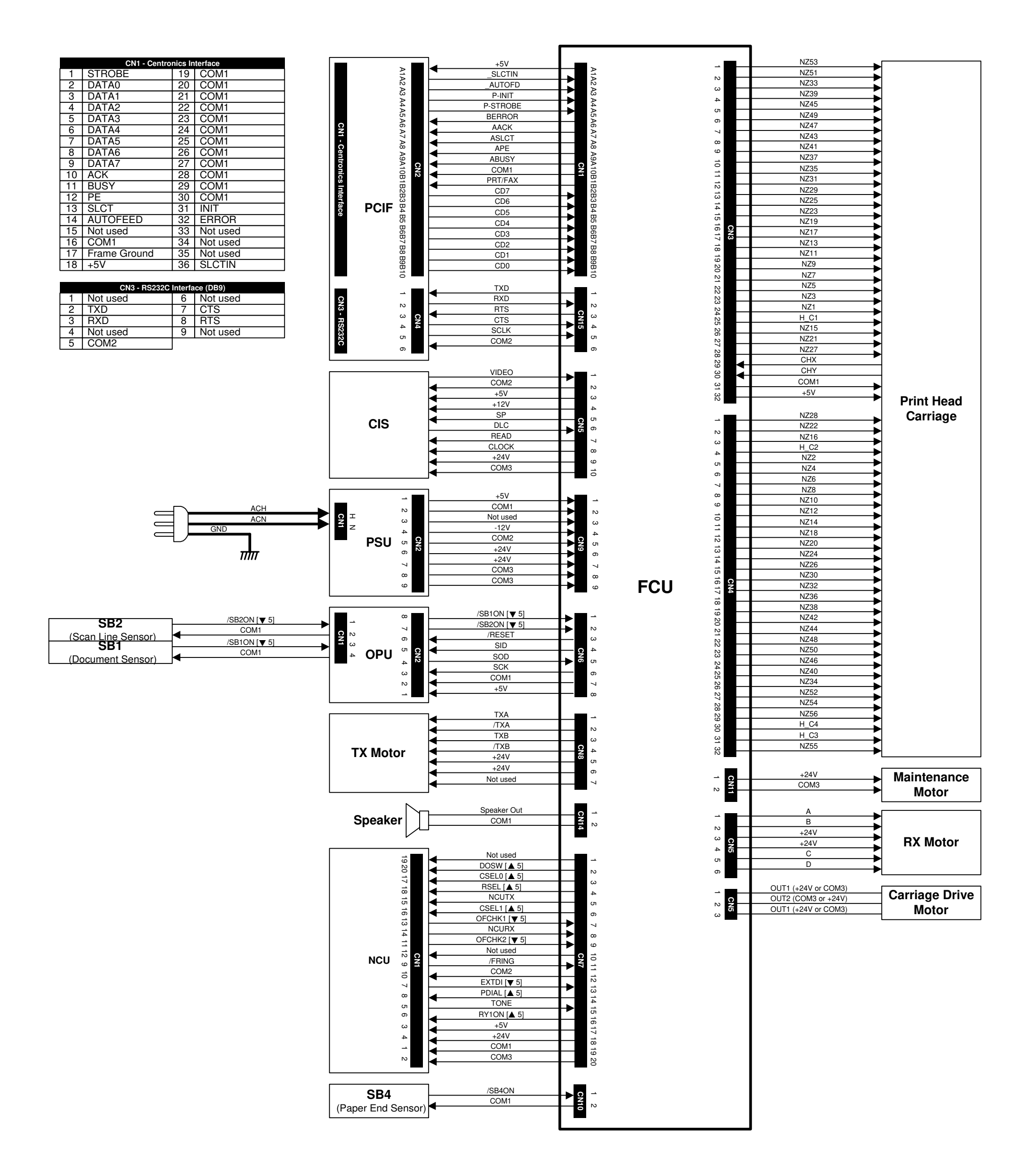